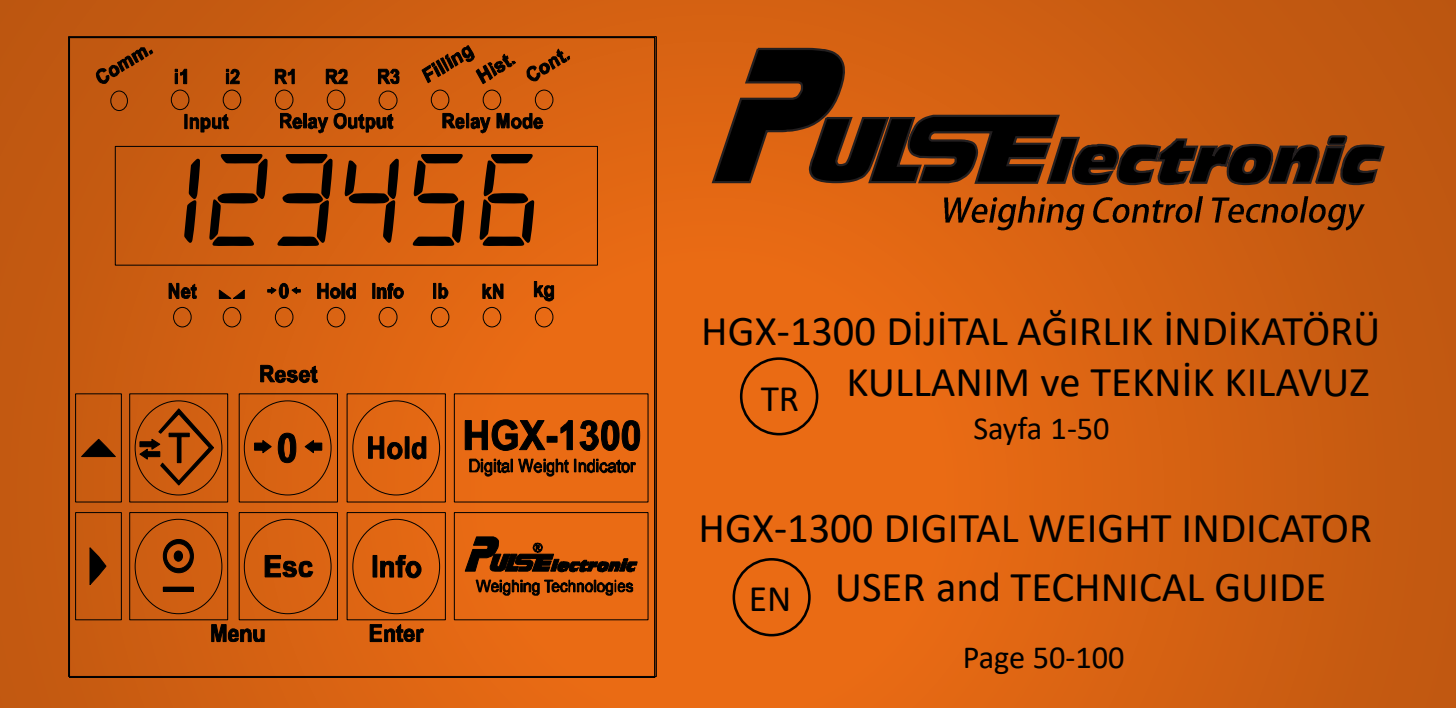

Puls Elektronik Sistemleri Mak. San. İç ve Dış Ticaret A.Ş Ömerli Mahallesi Seciye Sk. No:8 Arnavutköy/İstanbul - TÜRKİYE TEL : +90 212 798 36 36 Fax: +90 212 798 32 36 web: www.puls.com.tr

# İÇİNDEKİLER

| GIRIŞ                                        | - 2       |
|----------------------------------------------|-----------|
| HAK VE SORUMLULUKLAR                         | 3         |
| UYARILAR , ÖNLEMLER                          | 4 - 5     |
| ÖZELLİKLER                                   | 6         |
| TEKNİK ÖZELLİKLER                            | 7         |
| CİHAZ MODEL SEÇİM TABLOSU                    | 8         |
| ÖLÇÜLER ve GÖRÜNÜM                           | 9         |
| 24 VDC BESLEMELİ MODELLER KLEMENS YAPILARI   | 10-11     |
| 230 VAC BESLEMELİ MODELLER KLEMENS YAPILARI- | - 12 – 13 |
| EKRAN ve TUŞ TAKIMI                          | 14 – 15   |
| ELEKTRİKSEL BAĞLANTILAR 24 VDC MODELLER      | 16        |
| ELEKTRİKSEL BAĞLANTILAR 230 VAC MODELLER     | 17        |
| CİHAZ MENÜ YAPISI                            | 18        |
| NOTLAR                                       | 19        |
| SETUP MENÜSÜ                                 | 20 – 21   |
| KALİBRASYON                                  | 22 – 25   |
| ANALOG ÇIKIŞ                                 | 26 – 27   |
| MODBUS ÇIKIŞ                                 | 28 – 31   |
| GENEL MENÜSÜ                                 | 32 – 33   |
| RÖLE ÇIKIŞLARI                               | 34 – 47   |
| DEFAULT AYARLARI                             | 48        |
| HATA KODLARI                                 | 49        |
| NOTLAR                                       | 50        |

| CONTENTS                                   | -51     |
|--------------------------------------------|---------|
| INTRODUCTION                               | 52      |
| RIGHTS and RESPONSIBILITIES                | 53      |
| WARNINGS, CAUTION                          | 54 - 55 |
| SPECIFICATIONS                             | 56      |
| TECHNICIAL SPECIFICATIONS                  | 57      |
| DEVICE MODEL SELECTION TABLE               | 58      |
| DIMENSIONS and VIEW                        | 59      |
| 24 VDC SUPPLY MODELS TERMINALS CONNECTION  | 60 - 61 |
| 230 VAC SUPPLY MODELS TERMINALS CONNECTION | 62 - 63 |
| DISPLAY and KEYPAD                         | 64 - 65 |
| ELECTRICAL CONNECTIONS 24 VDC MODELS       | 66      |
| ELECTRICAL CONNECTIONS 230 VAC MODELS      | 67      |
| DEVICE MENU STRUCTURE                      | 68      |
| NOTES                                      | 69      |
| SETUP MENU                                 | 70 - 71 |
| CALIBRATION MENU                           | 72 – 75 |
| ANALOG OUT MENU                            | 76 - 77 |
| MODBUS MENU                                | 78 - 81 |
| GENEL MENU                                 | 82 - 83 |
| RELAY OUT MENU                             | 84-97   |
| DEFAULT SETTING                            | 98      |
| ERROR CODE LIST                            | 99      |
| NOTES                                      | 100     |

HGX-1300 Proses İndikatörü tercih ettiğiniz için teşekkür ederiz. Özel tasarım ürünümüzde kaliteli donanım ve üstün yazılım çözümlerini bir arada bulabilirsiniz. İndikatörü kullanmaya başlamadan önce **"Kullanım Kılavuzunu"** dikkatle okumanızı tavsiye ederiz.

Hgx-1300 indikatör endüstriyel tartım uygulamaları için geliştirilmiş, panel tipi ağırlık kontrolorüdür. Her türlü paketleme, dolum prosesi, dozajlama, doldur boşalt prosesleri, test makinaları gibi uygulamalarda hassas ve doğru tartım çözümleri sunar.

Otomasyon sistemlerine, analog çıkış (0-10V/4-20mA) ve RS-485 Modbus RTU ile kolayca entegre edilebilir. Modbus protokolü ile cihazdaki tüm parametrelere uzaktan erişim imkanı mevcuttur.

Cihaz gösterim ekranı 6 hane yüksek parlaklığa sahip 10 mm seven segment led display ile endüstri standardında imal edilmiş olup, tuş takımı 6 butonlu membran ile kolay kullanılır hale getirilmiştir.

#### HAK VE SORUMLULUKLAR

Tüm hakları saklıdır.

# Pulselektronik A.Ş herhangi bir duyuru yapmaksızın bu kılavuzda revizyon ve değişiklik yapma hakkına sahiptir.

Bu yayının hiçbir parçası Pulselektronik A.Ş'nin izni olmadan çoğaltılamaz . Düzeltilebilir bir sistemde saklanamaz , başka forma dönüştürülemez , fotokopi vs ile çoğaltılamaz.

Kılavuzun hazırlanması esnasında , tüm önlemler alınmış olmasına rağmen Pulselektronik A.Ş oluşabilecek hasar yada hatalardan sorumlu tutulamaz.

Pulselektronik A.Ş ve iştirakleri bu ürünün alıcısına yada üçüncü şahıslara karşı kazalardan, ürünün yanlış kullanımından, suistimalinden yada ürün üzerinde yetkisiz modifikasyon, ekleme, tamir ve değişikliklerden sorumlu tutulamaz.

Pulselektronik A.Ş kullanım ve bakım yönergelerine uygun arızalardan kaynaklanan hasar, kayıp yada kullanıcı ve üçüncü şahıslar tarafından ödenen giderlerden sorumlu değildir.

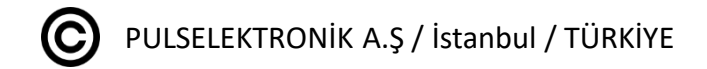

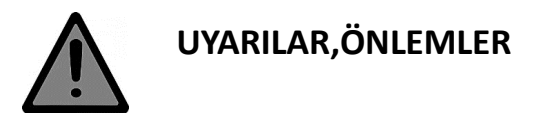

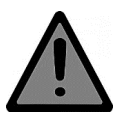

- Kullanım kılavuzu tüm donanım ve yazılımsal özellikleri kapsayacak şekilde hazırlanmıştır.Satın aldığınız ilgili donanım özelliklerine göre parametreleri takip ediniz.
- Cihaza enerji vermeden önce kullanım kılavuzunu dikkatlice okuyunuz.
- Bu cihaza sadece yetkin kişilerin müdahale etmesini sağlayınız. Yetkin olmayan kişilerin müdahalesi istenmeyen hasarlara neden olabilir.
- İndikatör çalışırken cihaza bağlı kabloları ve konnektörleri çıkartıp takmayınız.
- Hgx-1300 indikatöre enerji vermeden önce ( 24VDC veya 230 VAC cihaz modeline göre ) gerilimi ve toprak bağlatılarınızı kontrol ediniz.
- Load Cell bağlantısını yapmadan Hgx-1300 indikatöre enerji vermeyiniz.
- Cihaza gelen Load Cell kablosunun ekran (Shield) ucunu toprağa bağlayınız.Load Cell'den gelen sinyaller mV seviyesinde olduğu için kabloya toprak vermediğinizde sinyaller gürültüden etkilenebilir.
- Load Cell bağlantısını yapıp indikatöre enerji verdikten sonra platforma basarak cihazın ekranının artı yönde değiştiğini gördükten sonra kalibrasyon yapın.
- Kalibrasyon yapmadan önce Load Cell kapasite değerinin ve sensitivity değerlerinin doğru yazıldığını kontrol edin.
- İndikatöre bağlanan Load Cell'lerin toplam direnci 85 Ω' dan düşük olmamalıdır. Örnek olarak 4 Adet
  350 Ω veya 8 adet 700 Ω Load Cell bağlanabilir.

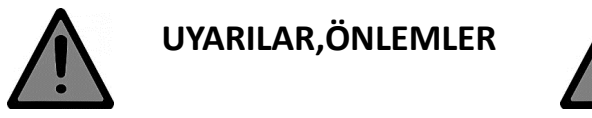

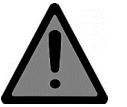

- Modbus haberleşmede birden fazla cihaz kullanıldığında en sona takılan cihazın haberleşme uçlarına 120 Ω 1W sonlandırma direnci takılmalıdır.
- Hgx-1300 indikatöre modbus haberleşme ile bağlanacak cihazlarda Modbus GND/Modbus COM uçlarını karşılıklı olarak bağlayınız.Hgx-1300 indikatör komple izolasyonludur.Haberleşen iki cihazın modbus com uçlarını birleştirdiğinizde, izolasyonlu bağlantı elde etmiş olursunuz.
- Modbus haberleşme kablosunu burgu örgülü yada ekranlı kablo olarak seçip kullanın.

### ÖZELLİKLER

- Yüksek okuma hızı ve yüksek hassasiyet
- Özel antivibrasyon filtresi ile zorlu ölçümlerde avantaj
- Dijital Adc filtresi ile yüksek okuma hızlarına ulaşabilme
- Hızlı dolum uygulamalarında dara kontrol özelliği
- Elektronik kalibrasyon imkanı
- Programlanabilir yüksek çözünürlükte 16 bit analog çıkış
- Bağımsız olarak Zero ve Span Kalibrasyonları yapabilme
- Tartım, ölçüm ve proses sistemlerine uyumluluk
- Kolay kullanım ve kullanıcı dostu arayüz
- Tüm giriş ve çıkışlarda opto izolasyon ile korumaya ilaveten komple galvanik izolasyon.
- Modbus protokolü üzerinden tüm parametrelere erişim imkanı

# TEKNİK ÖZELLİKLER

| GENEL                           |                                                             |
|---------------------------------|-------------------------------------------------------------|
| Besleme                         | 18 – 32 VDC veya 230 VAC 50 – 60 Hz                         |
| Giriş                           | 2 Adet Opto İzoleli Dijital                                 |
|                                 | 1 Adet Analog Load Cell                                     |
| Çıkışlar                        | 3 Adet NO Kontak Röle Çıkışı (5 A / 250 VAC )               |
|                                 | RS-485 Modbus RTU                                           |
|                                 | 16 Bit (65535 Count) Analog Çıkış (0-10V / 4-20mA / 0-20mA) |
| Koruma Sınıfı                   | IP 54                                                       |
| EKRAN                           |                                                             |
| Ekran                           | 10 mm Seven Segment 6 Digit LED Display                     |
| Taksimat                        | 1-2-5-10-20-50                                              |
| Ondalık Gösterim                | 0.1/0.01/0.001/0.0001/0.00001                               |
| Tuş Takımı                      | Membran tipi 6 tuşlu                                        |
| A / D ÇEVİRİCİ                  | 16.000.000 Count                                            |
| Tip                             | 24 Bit Sigma Delta ADC                                      |
| Çevrim Hızı                     | 100 Hz                                                      |
| Gösterim Hassasiyeti            | 1/1.000.000                                                 |
| FİLTRE VE KALİBRASYON           |                                                             |
| Dijital Sinyal Filtresi         | ADC nin Dahili Filtresidir.                                 |
| Antivibrasyon Filtresi          | Titreşimli Ortamlar İçin Özel Filtre                        |
| Parametrik Kalibrasyon          | Loadcell Değerlerine göre yapılır                           |
| Ölü Ağırlık Kalibrasyonu        | Standart Ağırlıklar ile yapılır                             |
| LOAD CELL                       |                                                             |
| Besleme                         | 10 VDC                                                      |
| Bağlanabilecek Load Cell Sayısı | 4 Adet 350 Ohm veya 8 Adet 700 Ohm                          |
| Giriş Sinyal Aralığı            | +/- 40 mV (4 mV/V)                                          |
| Minimum Giriş Direnci           | 85 Ohm                                                      |
| Bağlantı                        | 4 Kablolu Bağlantı                                          |
| İLETİŞİM                        |                                                             |
| Seri Port -Modbus RTU           | RS-485                                                      |
| ÇEVRE VE EKİPMAN                |                                                             |
| İşletme Sıcaklığı               | 10 ' / +40 '                                                |
| Bağıl Nem                       | 85%                                                         |
| Kutu                            | 72 x 72 mm Özel Panel Tip ABS Kutu                          |

Hgx-1300 Kullanım ve Teknik Kılavuzu 2019.12

Sayfa 7 / 100

#### CİHAZ MODEL SEÇİM TABLOSU

#### Hgx-1300 indikatörün besleme gerilimi ve donanım özelliklerine göre 14 farklı çeşidi bulunmaktadır.

- 24 VDC ANALOG ÇIKIŞ
- 24 VDC MODBUS ÇIKIŞ
- 24 VDC 3 RÖLE ÇIKIŞ
- 24 VDC ANALOG + 3 RÖLE ÇIKIŞ
- 24 VDC MODBUS + 3 RÖLE ÇIKIŞ
- 24 VDC ANALOG + MODBUS ÇIKIŞ
- 24 VDC ANALOG + MODBUS + 3 RÖLE ÇIKIŞ
- 230 VAC ANALOG ÇIKIŞ
- 230 VAC MODBUS ÇIKIŞ
- 230 VAC 3 RÖLE ÇIKIŞ
- 230 VAC ANALOG + 3 RÖLE ÇIKIŞ
- 230 VAC MODBUS + 3 RÖLE ÇIKIŞ
- 230 VAC ANALOG + MODBUS ÇIKIŞ
- 230 VAC ANALOG + MODBUS + 3 RÖLE ÇIKIŞ

# ÖLÇÜLER ve GÖRÜNÜM

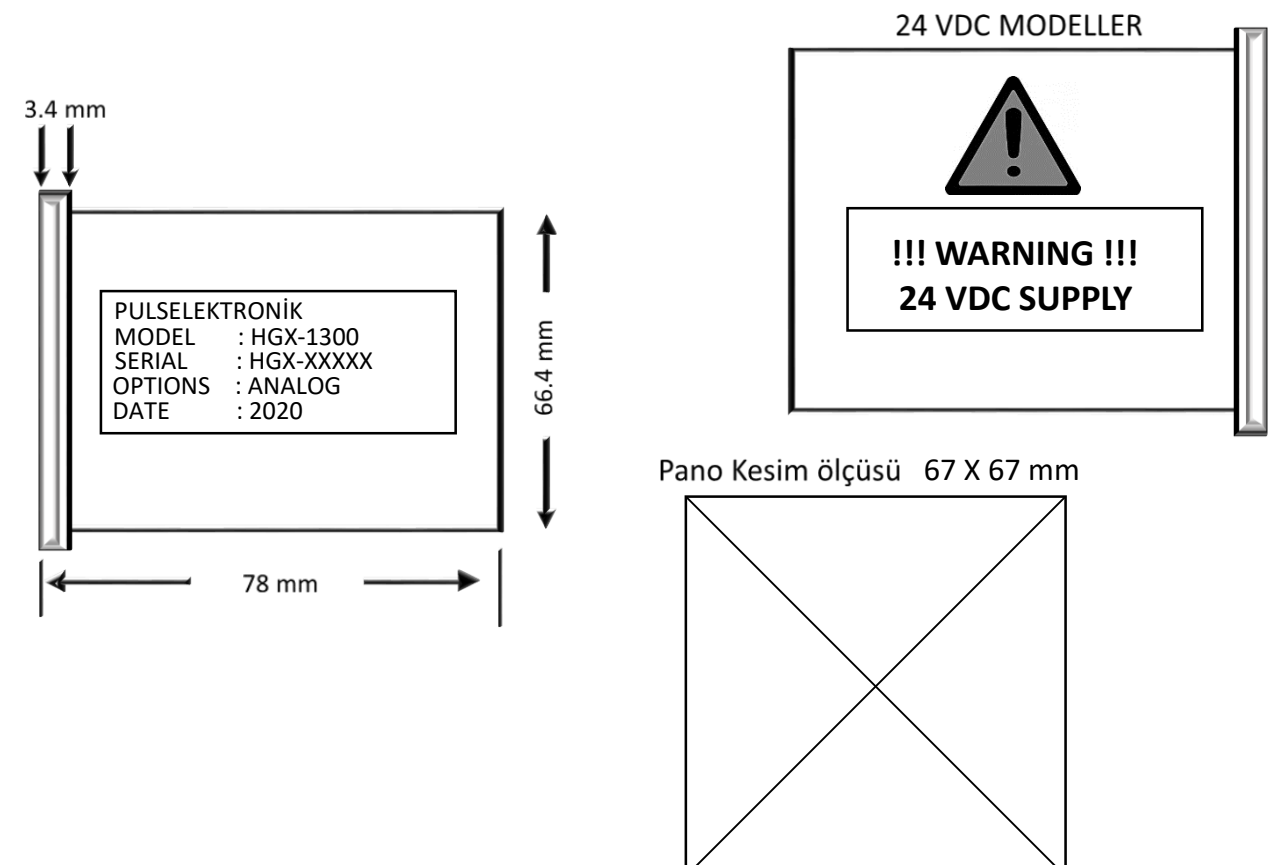

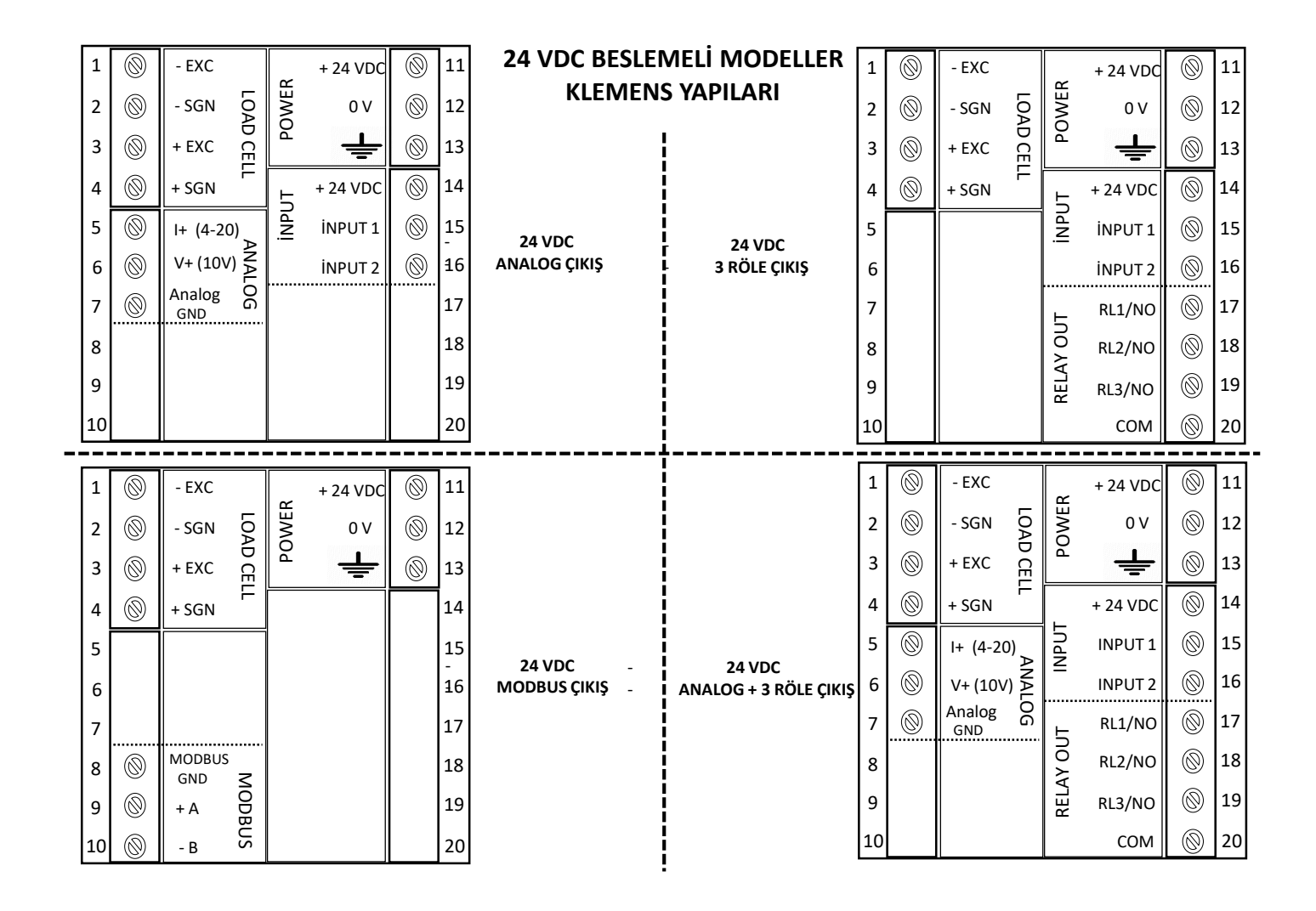

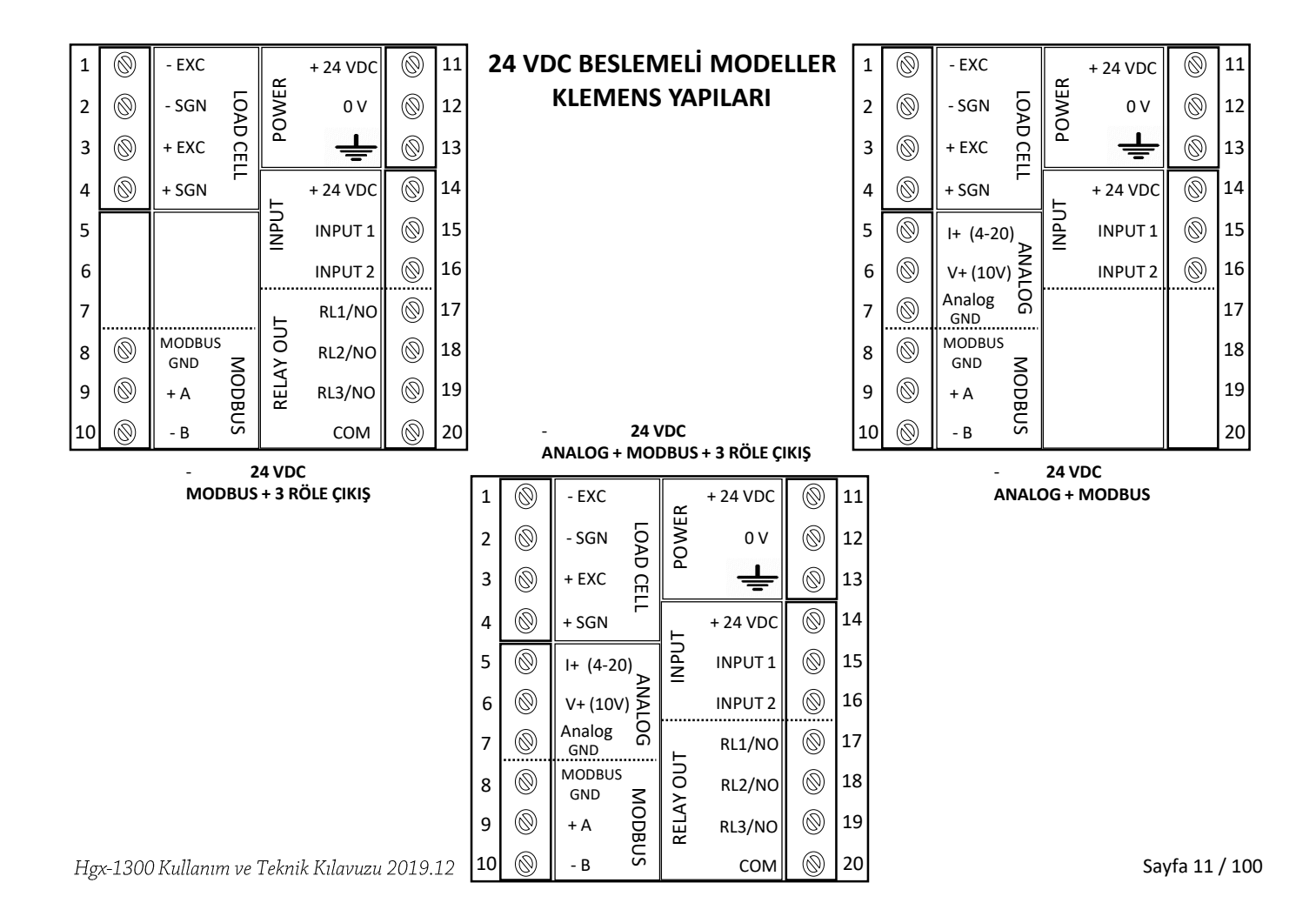

| 1                                         | 0                | - EXC                                                    |          | VER     | R                  | 0      | 11                                                   | 230 VAC BESLEI              | MELİ MODELLER                    | 1                                         | 0                                                                               | - EXC                                                                    |           | /ER                   | R                                                                                         | 0 | 11                                                 |
|-------------------------------------------|------------------|----------------------------------------------------------|----------|---------|--------------------|--------|------------------------------------------------------|-----------------------------|----------------------------------|-------------------------------------------|---------------------------------------------------------------------------------|--------------------------------------------------------------------------|-----------|-----------------------|-------------------------------------------------------------------------------------------|---|----------------------------------------------------|
| 2                                         | 0                | - SGN                                                    |          | POV     | 230 VAC<br>Mp      | 0      | 12                                                   | KLEMENS                     | YAPILARI                         | 2                                         | 0                                                                               | - SGN                                                                    | LOA       | POV                   | 230 VAC<br>Mp                                                                             | 0 | 12                                                 |
| 3                                         | 0                | + EXC                                                    |          |         | 0 V                | 0      | 13                                                   |                             |                                  | 3                                         | 0                                                                               | + EXC                                                                    | D CE      |                       | 0 V                                                                                       | 0 | 13                                                 |
| 4                                         | 0                | + SGN                                                    | -        | ⊢       | + 24 VDC           | 0      | 14                                                   |                             |                                  | 4                                         | 0                                                                               | + SGN                                                                    | F         | L                     | + 24 VDC                                                                                  | 0 | 14                                                 |
| 5                                         | 0                | I+ (4-20)                                                |          | NPU     | INPUT 1            | 0      | 15                                                   | 230 VAC                     | 230.VAC                          | 5                                         |                                                                                 |                                                                          |           | NPU.                  | INPUT 1                                                                                   | 0 | 15                                                 |
| 6                                         | 0                | V+ (10V)                                                 |          |         | INPUT 2            | 0      | 16                                                   | ANALOG ÇIKIŞ                | 3 RÖLE ÇIKIŞ                     | 6                                         |                                                                                 |                                                                          |           | _                     | INPUT 2                                                                                   | 0 | 16                                                 |
| 7                                         | 0                | Analog<br>GND                                            | 8        |         |                    |        | 17                                                   |                             |                                  | 7                                         |                                                                                 |                                                                          |           | F                     | RL1/NO                                                                                    | 0 | 17                                                 |
| 8                                         |                  |                                                          |          |         |                    |        | 18                                                   |                             |                                  | 8                                         |                                                                                 |                                                                          |           | N ON                  | RL2/NO                                                                                    | 0 | 18                                                 |
| 9                                         |                  |                                                          |          |         |                    |        | 19                                                   |                             |                                  | 9                                         |                                                                                 |                                                                          |           | RELA                  | RL3/NO                                                                                    | 0 | 19                                                 |
| 10                                        |                  |                                                          |          |         |                    |        | 20                                                   |                             |                                  | 10                                        |                                                                                 |                                                                          |           |                       | СОМ                                                                                       | 0 | 20                                                 |
|                                           |                  |                                                          | _        |         |                    |        |                                                      |                             |                                  |                                           |                                                                                 |                                                                          |           |                       |                                                                                           |   |                                                    |
| 1                                         | 0                | - EXC                                                    | <u> </u> | ER<br>E | R                  | 0      | 11                                                   |                             |                                  | 1                                         | $\otimes$                                                                       | - EXC                                                                    |           | ۲.                    | R                                                                                         |   | 11                                                 |
| 1                                         | 8                | - EXC<br>- SGN                                           |          | POWER   | R<br>230 VAC<br>Mp | ©<br>© | 11<br>12                                             |                             |                                  | 1<br>2                                    | 0                                                                               | - EXC<br>- SGN                                                           | LO/       | POWER                 | R<br>230 VAC<br>Mp                                                                        | 8 | 11<br>12                                           |
| 1<br>2<br>3                               | ©<br>©           | - EXC<br>- SGN<br>+ EXC                                  |          | POWER   | R<br>230 VAC<br>Mp | 0      | 11<br>12<br>13                                       |                             |                                  | 1<br>2<br>3                               | 0                                                                               | - EXC<br>- SGN<br>+ EXC                                                  | LOAD CE   | POWER                 | R<br>230 VAC<br>Mp<br>0 V                                                                 | 0 | 11<br>12<br>13                                     |
| 1<br>2<br>3<br>4                          | ©<br>©<br>©      | - EXC<br>- SGN 5<br>+ EXC 5<br>+ SGN                     |          | POWER   | R<br>230 VAC<br>Mp | 8      | 11<br>12<br>13<br>14                                 |                             |                                  | 1<br>2<br>3<br>4                          | 000000000000000000000000000000000000000                                         | - EXC<br>- SGN<br>+ EXC<br>+ SGN                                         | LOAD CELL | POWER                 | R<br>230 VAC<br>Mp<br>0 V<br>+ 24 VDC                                                     |   | 11<br>12<br>13<br>14                               |
| 1<br>2<br>3<br>4<br>5                     | 8<br>8<br>8<br>8 | - EXC<br>- SGN<br>+ EXC<br>+ SGN                         |          | POWER   | R<br>230 VAC<br>Mp | 0      | 11<br>12<br>13<br>14<br>15                           |                             |                                  | 1<br>2<br>3<br>4<br>5                     | ()<br>()<br>()<br>()<br>()<br>()<br>()<br>()<br>()<br>()<br>()<br>()<br>()<br>( | - EXC<br>- SGN<br>+ EXC<br>+ SGN<br>I+ (4-2)                             |           | NPUT POWER            | R<br>230 VAC<br>Mp<br>0 V<br>+ 24 VDC<br>INPUT 1                                          |   | 11<br>12<br>13<br>14<br>15                         |
| 1<br>2<br>3<br>4<br>5<br>6                | 8                | - EXC<br>- SGN 5<br>+ EXC 5<br>+ SGN                     |          | POWER   | R<br>230 VAC<br>Mp | 0      | 11<br>12<br>13<br>14<br>15<br><u>1</u> 6             | 230 VAC -<br>MODBUS ÇIKIŞ - | 230 VAC<br>ANALOG + 3 RÖLE ÇIKIŞ | 1<br>2<br>3<br>4<br>5<br>6                | © © © ©                                                                         | - EXC<br>- SGN<br>+ EXC<br>+ SGN<br>I+ (4-2)<br>V+ (10)                  |           | INPUT POWER           | R<br>230 VAC<br>Mp<br>0 V<br>+ 24 VDC<br>INPUT 1<br>INPUT 2                               |   | 11<br>12<br>13<br>14<br>15<br>16                   |
| 1<br>2<br>3<br>4<br>5<br>6<br>7           | 8                | - EXC<br>- SGN<br>+ EXC<br>+ SGN                         |          | POWER   | R<br>230 VAC<br>Mp | 0      | 11<br>12<br>13<br>14<br>15<br><u>1</u> 6<br>17       | 230 VAC -<br>MODBUS ÇIKIŞ - | 230 VAC<br>ANALOG + 3 RÖLE ÇIKIŞ | 1<br>2<br>3<br>4<br>5<br>6<br>7           |                                                                                 | - EXC<br>- SGN<br>+ EXC<br>+ SGN<br>I+ (4-2)<br>V+ (10\<br>Analog<br>GND |           | T INPUT POWER         | R<br>230 VAC<br>Mp<br>0 V<br>+ 24 VDC<br>INPUT 1<br>INPUT 2<br>RL1/NO                     |   | 11<br>12<br>13<br>14<br>15<br>16<br>17             |
| 1<br>2<br>3<br>4<br>5<br>6<br>7<br>8      | 8                | - EXC<br>- SGN<br>+ EXC<br>+ SGN<br>MODBUS<br>GND        |          | POWER   | R<br>230 VAC<br>Mp | 0      | 11<br>12<br>13<br>14<br>15<br><u>1</u> 6<br>17<br>18 | 230 VAC -<br>MODBUS ÇIKIŞ - | 230 VAC<br>ANALOG + 3 RÖLE ÇIKIŞ | 1<br>2<br>3<br>4<br>5<br>6<br>7<br>8      |                                                                                 | - EXC<br>- SGN<br>+ EXC<br>+ SGN<br>I+ (4-20<br>V+ (10V<br>Analog<br>GND |           | Y OUT INPUT POWER     | R<br>230 VAC<br>Mp<br>0 V<br>+ 24 VDC<br>INPUT 1<br>INPUT 2<br>RL1/NO<br>RL2/NO           |   | 11<br>12<br>13<br>14<br>15<br>16<br>17<br>18       |
| 1<br>2<br>3<br>4<br>5<br>6<br>7<br>8<br>9 |                  | - EXC<br>- SGN<br>+ EXC<br>+ SGN<br>MODBUS<br>GND<br>+ A |          | POWER   | R<br>230 VAC<br>Mp | 0      | 11<br>12<br>13<br>14<br>15<br>16<br>17<br>18<br>19   | 230 VAC -<br>MODBUS ÇIKIŞ - | 230 VAC<br>ANALOG + 3 RÖLE ÇIKIŞ | 1<br>2<br>3<br>4<br>5<br>6<br>7<br>8<br>9 |                                                                                 | - EXC<br>- SGN<br>+ EXC<br>+ SGN<br>I+ (4-20<br>V+ (10\<br>Analog<br>GND |           | RELAY OUT INPUT POWER | R<br>230 VAC<br>Mp<br>0 V<br>+ 24 VDC<br>INPUT 1<br>INPUT 2<br>RL1/NO<br>RL2/NO<br>RL3/NO |   | 11<br>12<br>13<br>14<br>15<br>16<br>17<br>18<br>19 |

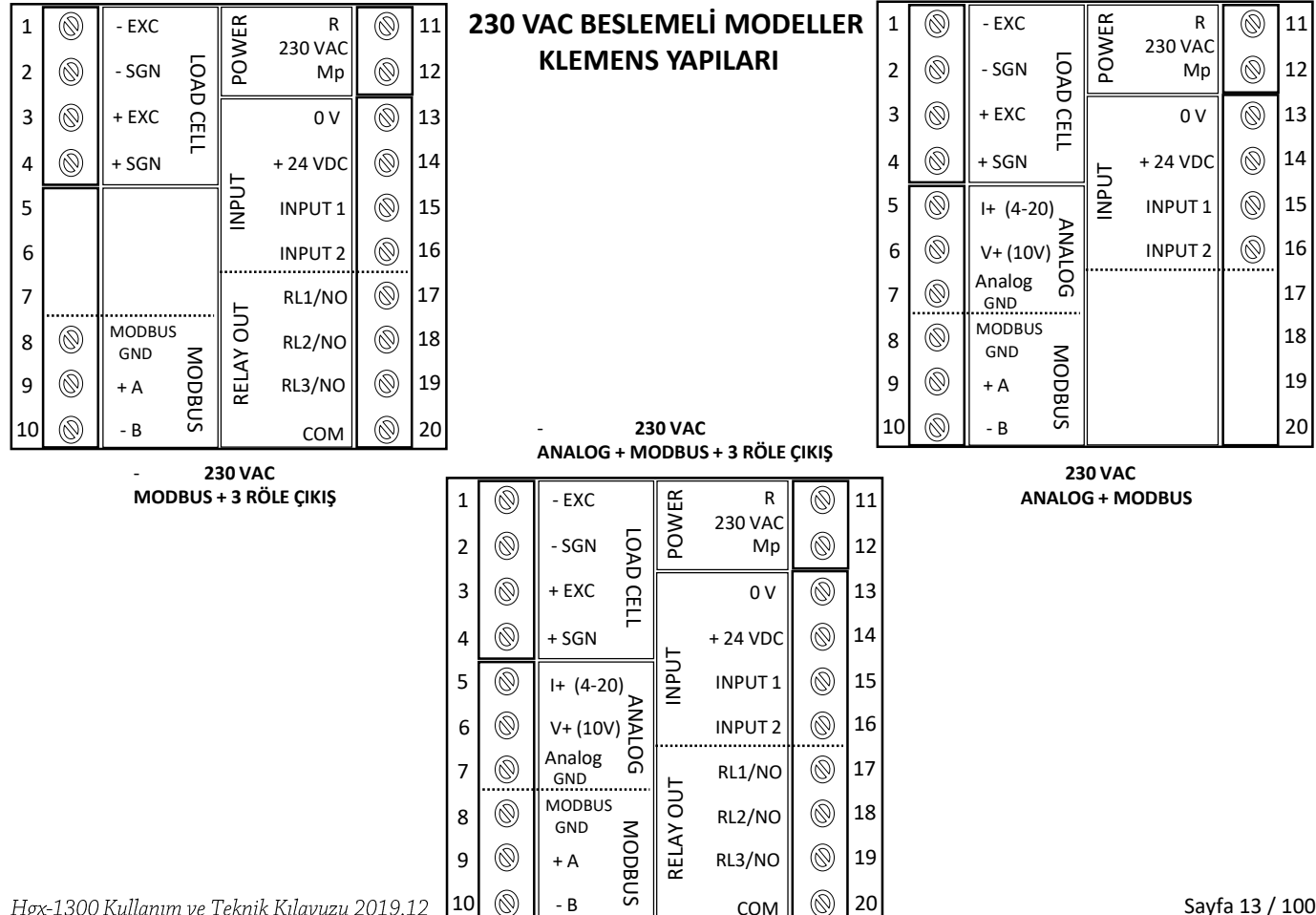

Hgx-1300 Kullanım ve Teknik Kılavuzu 2019.12

#### EKRAN VE TUŞ TAKIMI

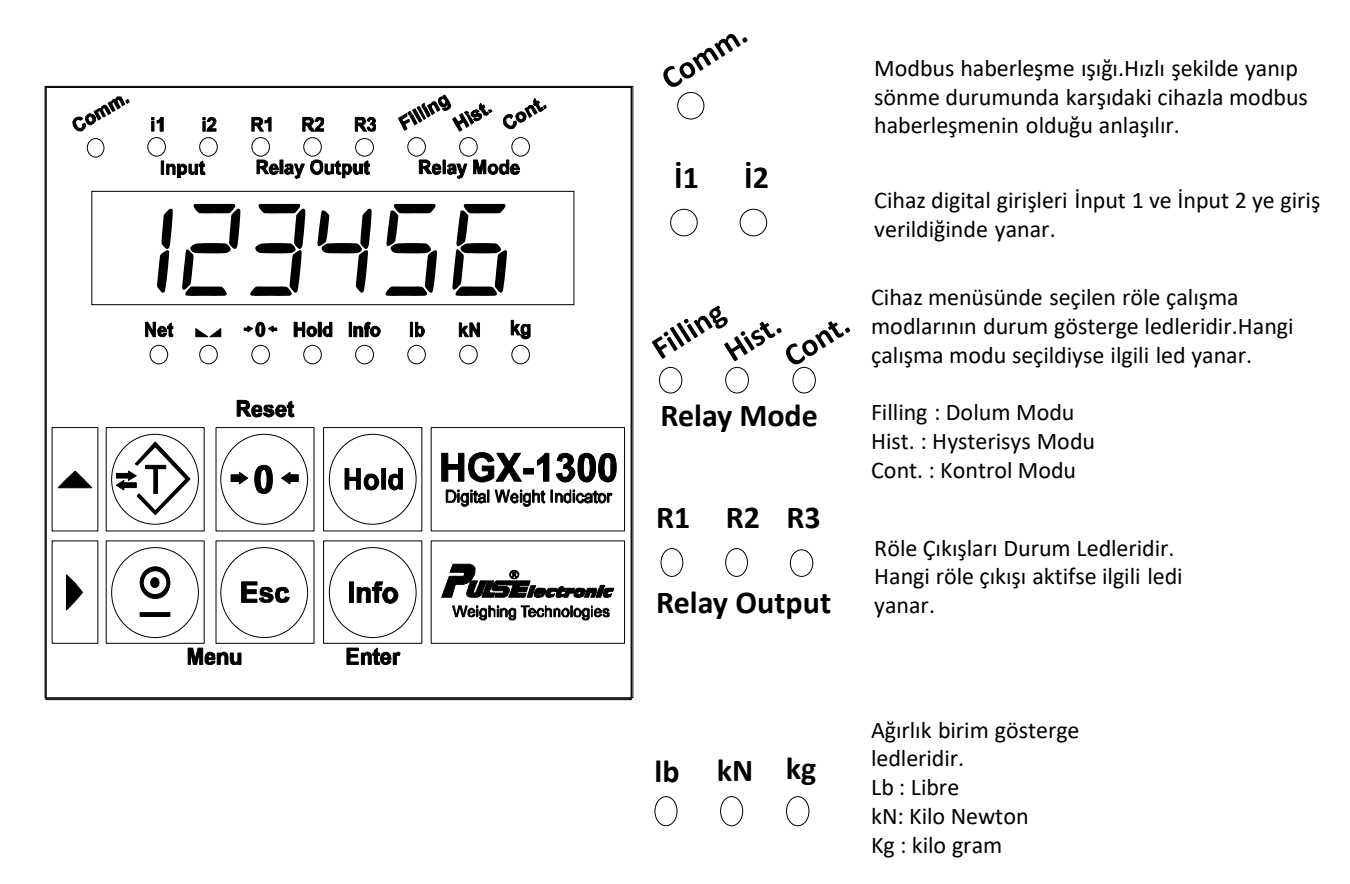

Durağanlık ledi. Ağırlık stabil olduğunda yanar.

Net

Net tartım modunda yanar.

Hold

Çekme-Kopma Test özelliği aktif edildiğinde Hold (Tepe Değeri Tutma) aktif etmek için HOLD tuşuna basıldığında yanar

**Info** 

()

+0+

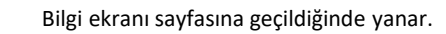

Ağırlık sıfır bölgesinde yanar.

Info

Reset

U

Ağırlık ekranındayken bilgi ekranına geçiş tuşu. Menüde dolaşırken onaylama tuşu

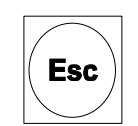

Menü içerisindeyken herhangibir işlemi iptal tuşu

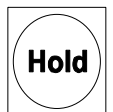

Tepe değer tutma testine başlama tuşu

Ağırlık ekranındayken tanımlanan sıfır

bölgesinde,sıfırlama tuşu

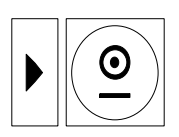

Menü içerisindeyken sağ ok tuşu, hane değiştirme tuşu

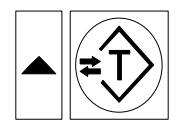

Ağırlık ekranındayken dara alma tuşu.Menü içinde dolaşırken yukarı ok artırma tuşudur.

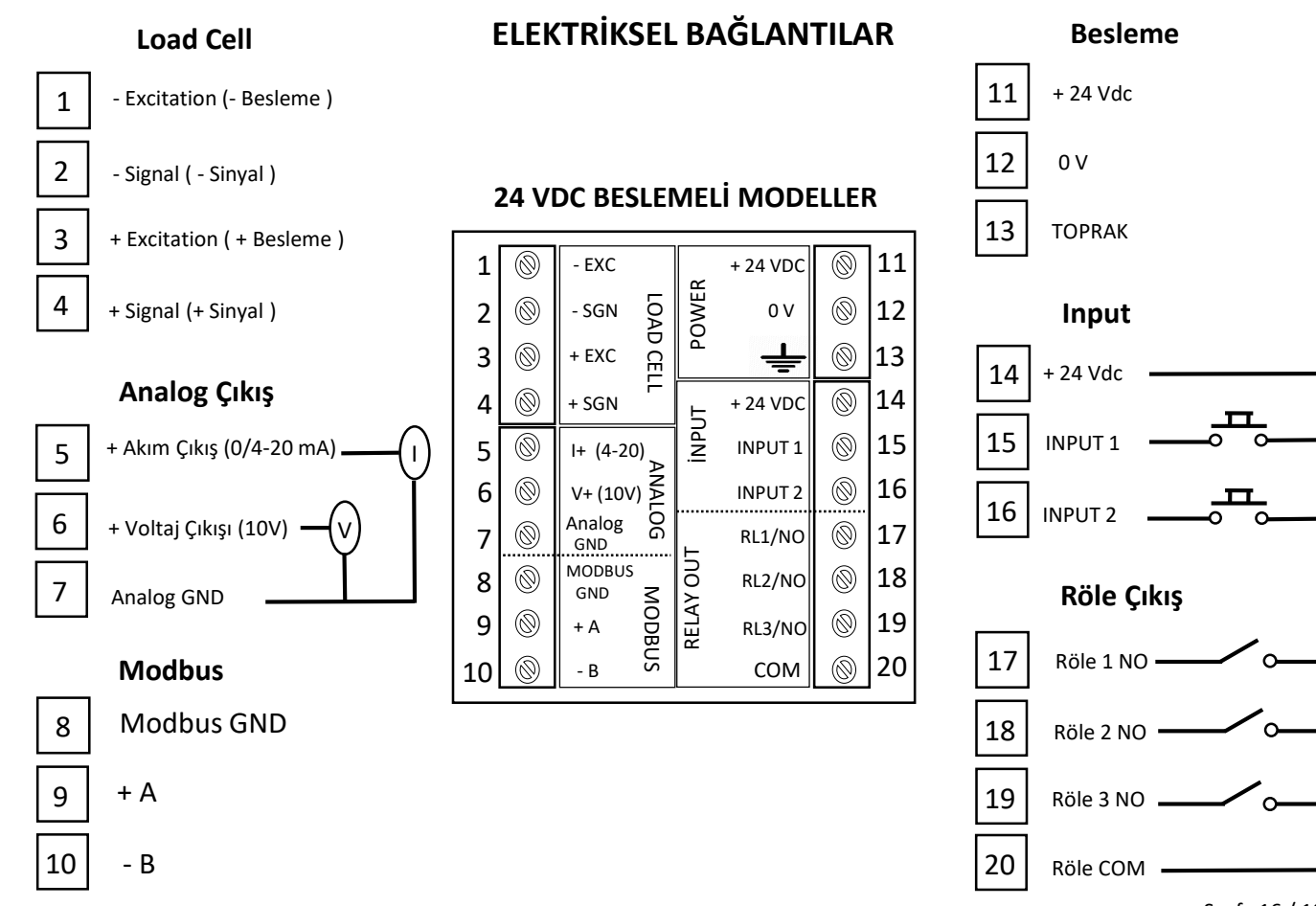

Hgx-1300 Kullanım ve Teknik Kılavuzu 2019.12

Sayfa 16 / 100

#### Load Cell

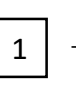

- Excitation (- Besleme )

- Signal ( - Sinyal )

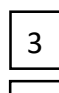

4

2

+ Excitation ( + Besleme )

+ Signal (+ Sinyal )

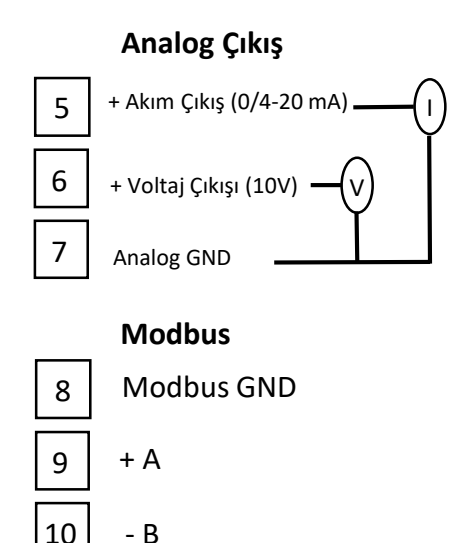

230 VAC BESLEMELİ MODELLER

ELEKTRİKSEL BAĞLANTILAR

00 11 - EXC POWER R 230 VAC LOAD CELL  $\bigcirc$ - SGN 012 2 MP  $\bigcirc$ 3 + EXC 13 0 V  $\bigcirc$ + 24 VDC 14 + SGN 4 INPUT  $\bigcirc$ 15 INPUT 1 5 I+ (4-20) V+ (10V) ANALOG 016 (6 INPUT 2 ..... Analog 0 RL1/NO 17 7 GND , RELAY OUT MODBUS 0 18 RL2/NO 8 GND MODBUS  $\bigcirc$ 019 9 RL3/NO + A 20  $\bigcirc$ (10 - B СОМ

#### Besleme

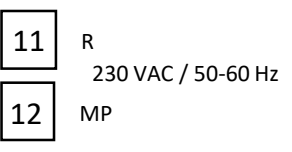

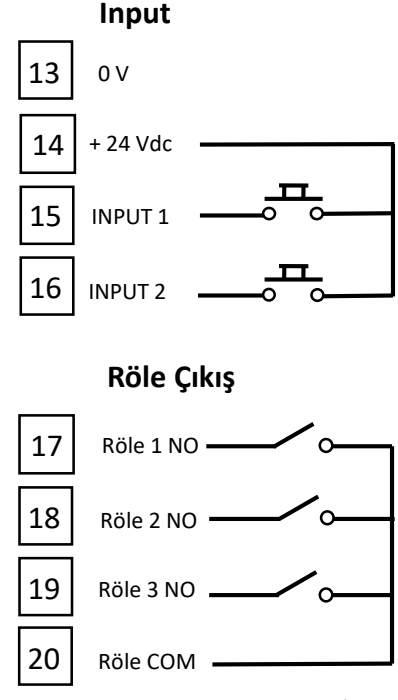

Hgx-1300 Kullanım ve Teknik Kılavuzu 2019.12

Sayfa 17 / 100

### CİHAZ MENÜ YAPISI

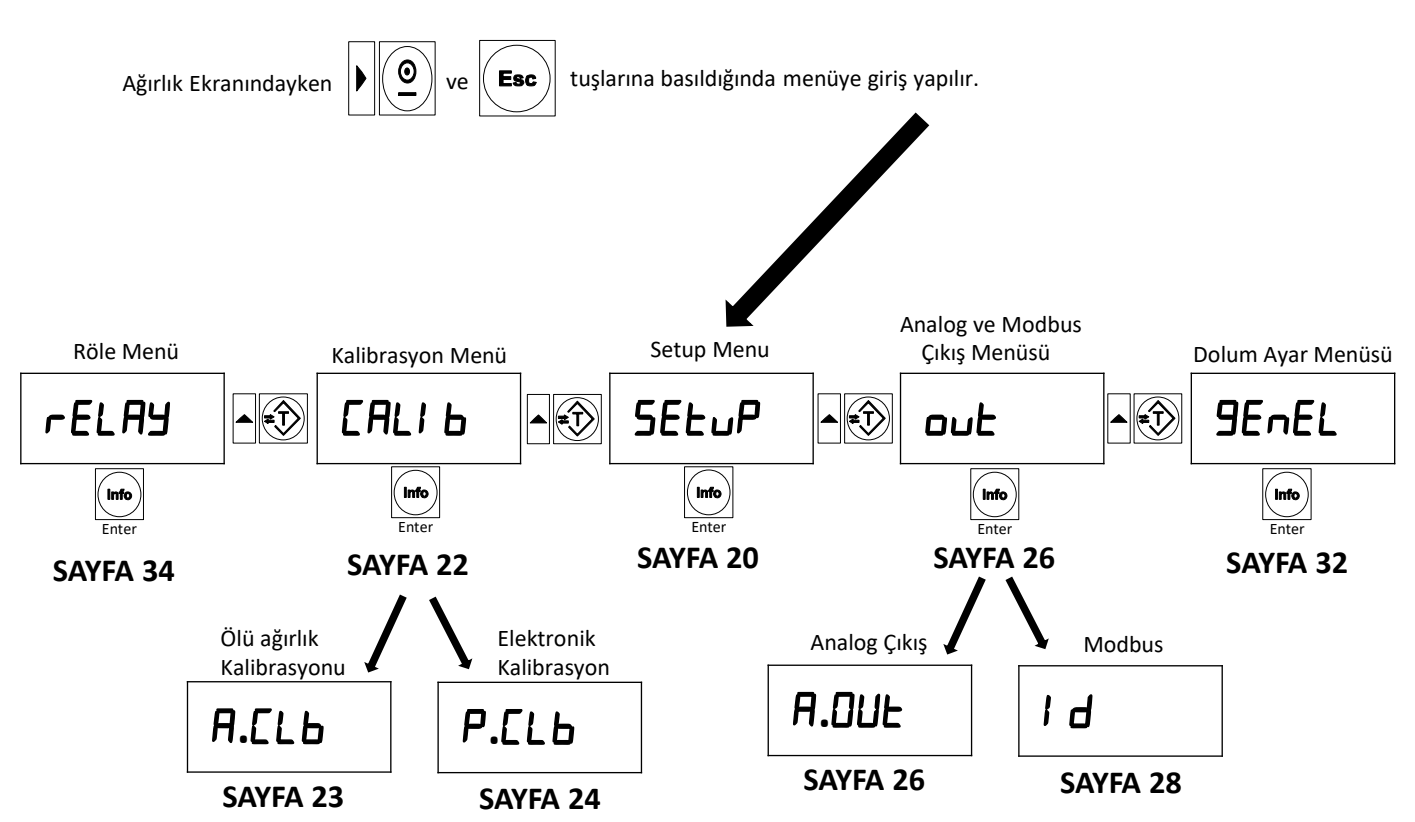

#### NOTLAR

| <br> |
|------|
|      |
|      |
| <br> |
|      |
|      |
| <br> |
|      |
|      |
| <br> |
|      |
|      |
|      |
|      |
|      |
|      |
| <br> |
|      |
|      |
| <br> |
|      |
|      |
| <br> |
|      |
|      |
| <br> |
|      |
|      |
|      |
|      |
|      |
|      |
|      |
|      |
| <br> |
|      |
|      |
|      |
| <br> |
|      |
|      |
| <br> |
|      |

#### SETUP PARAMETRE MENÜSÜ

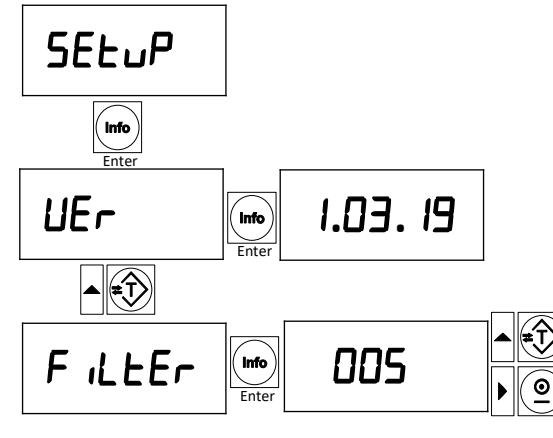

Cihazın Yazılım versiyon Numarasıdır. Değiştirilemez.

ADC nin digital ortalama filtresidir. Fabrika ayarı 005 tir. 0 ile 255 arasında ayarlanabilir. Yazılan her bir birim değer kadar ortalama alınır. Yüksek titreşim ve vibrasyonlu ortamlar için uygun filtreyi ayarlayınız. Yüksek hızda ağırlık okumak istediğinizde sayıyı düşürünüz.

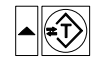

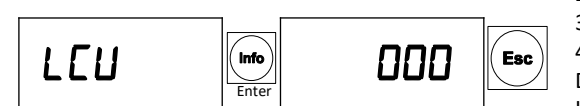

Yük hücresinden ölçülen milivolt değeridir. 2mV / V yük hücresi için maksimum 20mV

3mV / V Yük Hücresi için maksimum 30mV

4mV / V Yük Hücresi için maksimum 40mV olmalıdır.

Değer sürekli hareket ediyorsa, Load cell kablonuz cihaza bağlı değildir veya Load cell arızalıdır.

Örnek ; Load cell'den gelen sinyal 2 mV ise, *L*[*U*] parametresine girdiğinizde bu ekranda 200 sayısını görüntüleyebilirsiniz.

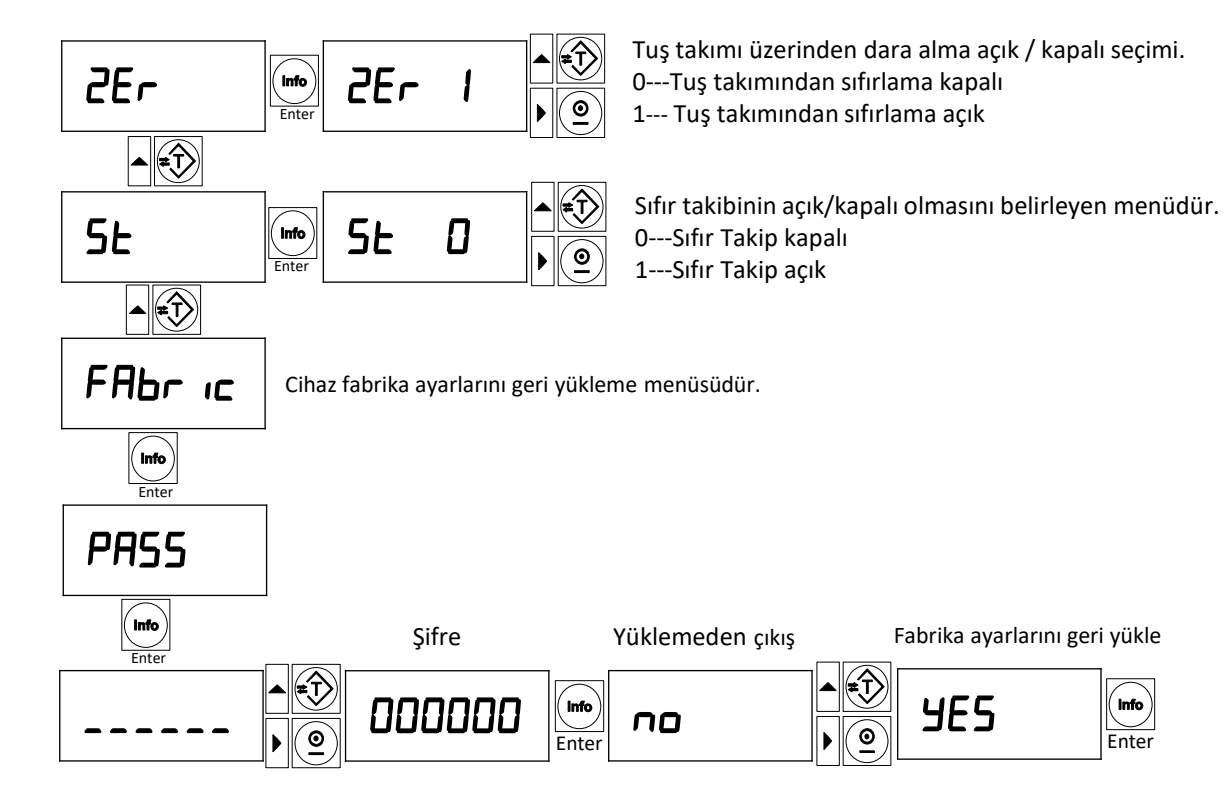

Cihazı, Fabrika Ayarlarına Geri Döndürdüğünüzde, Tüm Ayarlar Kaybolacaktır. Cihaz Kalibrasyonu Dahil Tüm Ayarları Tekrar Yapılmalıdır.

# KALİBRASYON MENÜSÜ

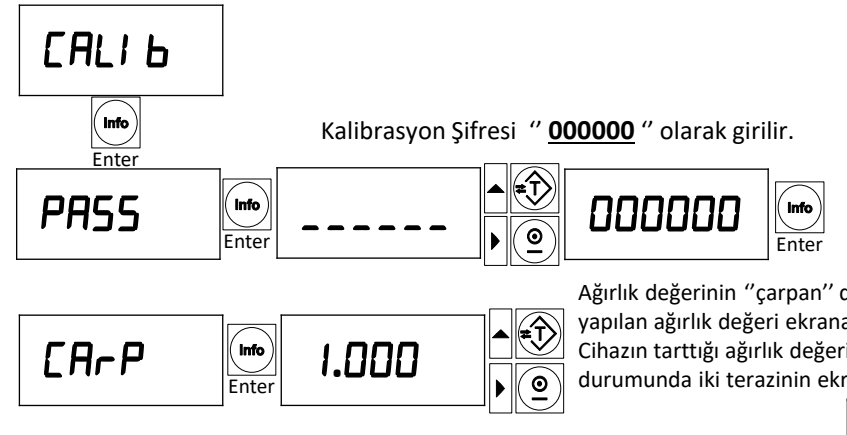

Ağırlık değerinin "çarpan" değeridir. 0.800 ile 1.200 arasında girilebilir. Tartımı yapılan ağırlık değeri ekrana yazılırken bu değerle çarpılarak erkana yazılır. Cihazın tarttığı ağırlık değerinin gerçek terazideki tartımla eşit çıkmaması durumunda iki terazinin ekranının eşitlenmesi için kullanılır.

SEdP

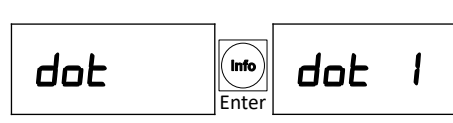

Info

Enter

**SEP** 

Ondalıklı gösterimin ayarlandığı menüdür. Noktanın yeri 0-1-2-3-4-5 olarak ayarlanabilir.

0

 Son hanenin artım adımının ayarlandığı menüdür.
 Son hane taksimat 1-2-5-10-20-50 olarak ayarlanabilir.

| dot0   | dot0 Seçildiğinde ekran görüntüsü |        |
|--------|-----------------------------------|--------|
| dot I  | Seçildiğinde ekran görüntüsü      | 1000.0 |
| dot2   | Seçildiğinde ekran görüntüsü      | 100.00 |
| dot3   | Seçildiğinde ekran görüntüsü      | 10.000 |
| dot4   | Seçildiğinde ekran görüntüsü      | 1.0000 |
| SEPO I | Seçildiğinde ekran görüntüsü      | 1 0000 |
| 5EP02  | Seçildiğinde ekran görüntüsü      | 20000  |
| SEP05  | Seçildiğinde ekran görüntüsü      | 00005  |
| 5EP 10 | Seçildiğinde ekran görüntüsü      | 00 10  |
| SEP20  | Seçildiğinde ekran görüntüsü      | 05000  |
| SEP50  | Seçildiğinde ekran görüntüsü      | 00050  |
|        |                                   |        |

Hgx-1300 Kullanım ve Teknik Kılavuzu 2019.12

Sayfa 22 / 100

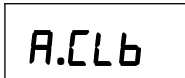

#### ÖLÜ AĞIRLIK KALİBRASYONUNUN YAPILDIĞI MENÜDÜR.

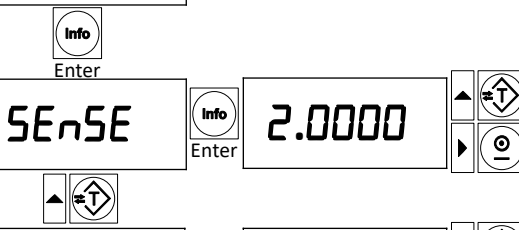

Tartım sisteminde kullanılan load cell'lerin sensitivity değeridir. Üretici tarafından load cell'in sertifikasında verilir. Kullanılan load cell'e göre sensitivity değerini giriniz.

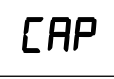

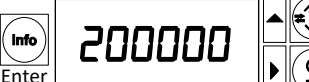

Tartım sisteminde kullanılan loadcell lerin toplam kapasitesi girilir. 4 adet 100 kg lapasiteli loadcell kullanıldıysa CAP değeri 400 kg olarak girilir.

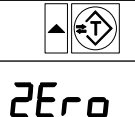

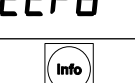

Sıfır kalibrasyonunun yapıldığı parametredir. Kefeyi boşaltıp sıfır kalibrasyonu için Enter tuşuna basınız

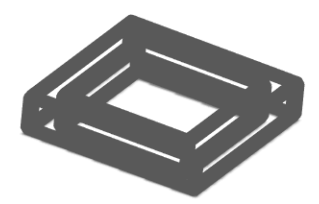

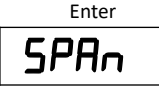

Info

Kazanç kalibrasyonunun yapıldığı parametredir.Kalibrasyon ağırlığı kefeye yüklenir ve ağırlık değeri yazılır Enter tuşuna basılır.

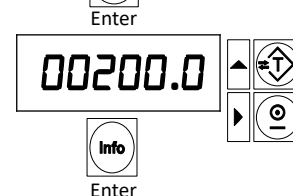

Hgx-1300 Kullanım ve Teknik Kılavuzu 2019.12

#### PARAMETRİK (ELEKTRONİK ) KALİBRASYON

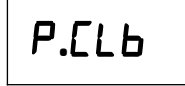

(Info) Enter

SEnSE

• ŧî

Tartım sistemine ağırlık yükleyerek kalibrasyon yapma imkanı olmadığında Load cell'in sinyal ve kapasite değerleri girilerek yapılan elektronik kalibrasyon menüsüdür.

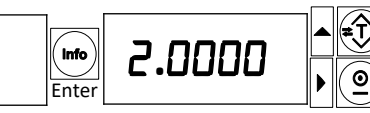

Tartım sisteminde kullanılan load cell'lerin Sensitivity değeridir.Üretici tarafından load cell'in sertifikasında verilir.Kullanılan load cell'e göre sensitivity değerini giriniz.

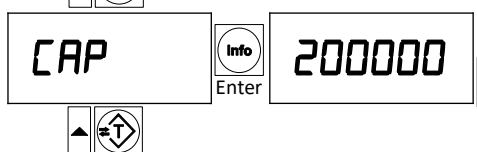

Tartım sisteminde kullanılan load cell'in kapasitesi girilir. 1'den fazla load cell kullanılan uygulamalarda, ölü ağırlık kalibrasyonu önerilir.

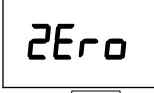

(Info) Enter Sıfır kalibrasyonu yapılır ve kalibrasyon tamamlanır.

Θ

### ÖRNEK KALİBRASYON PARAMETRE TABLOSU

| TOPLAM LOADCELL |     | <b>EALI 5</b> MENÜSÜ |                  |
|-----------------|-----|----------------------|------------------|
| KAPASİTESİ      | dot | SEP                  | [AP              |
| 6 Kg            | Э   | 01                   | 006.000          |
| 10 Kg           | Э   | 01                   | 0 10.000         |
| 20 Kg           | 3   | 02/05                | 020.000          |
| 30 Kg           | Э   | 05                   | 030.000          |
| 50 Kg           | 3   | 10                   | 050.000          |
| 100 Kg          | 2   | 02                   | 0 100.00         |
| 200 Kg          | 2   | 05                   | 0200.00          |
| 300 Kg          | 2   | 05/10                | 0300.00          |
| 500 Kg          | 1   | 01                   | 00500.0          |
| 1.000 Kg        | 1   | 02/05                | 0 1000.0         |
| 2.000 Kg        | 0/1 | 0 1/05               | 0.0000 / 02000.0 |
| 3.000 Kg        | 0   | 01                   | 003000           |
| 5.000 Kg        | 0   | 0 I/O2               | 005000           |
| 6.000 Kg        | 0   | 50                   | 006000           |
| 10.000 Kg       | 0   | 02/05                | 0 10000          |
| 12.000 Kg       | 0   | 05                   | 0 12000          |
| 15.000 Kg       | 0   | 05                   | 0 15000          |
| 20.000 Kg       | 0   | 05                   | 020000           |
| 30.000 Kg       | 0   | 05/10                | 030000           |
| 40.000 Kg       | ٥   | 10                   | 04000            |
| 50.000 Kg       | ٥   | 10/20                | 050000           |
| 60.000 Kg       | 0   | 20                   | 060000           |
| 80.000 Kg       | 0   | 20                   | 080000           |
| 100.000 Kg      | 0   | 50                   | 100000           |

Hgx-1300 Kullanım ve Teknik Kılavuzu 2019.12

#### ANALOG VE MODBUS ÇIKIŞ MENÜSÜ

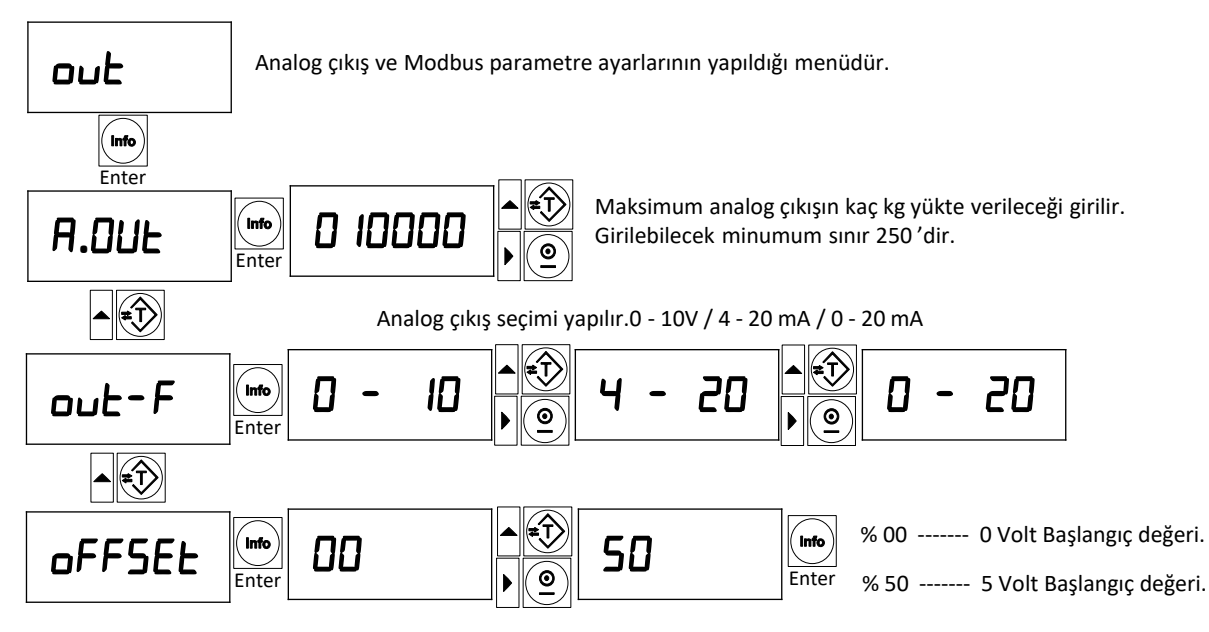

Analog çıkışın ağırlığa göre sıfır değerinin başlayacağı offset değeri girilir.Fabrika ayarı sıfır olarak tanımlanmıştır. Herhangibir sebeple ağırlığın eksiye düştüğünü anlamanız için, yada ağırlık değerini çift yönde ölçmek istediğiniz uygulamalarda kullanılabilir.Analog çıkış buraya yazacağınız offset değerinden başlayacaktır. Değer yüzde olarak girilir. Maksimum %50 olarak ayarlanır. %50 değeri 5 Volt'a karşılık gelir.

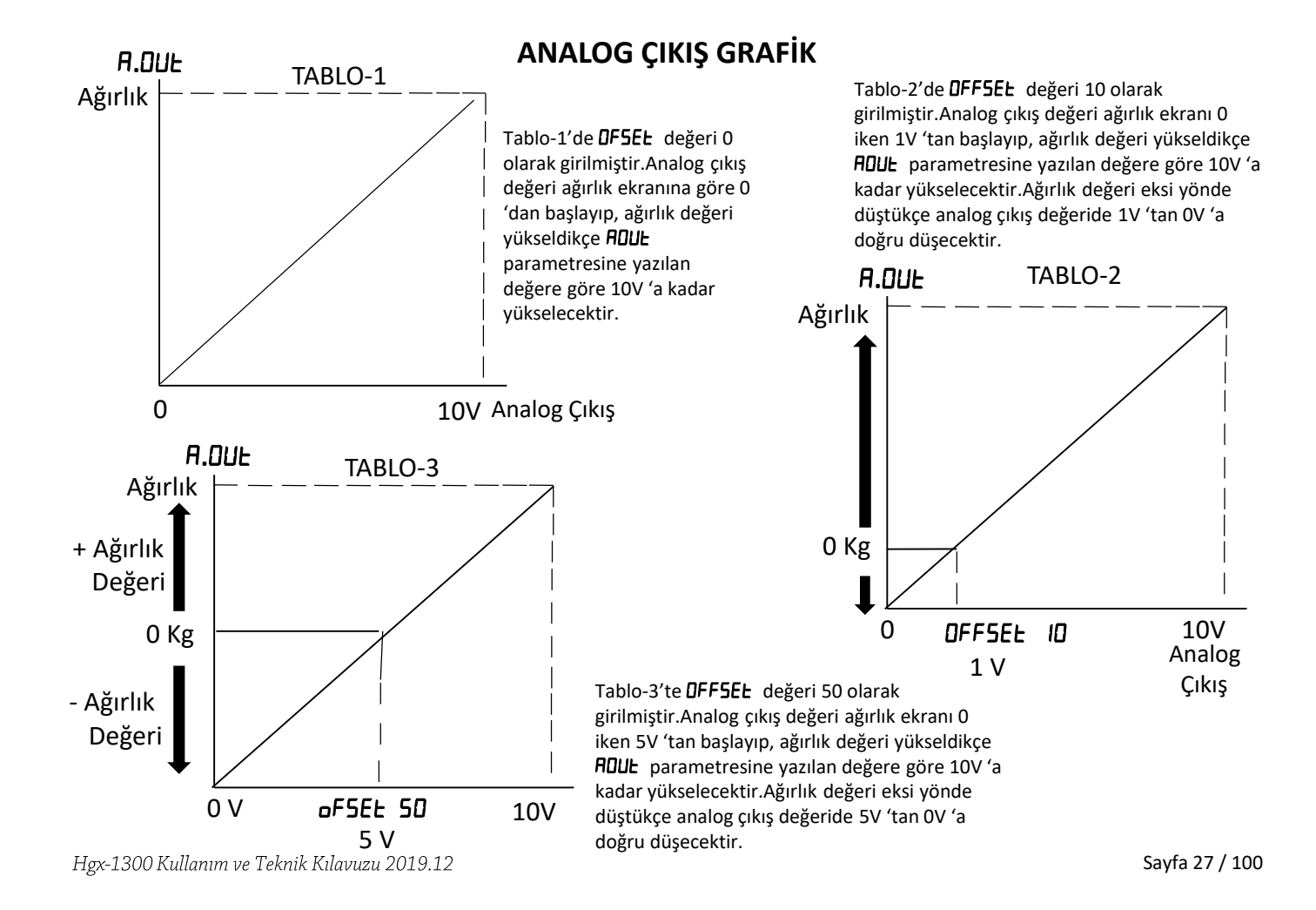

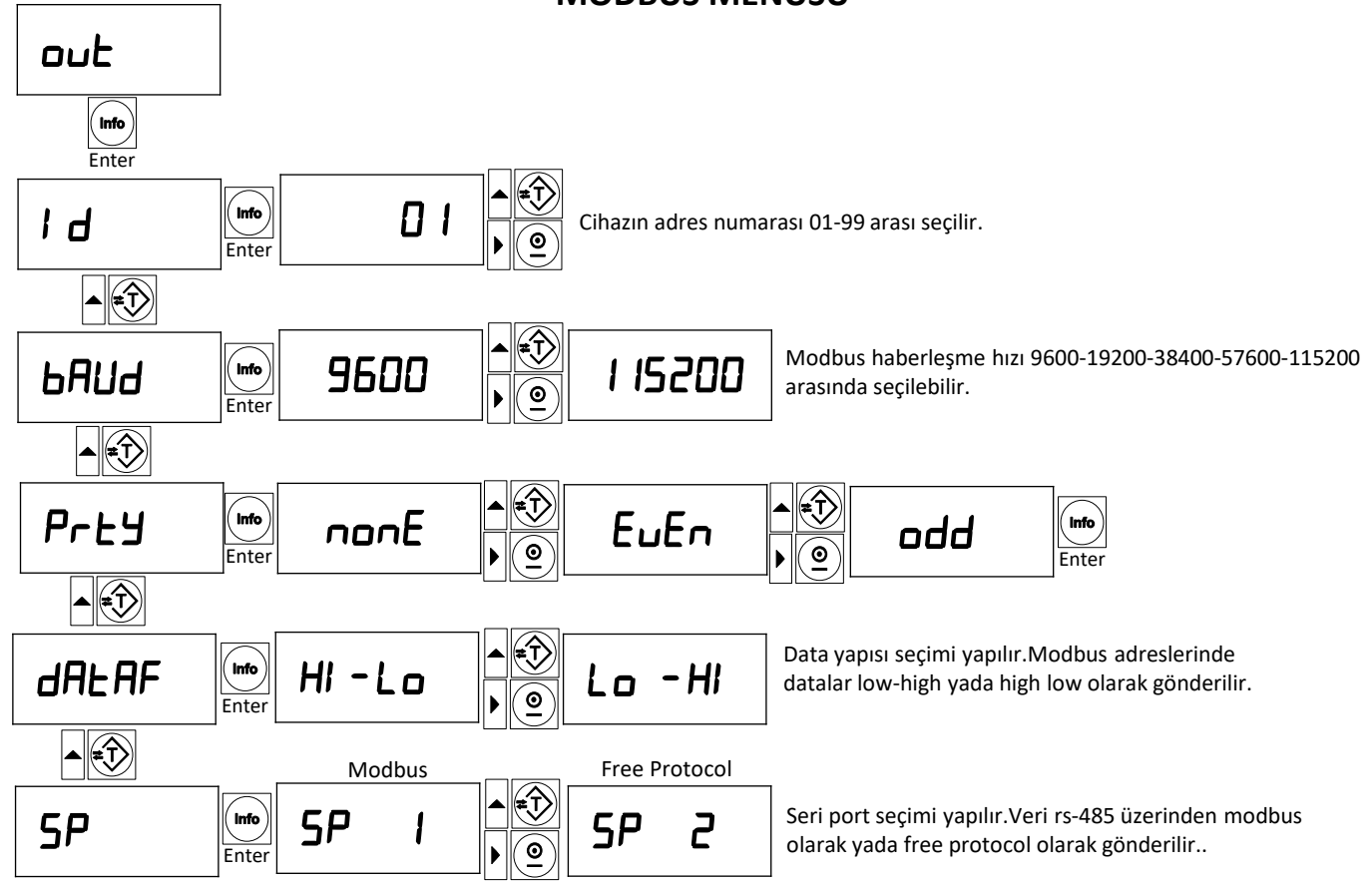

**MODBUS MENÜSÜ** 

Hgx-1300 Kullanım ve Teknik Kılavuzu 2019.12

Sayfa 28 / 100

**Modbus RTU High-Low**: Iki word uzunluğundaki bilgiler "big-endian" formatında tutulurlar. Düsük anlamlı word, yüksek adrese sahip olan alanda tutulur ve yüksek anlamlı word ise düsük adrese sahip olan alanda tutulur.

**Modbus RTU Low-High:** Iki word uzunluğundaki bilgiler "little-endian" formatında tutulurlar. Düsük anlamlı word, düsük adrese sahip olan alanda tutulur ve yüksek anlamlı word ise yüksek adrese sahip olan alanda tutulur.

Cihazın RS-485 Modbus RTU arayüzü , Modbus RTU ağı üzerinde adreslemesi yapılarak Slave olarak kullanılabilir.

"0x03" (Read Holding Register)

"0x06" (Single Write Register)

"0x10" (Preset Multiple Registers)

"0x17" (Read/Write Multiple Registers) fonksiyon kodları cihazda desteklenmektedir.

Daha detaylı bilgi edinmek için <u>http://www.modbus.org</u> adresini ziyaret edebilirsiniz.

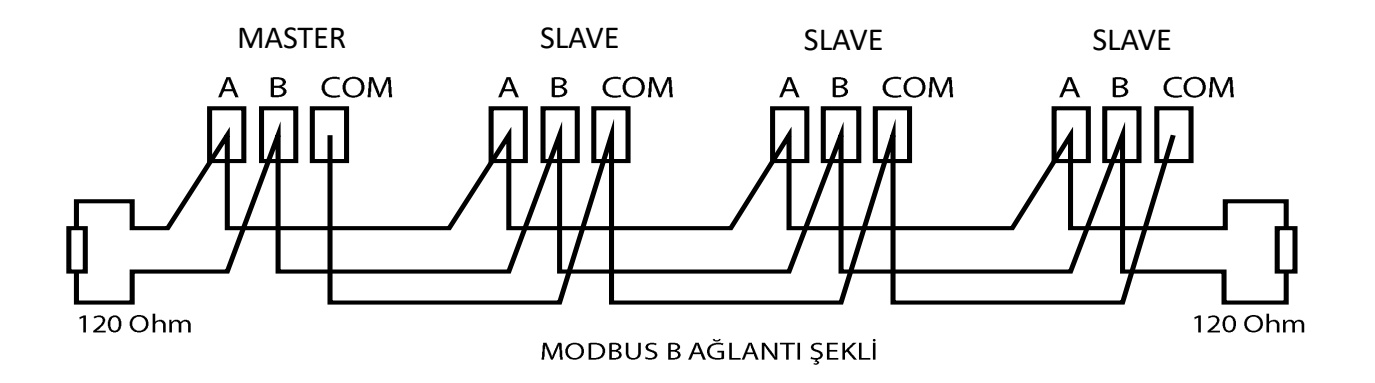

#### **MODBUS ADRESLERİ**

| Adres | Açıklama                                  | Menü  | Erişim Durum | Bit Açıklama        | Fonksiyon      | Default | Aralık |
|-------|-------------------------------------------|-------|--------------|---------------------|----------------|---------|--------|
| 40001 | AGIRLIK (EKRAN) (HI BYTE)                 |       | Read         | Signed              | 0x03-0x04      |         | 99999  |
|       | AGIRLIK (EKRAN) (LO BYTE)                 |       | Read         |                     | 0x03-0x04      |         |        |
| 40003 | STATUS WORD                               |       | Read         |                     | 0x03-0x04      |         |        |
|       |                                           |       |              | D0: TEST            |                |         | 500mS  |
|       |                                           |       |              | D1: OVERLOAD        |                |         |        |
|       |                                           |       |              | D2: ERROR           |                |         |        |
|       | Set1 , Out1                               |       |              | D3: ROL1            |                |         |        |
|       | Set2 , Out2                               |       |              | D4: ROL2            |                |         |        |
|       |                                           |       |              | D5: DURGUNLUK       |                |         |        |
|       |                                           |       |              | D6: INP             |                |         |        |
|       | Eksi=1 / Artı=0                           |       |              | D7: İSARET          |                |         |        |
|       | Loadcell bağlantı hatası                  |       |              | D8: ERROR-1         |                |         |        |
|       | Kalib Kilosu <= Loadcell Kapasitesi /1000 |       |              | D9: ERROR- 2        |                |         |        |
|       | Kefeve vük konulmamıs                     |       |              | D10: ERROR- 3       |                |         |        |
|       | Kalibrasyon kilosu büyük                  |       |              | D11: ERROR- 4       |                |         |        |
|       | Titresim hatası (Kalibrasyon yapılamadı)  |       |              | D12: ERROR- 5       |                |         |        |
|       | Titreşim hatası (Sıfırlama yapılamadı)    |       |              | D13: ERROR- 6       |                |         |        |
|       | WachDog hatası                            |       |              | D14: ERROR- 7       |                |         |        |
|       | Dara alındı =1 /Dara bırakıldı = 0        |       |              | D15: DARA           |                |         |        |
| 40004 | KONTROL WORD                              |       | Read/Write   |                     | 0x03-0x04-0x06 |         |        |
|       | Geçici Dara Alma                          |       |              | D0: SIFIRLAMA       |                |         |        |
|       |                                           |       |              | D1: DOLUM START     |                |         |        |
|       |                                           |       |              | D2: ERROR RESET     |                |         |        |
|       | Ağırlıkla Kalibrasyon                     |       |              | D3: ZERO KALIBR     |                |         |        |
|       | Ağırlıkla Kalibrasyon                     |       |              | D4: SPAN KALIBR     |                |         |        |
|       | Parametrik Kalibrasyon                    |       |              | D5: P.KALiBR        |                |         |        |
|       | Tuş Sıfırlama on =1 / sıfırlama off =0    | Setup |              | D6: SIFIRLAMA İPTAL |                | 1       |        |
|       |                                           |       |              | D7: DOLUM STOP      |                |         |        |
|       |                                           |       |              | D8: DARA AL         |                |         |        |
|       |                                           |       |              | D9: DARA BIRAK      |                |         |        |
|       |                                           |       |              | D10:                |                |         |        |
|       |                                           |       |              | D11:                |                |         |        |
|       |                                           |       |              | D12:                |                |         |        |
|       |                                           |       |              | D13:                |                |         |        |
|       |                                           |       |              | D14:                |                |         |        |
|       |                                           |       |              | D15:                |                |         |        |

#### **MODBUS ADRESLERİ**

| Adres | Açıklama                         |        | Menü        | Erişim<br>Durum | Bit Açıklama          | Fonksiyon           | Default | Aralık        |
|-------|----------------------------------|--------|-------------|-----------------|-----------------------|---------------------|---------|---------------|
| 40005 | 5 ZERO COUNT (HI BYTE)           |        | Kalibrasyon | Read            | 32 Bit Int Read       | 0x03-0x04           |         | +/- 8.000.000 |
|       | ZERO COUNT (LO BYTE)             |        | Kalibrasyon | Read            | 32 Bit Int Read       | 0x03-0x04           |         | +/- 8.000.000 |
| 40007 | SPAN COUNT (HI BYTE)             |        | Kalibrasyon | Read            | 32 Bit Int Read       | 0x03-0x04           |         | +/- 8.000.000 |
|       | SPAN COUNT (LO BYTE)             |        | Kalibrasyon | Read            | 32 Bit Int Read       | 0x03-0x04           |         | +/- 8.000.000 |
| 40009 | KALIBRASYON KILOSU (HI BYTE)     | SPAN   | Kalibrasyon | Read/Write      | 32 Bit Int Read/Write | 0x03-0x04-0x10      | 0       | 99999         |
|       | KALIBRASYON KILOSU (LO BYTE)     | SPAN   | Kalibrasyon | Read/Write      | 32 Bit Int Read/Write | 0x03-0x04-0x10      | 1000    |               |
| 40011 | DIGITAL FILTER                   | FS     |             | Read            |                       | 0x03-0x04           | 100     |               |
| 40012 | AVARAGE FILTER                   | FILTER | Setup       | Read/Write      |                       | 0x03-0x04-0x10-0x06 | 5       | 0255          |
| 40013 | LOADCELL KAPASITE (HI BYTE)      | CAP    | Kalibrasyon | Read/Write      | 32 Bit Int Read/Write | 0x03-0x04-0x10      | 0       | 99999         |
|       | LOADCELL KAPASITE (LO BYTE)      | CAP    | Kalibrasyon | Read/Write      | 32 Bit Int Read/Write | 0x03-0x04-0x10      | 5000.0  |               |
| 40015 | LOADCELL SENSITIV mV             | SEnS   | Kalibrasyon | Read/Write      |                       | 0x03-0x04-0x10-0x06 | 2.0000  | 1.00004.0000  |
| 40016 | NOKTANIN KONUMU                  | DOT    | Kalibrasyon | Read/Write      |                       | 0x03-0x04-0x10-0x06 | 1       | 14            |
| 40017 | ADIM ARALIĞI                     | SteP   | Kalibrasyon | Read/Write      |                       | 0x03-0x04-0x10-0x06 | 1       | 1-2-5-10-50   |
| 40018 | ÇARPAN                           | CArP   | Kalibrasyon | Read/Write      |                       | 0x03-0x04-0x10-0x06 | 1.000   | 8001.200      |
| 40019 | DARA                             | TARE   | Setup       | Read/Write      |                       | 0x03-0x04-0x10-0x06 | 0       |               |
| 40020 | DARA TOLERANS                    | TARET  | Setup       | Read/Write      |                       | 0x03-0x04-0x10-0x06 | 10      |               |
| 40021 |                                  |        |             |                 |                       |                     |         |               |
| 40022 |                                  |        |             |                 |                       |                     |         |               |
| 40023 | SET1                             | SEt1   | Rec         | Read/Write      |                       | 0x03-0x04-0x10-0x06 |         | 065535        |
| 40024 | SET2                             | SEt2   | Rec         | Read/Write      |                       | 0x03-0x04-0x10-0x06 |         | 065535        |
| 40025 | OUT1 ON                          | o1on   | Rec         | Read/Write      |                       | 0x03-0x04-0x10-0x06 |         | 065535        |
| 40026 | OUT1 OFF                         | o1off  | Rec         | Read/Write      |                       | 0x03-0x04-0x10-0x06 |         | 065535        |
| 40027 | OUT2 ON                          | o2on   | Rec         | Read/Write      |                       | 0x03-0x04-0x10-0x06 |         | 065535        |
| 40028 | OUT2 OFF                         | o2off  | Rec         | Read/Write      |                       | 0x03-0x04-0x10-0x06 |         | 065535        |
| 40029 | VERSION REVIZYON                 | Ver    | Setup       | Read            |                       | 0x03-0x04           |         | 20112         |
| 40030 | KULLANICI SERIAL NO.             |        |             | Read/Write      |                       | 0x03-0x04-0x10      |         | 065535        |
| 40031 | DAC WRITE                        |        |             | Read/Write      |                       | 0x03-0x04-0x10-0x06 |         | 065535        |
| 40032 | GROSS (HI BYTE )                 |        |             | READ            | 32 Bit Int Read       | 0x03-0x04-0x10-0x06 |         |               |
|       | GROSS (LO BYTE )                 |        |             |                 | 32 Bit Int Read       | 0x03-0x04-0x10-0x06 |         |               |
| 40034 | TARE (HI BYTE )                  |        |             | READ            | 32 Bit Int Read       | 0x03-0x04-0x10-0x06 |         |               |
|       | TARE (LO BYTE )                  |        |             |                 | 32 Bit Int Read       | 0x03-0x04-0x10-0x06 |         |               |
| 40036 | COUNT (ADC HAM DEĞER) (HI BYTE ) |        |             | READ            | 32 Bit Int Read       | 0x03-0x04-0x10-0x06 |         |               |
|       | COUNT (ADC HAM DEĞER) (LO BYTE ) |        |             |                 | 32 Bit Int Read       | 0x03-0x04-0x10-0x06 |         |               |

### GENEL MENÜSÜ

#### Bu menü Röle çıkışlı olan cihazlarda açıktır.

9EnEL

Info

Enter

Pry

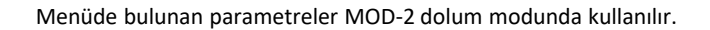

Starttan önce sıfırlama

Pry 00

Otomatik dara alma parametresidir. 01 yazıldığında her doluma başlangıçta dara alınır. Otomatik dara alma sıklığına PrY girilen değer proses sayısını ifade eder. Girilen değer kadar üretim yapıldıktan sonra kefe değeri **L.L** parametresine girilen süre sonunda otomatik olarak sıfırlanır. **L.L** süresi içinde cihaz start almayacaktır. Kefedeki titreşimin durulması için **L.L** süresi kadar beklenir. **L.L** parametresi titreşim fazla ise büyük, az ise küçük değer seçilmelidir.

Start gecikme süresi saniye cinsinden girilebilir.

Daralı dolum yapılacaksa paketin dara değeri girilir.

Daralı dolum yapılırken daranın tolerans değeridir.Darasız net dolumda kefenin boş değeridir.

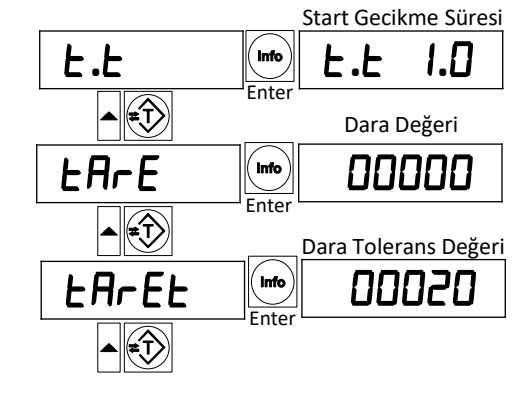

Info

Enter

h.bd

Malzeme kontorl bandı değeridir. **h.L** süresi içinde **h.bd** kadar malzeme kefeye akmazsa, cihaz RÖLE-1 ve RÖLE-2 çıkışını kapatacak ve **Err B** hatası verecektir. **DdE 2** modundan dolum yapılırken kullanılabilir.

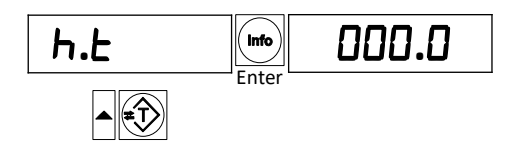

Info

Enter

Malzeme kontorl zamanı girilir. **GDE 2** modunda dolum yapılırken kullanılır. Malzeme kontrol bandı ve zamanı dolum esnasında, dolumun devam edip etmediğini kontrol etmek içindir. RÖLE-1 veya RÖLE-2 çıkışları aktifken, **h.L** süresi içinde **h.bd** kadar malzeme kefeye akmazsa,cihaz RÖLE-1 ve RÖLE-2 çıkışını kapatacak ve **Err B** hatası verecektir. Bu özelliğin aktif olması için **h.L** ve **h.bd** parametrelerine sıfırdan farklı değerler girilmelidir.

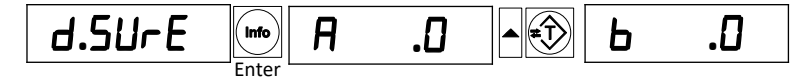

0000.0

Bu sayfa bilgilendirme amaçlı olarak kullanılır. **Güde 2** modunda dolum yapılırken, dolumun saniye cinsiden ne kadar sürede yapıldığını göstermek için kullanılır.

- **A. D** = Çıkış 1' in aktif kalma süresi
- **b. 0** = Çıkış 2' in aktif kalma süresi

# RÖLE ÇIKIŞLARI MENÜSÜ

Cihazda 5 Adet programlanabilir röle çıkış fonksiyonu bulunmaktadır.

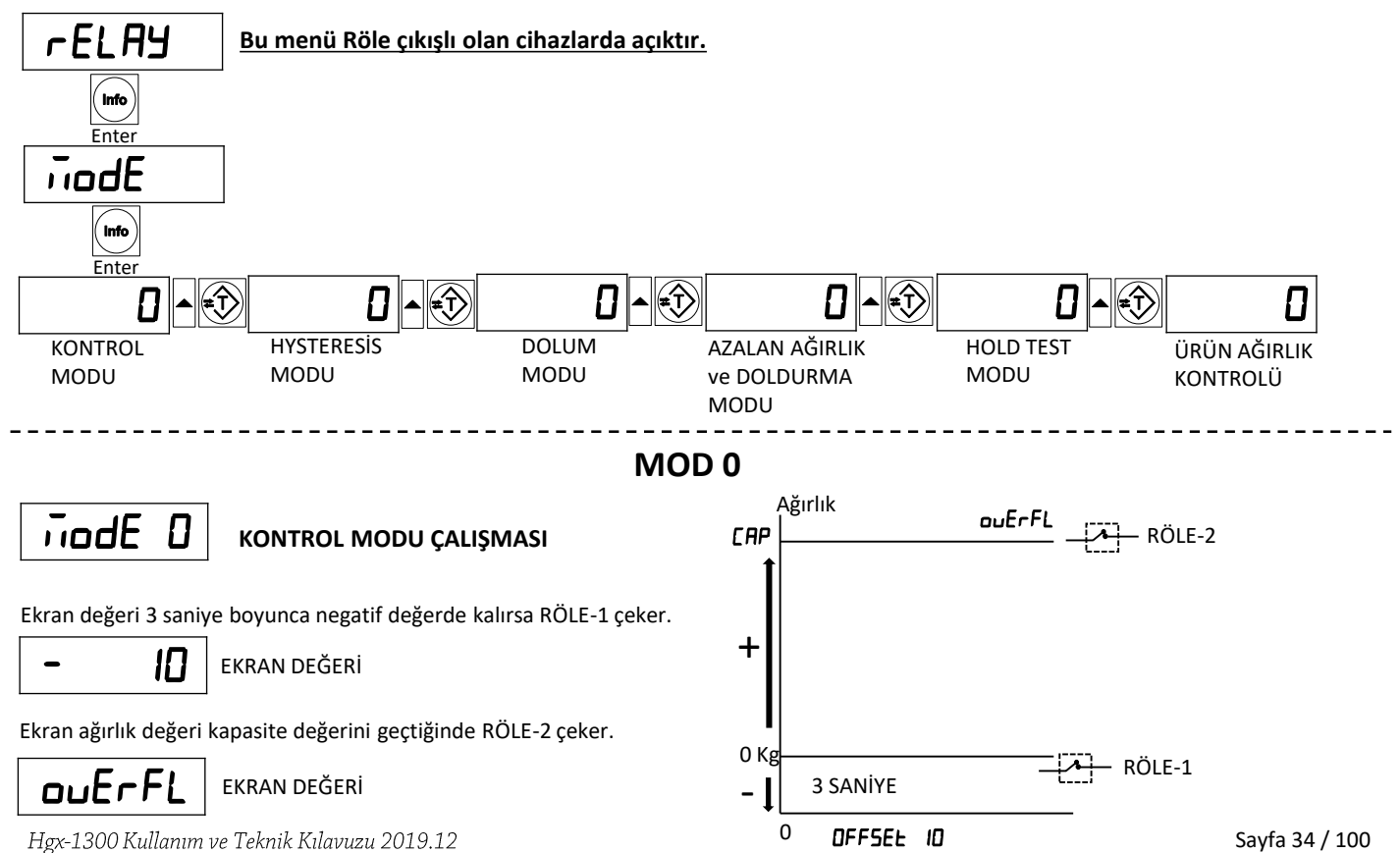

MOD 1

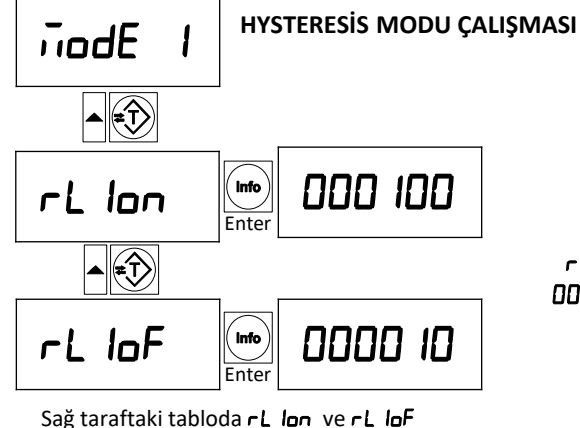

Sağ taraftaki tabloda *rL lon* ve *rL loF* parametrelerine ağırlık değerleri yazılmıştır. RÖLE-1'in nasıl çalıştığı grafikte gösterilmiştir.

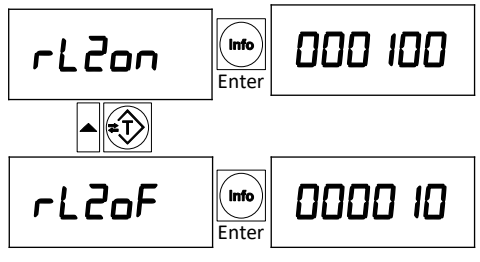

Sağ taraftaki tabloda **rL2on** ve **rL2oF** parametrelerine ağırlık değerleri yazılmıştır. RÖLE-2'nin nasıl çalıştığı grafikte gösterilmiştir.

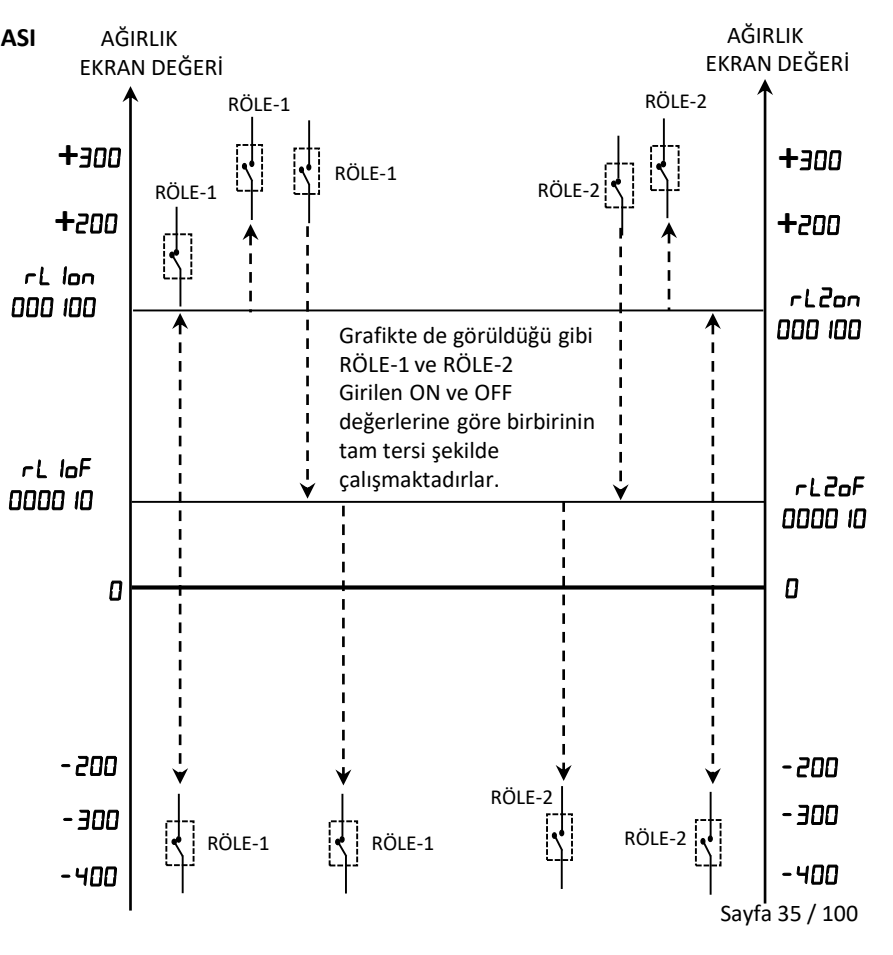
### **MOD-2 DOLUM MODU**

MOD-2 dolum modunu Daralı ve Darasız çalışma olarak iki farklı şekilde kullanabilirsiniz.

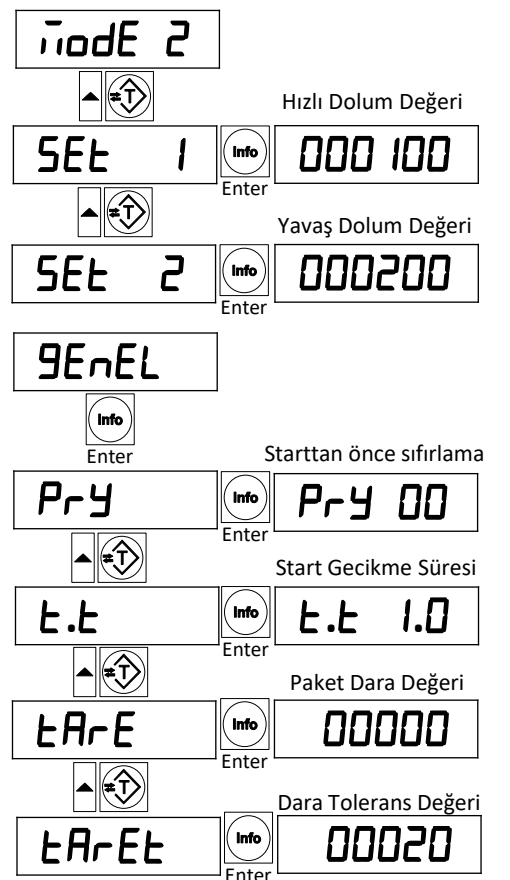

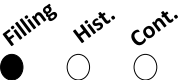

MOD 2 Seçildiğinde ekranda Filling Işığı yanar.

**Relay Mode** 

#### KEFE İÇİNE NET DOLUM ( DARA YOK ) :

İnput-1 girişiyle Start verildiğinde, Röle-1 ve Röle-2 (Hızlı ve Yavaş Dolum) aynı anda aktif olur.SET-1 değerine ulaşıldığında Röle-1 kapanır.SET-2 değerine ulaşıldığında dolum sonlanır Röle-2 kapanır ve Röle-3 (Dolum bitti) Rölesi aktif olur.Kefenin boşaltılmasıyla cihaz tekrar Start için hazırdır.

Sürekli kesintisiz dolum yapmak istediğinizde ; İnput-1 girişini sürekli vermeniz gereklidir.Sürekli Start durumunda SET-1 ve SET-2 röleleri İle dolum yapılacak ve RÖLE-3 çıkışıyla kefeyi boşalttığınızda,ağırlık değeri cihaza tanımlanan **"Kefe Boş " LAFEL** değerine indiğinde SET-1 ve SET-2 tekrar aktif olacak ve yeni dolum başlayacaktır.

#### <u>NOT : Tek çıkış ile dolum yapılmak istendiğinde SET-2 rölesini kullanın</u> <u>ve değeri SET-2 parametresine girin.</u>

Net dolum yapıldığında Sıfır girilir.

Net dolum yapıldığında Kefe Boş değeri olarak çalışır

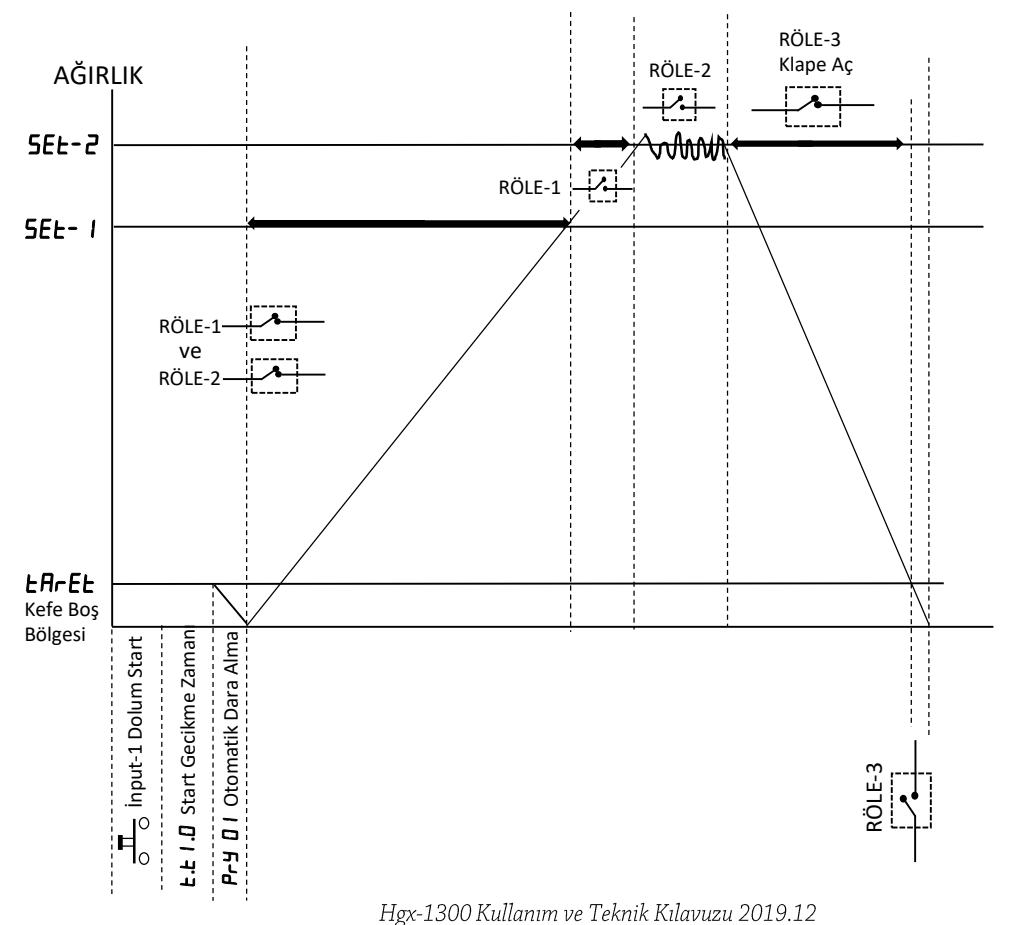

### MOD-2 DOLUM MODU GRAFİK ( Net Dolum-Dara Yok )

### KAP İÇİNE NET DOLUM ( DARA VAR ) :

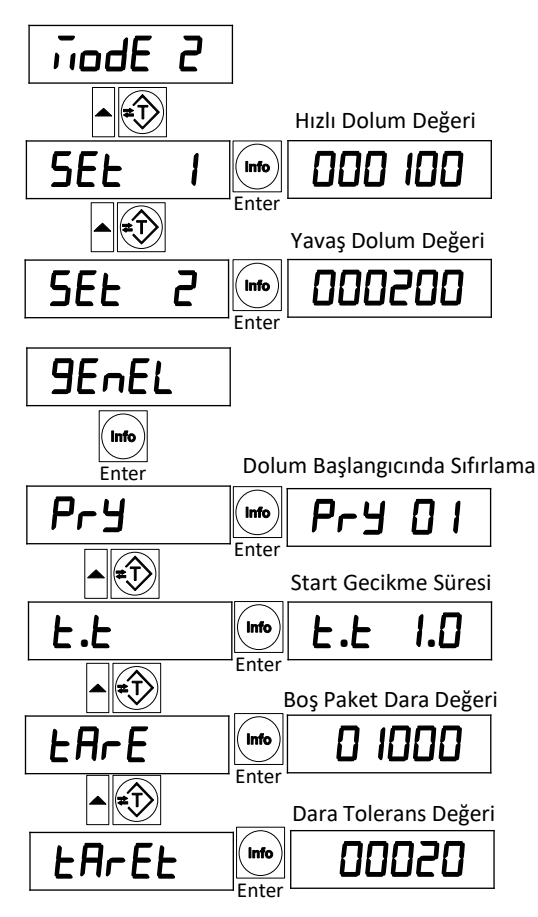

Kap içerisine dolum yapılacağından önce Kap kefeye konulur.Kabın değeri **LAFE** parametresine tanımlanır.Ayrıca **LAFEL** parametresine kabın tolerans değeri girilir.Kefe üzerine konulan kap, **LAFE + LAFEL** veya **LAFE - LAFEL** değerleri içindeyse İnput-1 girişiyle Start verildiğinde cihaz otomatik olarak dara alacak, Röle-1 ve Röle-2 (Hızlı ve Yavaş Dolum) aynı anda aktif olacaktır.SET-1 değerine ulaşıldığında Röle-1 kapanır.SET-2 değerine ulaşıldığında dolum sonlanır Röle-2 kapanır ve Röle-3 (Dolum bitti) Rölesi aktif olur.Kefenin boşaltılmasıyla cihaz tekrar Start için hazırdır.

<u>NOT : Tek çıkış ile dolum yapılmak istendiğinde SET-2 rölesini kullanın</u> <u>ve değeri SET-2 parametresine girin.</u>

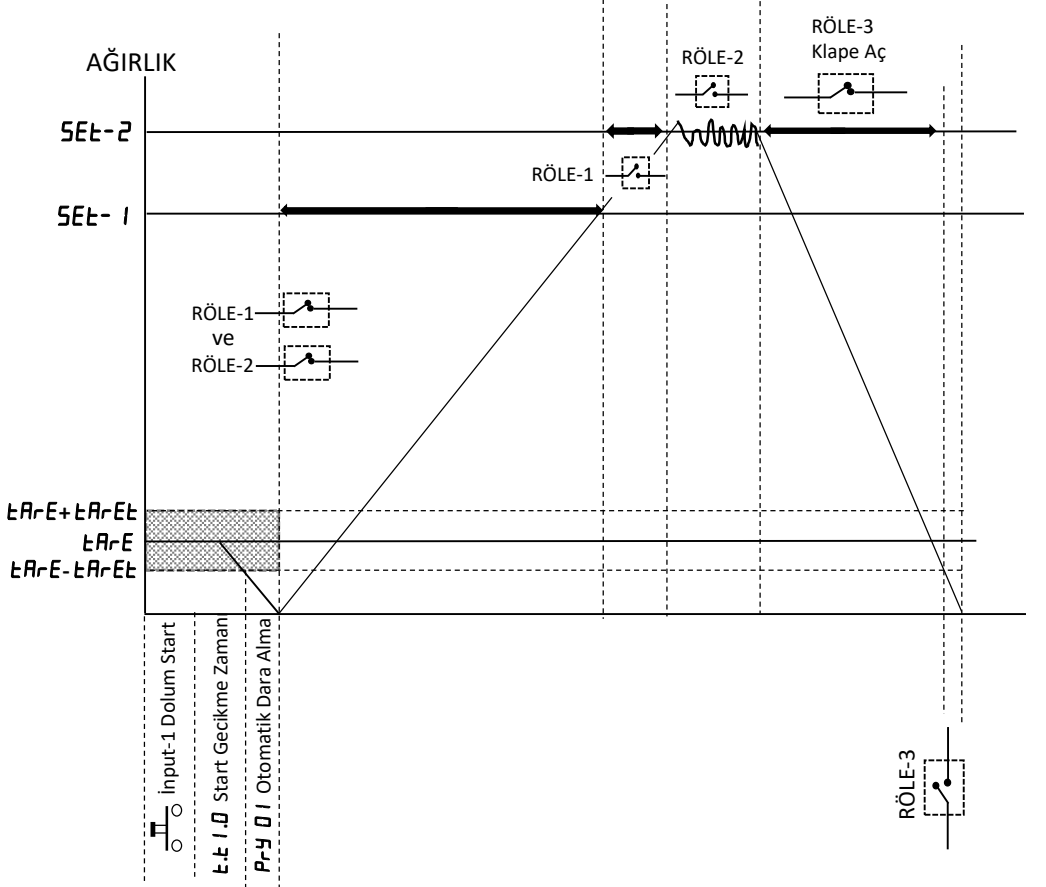

MOD-2 DOLUM MODU GRAFİK ( Kap içine dolum-Dara Var)

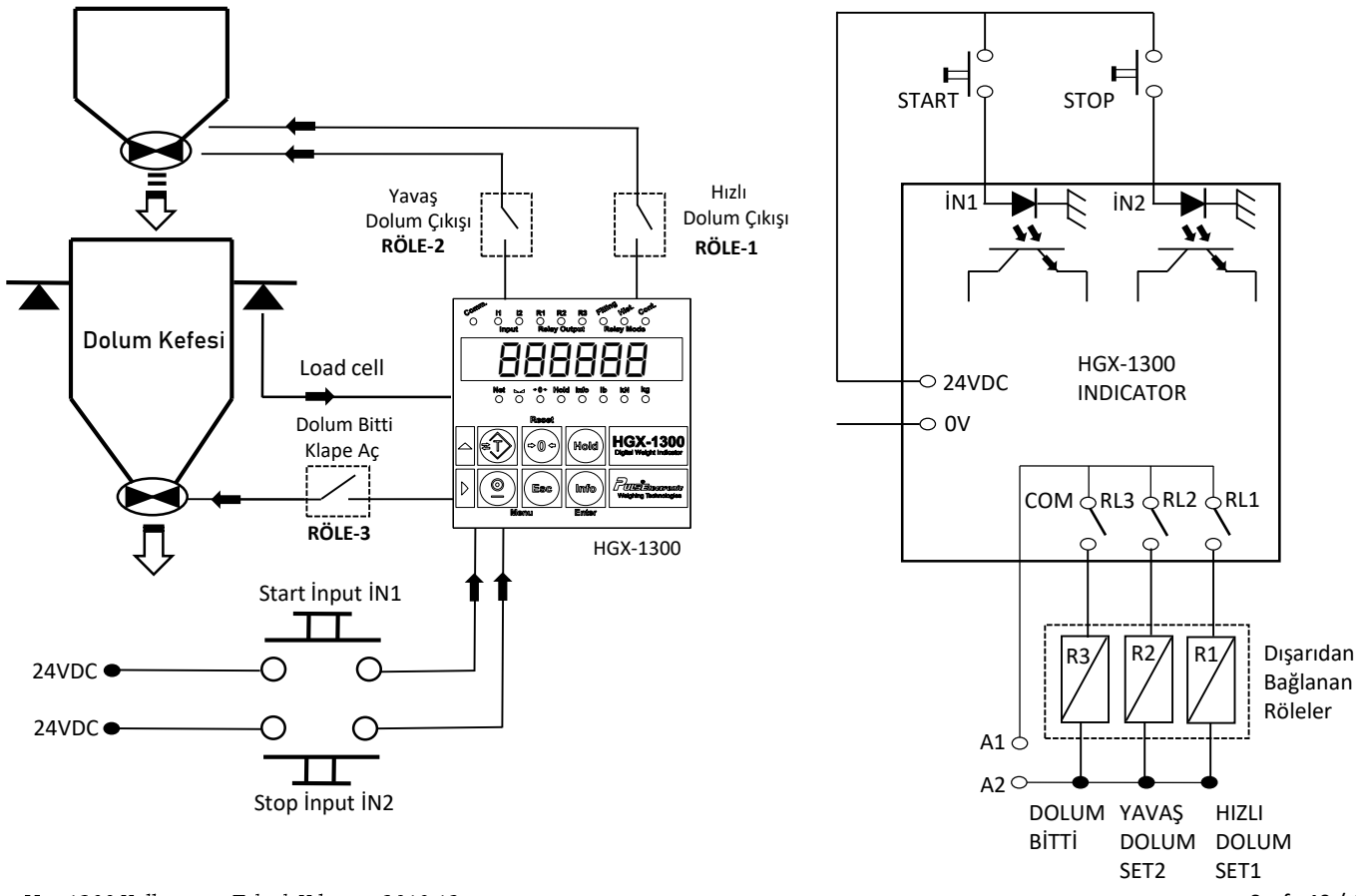

### MOD-2 DOLUM MODU ÖRNEK ELEKTRİKSEL BAĞLANTI

Hgx-1300 Kullanım ve Teknik Kılavuzu 2019.12

Sayfa 40 / 100

#### NOTLAR

| <br> |
|------|
|      |
|      |
|      |
|      |
|      |
| <br> |
|      |
|      |
| <br> |
|      |
|      |
| <br> |
|      |
|      |
|      |
|      |
|      |
| <br> |
|      |
|      |
|      |
|      |
|      |
| <br> |
|      |
|      |
| <br> |
|      |
|      |
|      |
|      |

## MOD-3 AZALAN AĞIRLIK

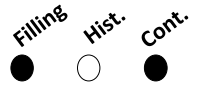

MOD 3 Seçildiğinde ekranda Filling ve Cont. Işıkları yanar.

**Relay Mode** 

Dolu bir tanktan istenilen miktarda ürün çekilmesi gereken uygulamalarda kullanılır. Ayrıca boşaltım yapılan tankın Dolu ve Boş değerleri girilerek tank tekrar otomatik olarak doldurulabilir.

#### **CİHAZIN ÇALIŞMASI :**

Önce içinden ürün çekilecek tank doldurulur.

**5EL** parametresinden boşaltılacak miktarın değeri girilir.

İ1 girişiyle boşaltma startı verildiğinde Röle-1 aktif olur.Boşaltma başlar.SET değeri kadar miktar boşaltıldığında Röle-1 kapanır.

Tankın içinde SET değeri kadar ürün kalana dek boşaltım yapabilirsiniz.

Boşalan tankı **FULL** değerine kadar doldurmak için İ2 girişini aktif edin.Röle-2 aktif olacak ve **FULL** değerine ulaşıldığında Röle-2 kapanacaktır.

İ2 Girişi 10 saniye boyunca sürekli verilirse tank , **EPLY** değerine ulaştığında otomatik olarak Röle-2 ile **FULL** değerine kadar doldurulacaktır.

#### NOT : Load cell'de herhangibir problem olduğunda veya kablo koptuğunda Röle-3 aktif olur.Röle-3 hata rölesidir.

# Tankın içinden Start ile boşaltım yapılırken KESİNLİKLE üstten manuel dolum yapmayın.

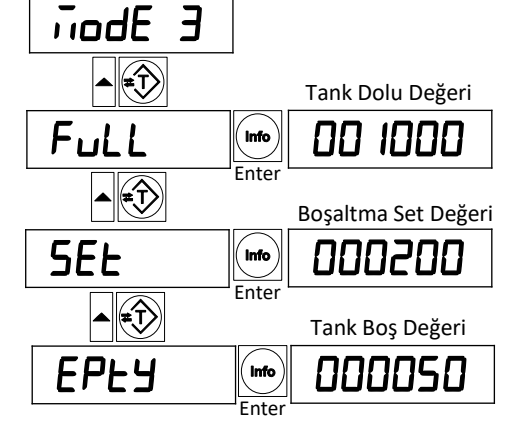

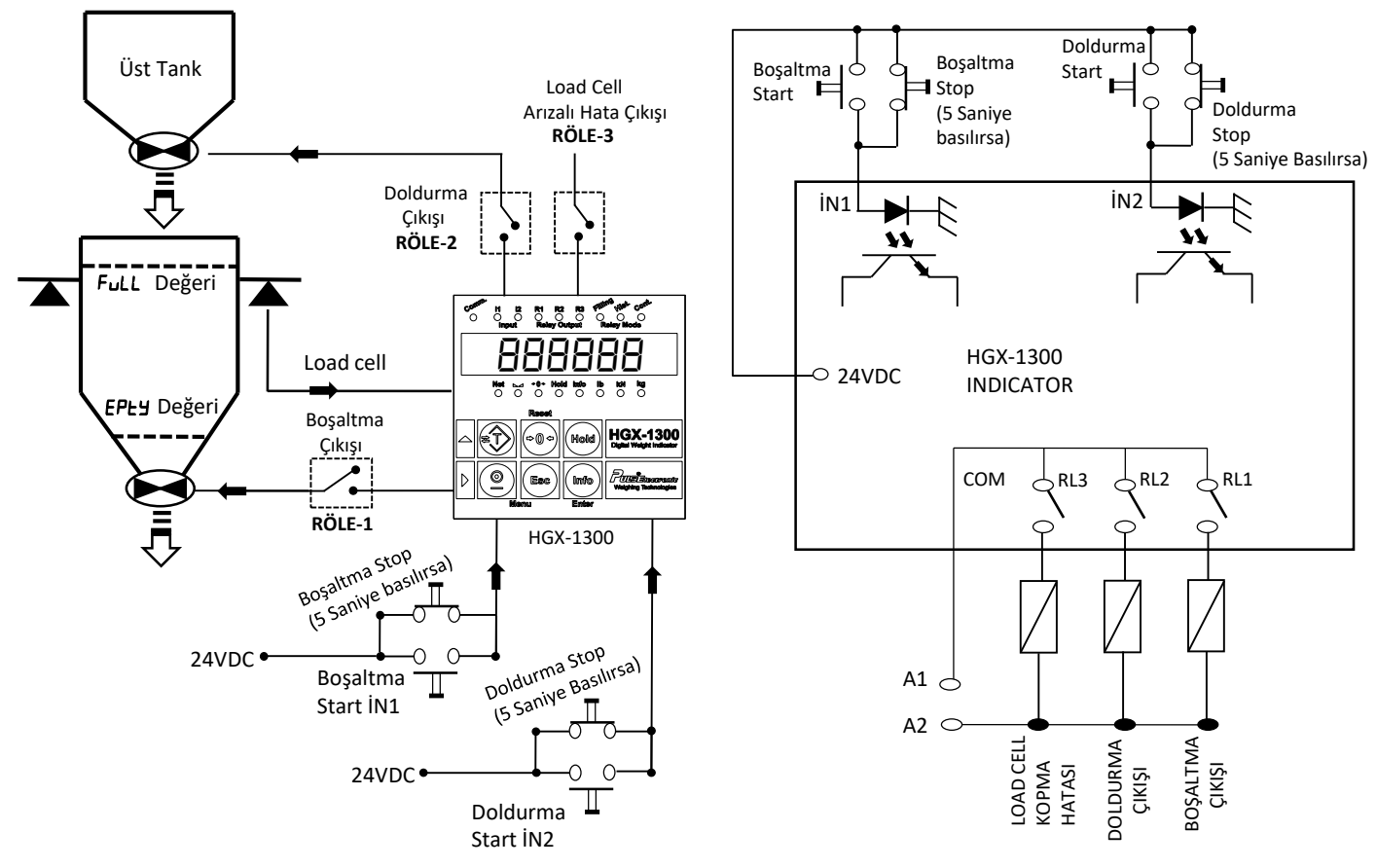

### MOD-3 AZALAN AĞIRLIK ÖRNEK ELEKTRİKSEL BAĞLANTI

Hgx-1300 Kullanım ve Teknik Kılavuzu 2019.12

Sayfa 43 / 100

## MOD 4 TEPE DEĞER TUTMA TEST MAKİNALARINDA KULLANIM

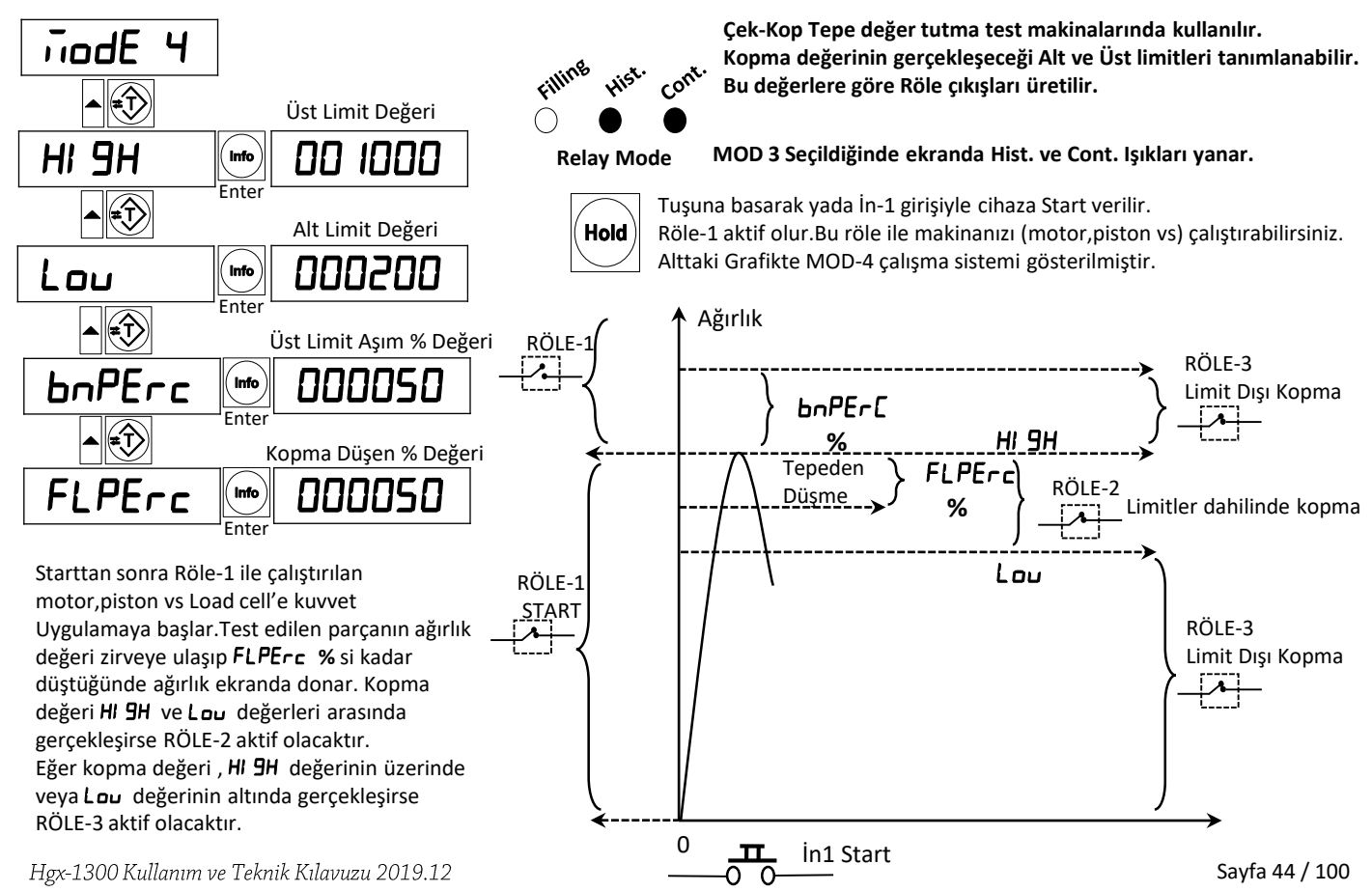

## MOD 4 TEPE DEĞER TUTMA TEST MAKİNALARINDA KULLANIM

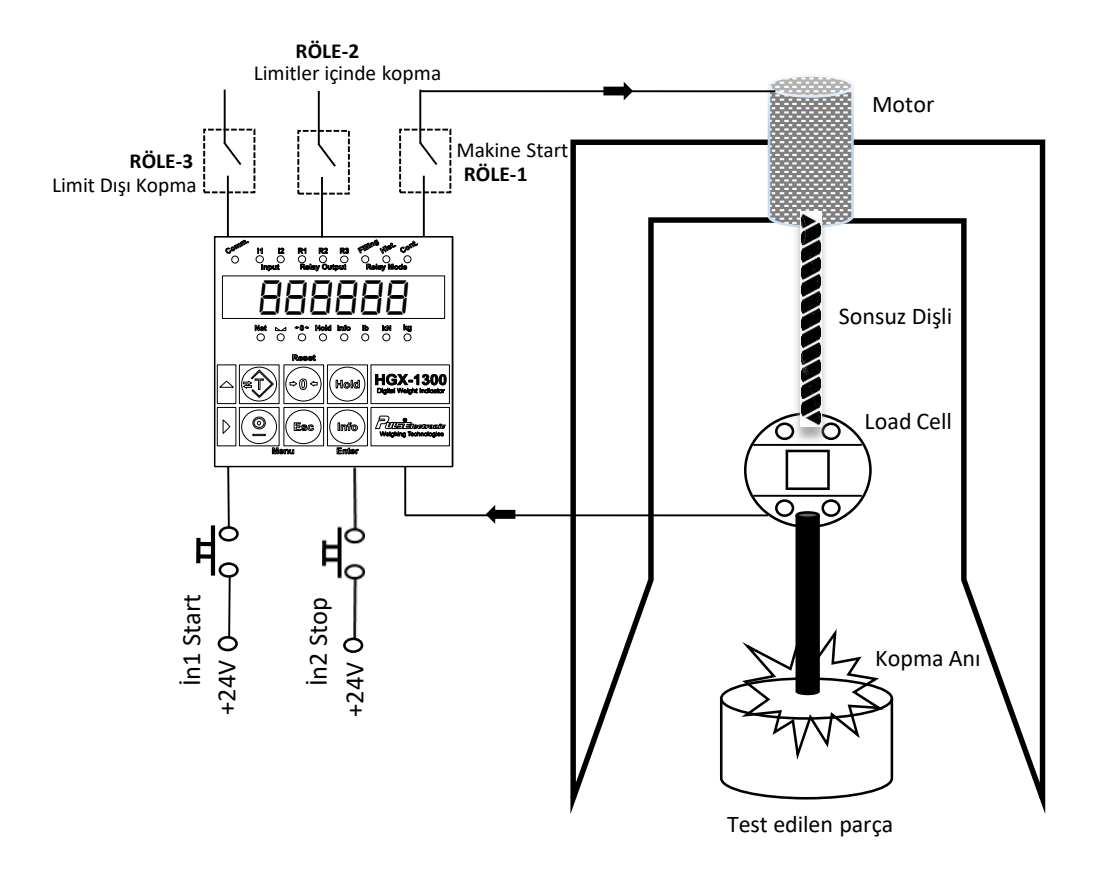

## MOD-5 ÜRÜN AĞIRLIK KONTROLÜ

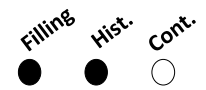

MOD 5 Seçildiğinde ekranda Filling ve Hist. Işıkları yanar.

#### **Relay Mode**

Tartım Platformunun boş olarak kabul edileceği ağırlık değeri girilir. tartım kefesinin boş ağırlığı bu değere düşmeden "Otomatik Start" ve otomatik sıfırlama çalışmaz.

Tartılacak olan ürünün "ÜST SINIRI" nın yazıldığı parametredir.

Tartılacak olan ürünün "ALT SINIRI" nın yazıldığı parametredir.

Start ile işlem başlatıldığında yazılan süre boyunca ürün kefeye düşmezse işlemin sonlandırılma süresidir.

Ürün tartım kefesine düşüp işlem tamamlandığında; ürün limitler içerisinde tartılmışsa RÖLE-3 buraya yazılan süre kadar (saniye) aktif olacak ve süre sonunda tekrar kapanacaktır.Bu röle ile limitler içerisinde tartılmış olan ürününüzü hattan ayırabilirsiniz.

Ürün belirlenen limitler dışında tartım gerçekleşirse RÖLE-2 aktif olacak ve aktif olarak bekleyecektir.Hatalı ürün tartılmıştır, ürün kefe üzerinden alınır ve İ2 girişiyle cihaz Resetlenerek yeni işleme geçilebilir.

Starttan sonra ürün kefeye düşüp ağırlık değeri stabil olduğunda KEFE BOŞ değerini geçtikten sonra ölçülecek ağırlığın işlem süresidir.

Hgx-1300 Kullanım ve Teknik Kılavuzu 2019.12

Info

iodE

ЕРЬЯ

HI 9H

Lou

Pr.L

PS.E

bnd.Ł

▲

ŧΩ

(Info Enter

Info

Enter

Enter

Info

Enter

Info

Enter

Info

Enter

nodE 5

0.50000

00 | 100

000900

005.0

0.E00

003.O

### MOD-5 ÜRÜN AĞIRLIK KONTROLÜ

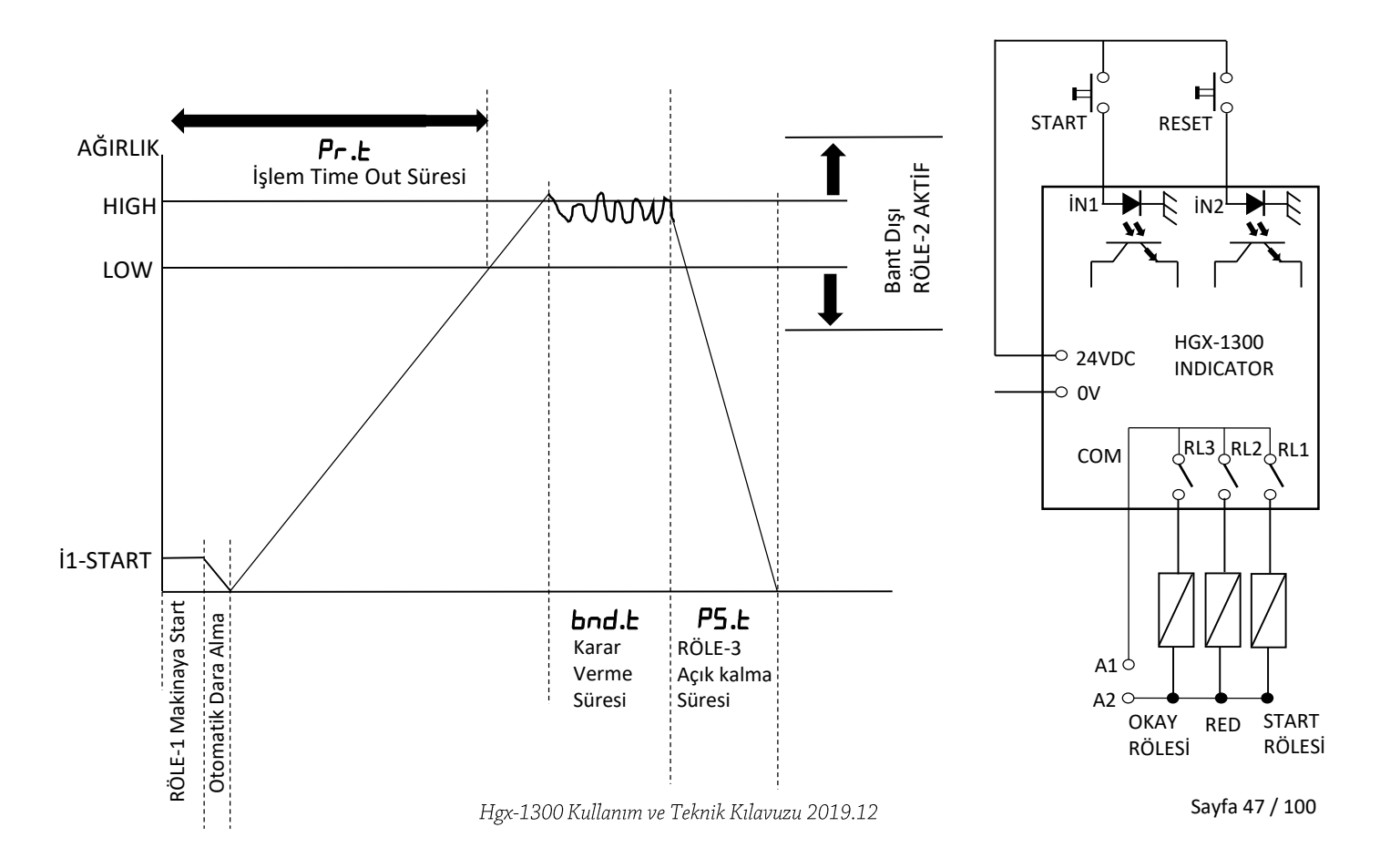

## DEFAULT AYARLARI LİSTESİ

| MENÜ<br>İSMİ                                 | DEFAULT<br>DEĞERİ | ALT/ÜST<br>LİMİTİ | AÇIKLAMA                                    | MENÜ<br>İSMİ | DEFAULT<br>DEĞERİ       | ALT/ÜST LİMİTİ              | AÇIKLAMA                                  |
|----------------------------------------------|-------------------|-------------------|---------------------------------------------|--------------|-------------------------|-----------------------------|-------------------------------------------|
| SELUP                                        |                   |                   |                                             | DUE          |                         |                             | Analog ve Modbus Çıkış ayarları<br>Menüsü |
| UEr                                          |                   | 1.03. 19          | Yazılım versiyon<br>numarası.değiştirilemez | A.DUE        | 1000.0                  |                             | Maksimum Analog Çıkışın Verileceği        |
| Ftr                                          | 005               | 000-255           | Averaj Filtre değeri.                       | -5555        |                         | 00-50                       | Appleg plus Offset Dežeri %/Appleg        |
| LEU                                          |                   |                   | Loadcell den ölçülen milivolt değeri        | 077366       |                         | 00-50                       | başlangıç)                                |
| 2Er                                          | 1                 | D- I              | Tuş takımı üzerinden sıfırlama              | outf         | 0- 10                   | 0- 10 0-20 4-20             | Analog Çıkış Seçimi                       |
| 5E                                           | ٥                 | 0- 1              | Sıfır Takip                                 | 14           | 01                      | 01 99                       | Modbus ID numarası (Adres)                |
| FAbr                                         | 00000             | 00000             | Fabrika ayarlarına dönüş                    | ьяиа         | 57600                   | 9600- 19200-                | Haberleşme Hızı                           |
| <u>CALI 6</u>                                |                   |                   | Kalibrasyon Menüsü                          |              | 38400-57600-<br>1 15200 |                             |                                           |
| PASS                                         | 00000             | 00000             | Kalibrasyon Şifresi                         | Prty         | nonE                    | nonE-EuEn-odd               | Modbus Partiy Seçimi                      |
| CA-P                                         | 1.000             | 0.800- 1.200      | Ölçülen Ağırlığın Çarpan Değeri             | dALAF        | HI -Lo                  | Hi Lo Lo - Hi               | Data Format Yapısı                        |
| dot                                          | 1                 | 0- 1-2-3-4        | Noktalı Gösterim.                           | 5.P          | 1                       | 1-2                         | Seri Port Data gönderim Yapısı (1         |
| SEdP                                         | ום                | 0 1-02-05-        | Taksimat                                    |              |                         |                             | modbus)                                   |
|                                              |                   | 10-20-30          |                                             | <u>9EnEL</u> |                         |                             |                                           |
| A.CL6                                        |                   |                   | Ölü Ağırlık Kalibrasyonu                    | Pry          | 00                      | 00-99                       | Doluma Başlarken Sıfırlama Periyodu       |
| SEnSE                                        | 2.0000            |                   | Loadcell Sensitivity Değeri                 | E.E          | 1.0                     | 0.0-9.9                     | Rol-2 Start Gecikme Süresi                |
| CRP                                          | 5000.0            |                   | Loadcell Kapasite değeri                    | ŁArE         | 0000.0                  | 0000.0-9999.9               | Daralı Dolum Dara Değeri                  |
| 2Ero                                         |                   |                   | Sıfır Kalibrasyonu                          | EArE.E       | 000 1.0                 |                             | Daralı Dolum Dara Tolerans Değeri         |
| SPRn                                         |                   |                   | Kazanç Kalibrasyonu                         | н.ьа         | 0000                    |                             | Ürün Akış Kontrol Bandı                   |
|                                              |                   |                   | H.E                                         | 000          |                         | Ürün Akış Kontrol Toleransı |                                           |
| Hgx-1300 Kullanım ve Teknik Kılavuzu 2019.12 |                   | d.SUrE            |                                             |              | Dolum Süresi            |                             |                                           |

### HATA KODLARI

- **DUEFFL :** Aşırı yük hatası. Cihaza girilen load cell kapasitesi aşılmış. Load cell kapasite değerini kontrol ediniz. Ayrıca load cell lere kapasitesinin üzerinde yük konulmuş olabilir. kontrol ediniz.
- **Err I:** Load cell bağlantı hatası.Cihaz load cell köprü devresini göremiyor.Load cell kablo bağlantılarını kontrol edin. Ayrıca bu hata kodu cihaz tartım yaparken çalışıyorken geldiyse load cell'lere maksimum kapasite-sinden fazla yük yüklenmiştir.
- Err 2: 5PAn Kalibrasyonu yapılırken cihaza SPAn değeri olarak bir değer girilmediğinde yada span kalibrasyonu yapılırken değer çok küçük girildiğinde bu hata oluşur. SPAn değeri loadcell kapasite değerinin %1 inden büyük olmalıdır.
- **Err 3 : ZEro** kalibrasyonu yapıldıktan sonra **SPAn** kalibrasyonu yapılırken kefeye yük yüklenmemişse bu hata verilir. Kefeye yük yükleyip tekrar kalibrasyon yapınız..
- **Err H : SPAn** kalibrasyonu yapılırken kalibre edilmek istenen değer çok büyükse bu hata üretilir.**CAP** değeri **SEP** değerini bölüntü oranını kontrol edip tekrar kalibrasyon yapınız.
- **Err 5 :** Kalibrasyon sırasında ortamdan veya tartım sisteminden kaynaklı titreşim ve vibrasyonun 25 saniye boyunca durulmaması durumunda bu hata verilir. Titreşim kaynaklarını tespit edip tekrar kalibrasyon yapın.
- Err Б: Ön panelden tuş takımından sıfırlama dara alma işlemi yapılırken ortamdan veya tartım sisteminden kaynaklı titreşimin durmaması durumunda bu hata verilir.
- **Err 7 :** Watchdog hatası.Cihaz bilinmeyen bir sebepten (Elektriksel Gürültü vb) resetlenmiştir. enerjiyi kesip tekrar veriniz.
- **Err B**: **9EnEL** Menüsünde bulunan **HE** ve **Hbd** ürün kontrol bandı parametrelerine değer girildiğinde,Belirlenen süre içinde belirlenen miktarda ürün kefeye akmazsa bu hata üretilir. Dolum sisteminin düzgün çalıştığını kontrol ediniz. Yada hata almak istemiyorsanız **HE** ve **Hbd** parametrelerini sıfır yapınız.
- **Err 9 :** FİLLİNG modda Kullanılan **5EE /** değeri **bo5** değerinden büyük olmalıdır. Aksi durumda cihaz **Err9** hatası verir . Boş değerini küçültünüz.Yada **5EE /** değerini arttırınız.

#### NOTLAR

| <br> |  |
|------|--|
|      |  |
|      |  |
| <br> |  |
|      |  |
|      |  |
|      |  |
|      |  |

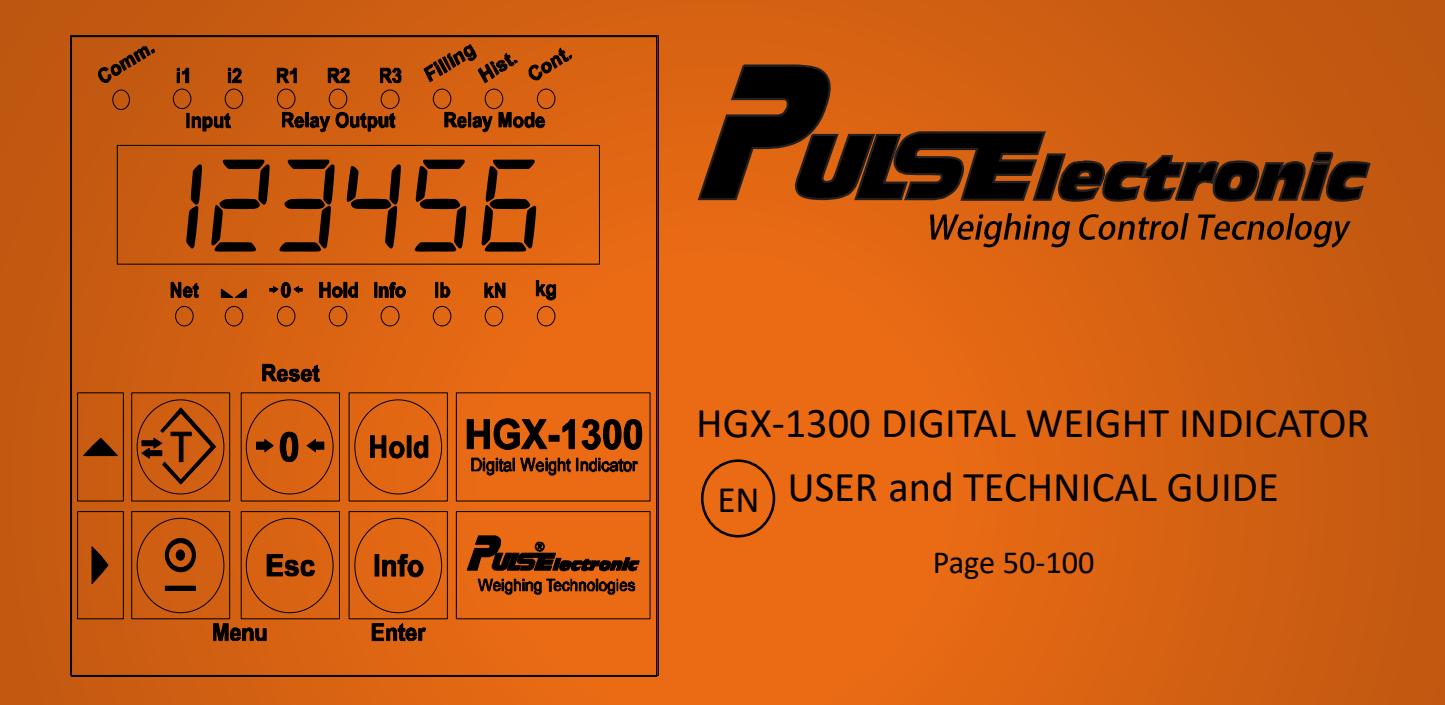

Puls Elektronik Sistemleri Mak. San. İç ve Dış Ticaret A.Ş Ömerli Mahallesi Seciye Sk. No:8 Arnavutköy/İstanbul - TÜRKİYE TEL : +90 212 798 36 36 Fax: +90 212 798 32 36 web: www.puls.com.tr

#### CONTENTS

| CONTENTS                              | - 51    |
|---------------------------------------|---------|
| INTRODUCTION                          | 52      |
| RIGHTS and LIABILITIES                | 53      |
| WARNINGS, CAUTION                     | 54 - 55 |
| SPECIFICATIONS                        | 56      |
| TECHNICIAL SPECIFICATIONS             | 57      |
| DEVICE MODEL SELECTION TABLE          | 58      |
| DIMENSIONS                            | 59      |
| 24 VDC MODELS TERMINAL CONNECTIONS    | 60 - 61 |
| 230 VAC MODELS TERMINAL CONNECTIONS   | 62 - 63 |
| DISPLAY and KEYPAD                    | 64 - 65 |
| ELECTRICAL CONNECTIONS 24 VDC MODELS  | 66      |
| ELECTRICAL CONNECTIONS 230 VAC MODELS | 67      |
| MENU OVERWIEV                         | 68      |
| NOTES                                 | 69      |
| SETUP                                 | 70 - 71 |
| CALIBRATION                           | 72 – 75 |
| ANALOG OUT                            | 76 - 77 |
| MODBUS                                | 78 - 81 |
| GENEL                                 | 82 - 83 |
| RELAY OUT                             | 84-97   |
| DEFAULT SETTING                       | 98      |
| ERROR CODE LIST                       | 99      |
| NOTES                                 | 100     |

### INTRODUCTION

Thank you for choosing HGX-1300 Process Indicator. High quality hardware and superior in our special design product software solutions.

We strictly recommend you to read the User Manual carrefully before operating the device.

Hgx-1300 indicator is a panel type weight controller developed for industrial weighing applications. It provides precise and accurate weighing solutions for all kinds of packaging, filling, dosing processes and filling / discharging processes. It is also suitable for test machines.

It can be easily integrated to automation systems with analogue output (0-10V / 4-20mA) and RS-485 Modbus RTU. Modbus protocol allows remote access to all parameters of the device.

The device display is manufactured in industry standard with 6 digits high brightness 10 mm high seven segment led displays and the keypad is made easy to use with 6 button membrane.

### **RIGHTS and LIABLITIES**

All rights reserved.

No part of this publication may be reproduced, stored in a retrieval system, or transmitted in any form or by any means, mechanical, photocopying, recording, or otherwise, without the prior written permission of Puls Elektronik A.Ş.

No patent liability is assumed with respect to the use of the information contained herein. While every precaution has been taken in the preparation of this manual, Puls Electronik assumes no responsibility for errors or omissions.

Neither is any liability assumed for damages resulting from the use of the information contained herein. The information herein is believed to be both accurate and reliable. Puls Elektronik, however, would be obliged to be informed if any errors occur. Puls Elektronik cannot accept any liability for direct or indirect damages resulting from the use of this manual.

Neither Puls Elektronik nor its affiliates shall be liable to the purchaser of this product or third parties for damages, losses, costs, or expenses incurred by purchaser or third parties as a result of: accident, misuse, or abuse of this product or unauthorized modifications, repairs, or alterations to this product, or failure to strictly comply with Puls Elektronik operating and maintenance instructions.

Puls Elektronik shall not be liable against any damages or problems arising from the use of any options or any consumable products other than those designated as Original Puls Elektronik Products.

Puls Elektronik reserves the right to revise this manual and alter its content without notification at any time.

NOTICE: The contents of this manual are subject to change without notice.

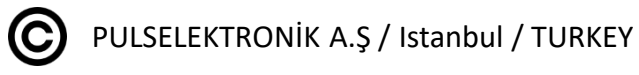

*Hgx*-1300 User and Technical Manual 2019.12

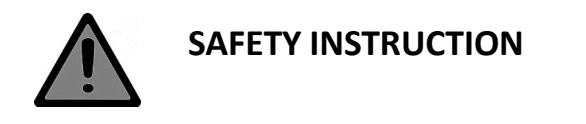

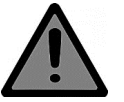

- User manual has been prepared to cover all of the submodels of weighing controller hardware and software specifications. Follow the related menu parameters according to the model of device you purchased.
- Read the operating instructions carefully before energizing the device.
- Only permit qualified personnel to service this equipment. Exercise care when making checks, tests and adjustments that must be made with power on. Failure to observe these precautions can result in bodily harm.
- Do not disconnect or connect any cables or connectors while the device powered on.
- Check the mains and ground connections before energizing the Hgx-1300 indicator depending on the device model 24VDC or 230 VAC.
- Do not power on the Hgx-1300 without load cell connection. Do not disconnect load cell or any other connections to third party devices unless powered down.
- There is no serviceable parts inside. Do not open the enclosure for any reason. Failure to observe these precautions could result in damage to or destruction of the equipment or bodily harm.

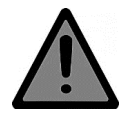

WARNINGS

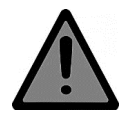

- Properly connect the shield of the load cell to ground.
- Do not power on the Hgx-1300 without load cell connection. Do not disconnect load cell or any other connections to third party devices unless powered down.
- After properly connected load cell and powered up press (apply force) the weighing platform to see an upward change on the display. If not (a downward change or no change) check the load cell connection.
- Check that the Load Cell capacity and sensitivity values are correctly entered before calibration. Be sure that all needed parameters are entered and the values of these parameters are fit the moduler compatibility.
- The total resistance of the Load Cells connected to the Hgx-1300 must not below than  $85\Omega$ . ie  $4x350\Omega$  or  $8x700 \Omega$  Load Cells can be connected.
- If more than one device is used in Modbus communication, the 120 Ω 1W terminating resistor must be connected to the communication terminals of the last connected device.
- If ModBus communication protocol is in use, the Modbus GND (Hgx-1300) and Modbus COM (ie PLC Comm. module) must be connected.
- Hgx-1300 indicator's communication port is fully isolated. By connecting the modbus com terminals of the two communication devices, you get an isolated connection.
- The communication cable must be twisted pair and shielded.

#### SPECIFICATIONS

- High sampling rate and high sensitivity.
- Anti-vibration filter for harsh environments.
- Tare control feature for high speed filling applications.
- Parametric calibration feature.
- Fully programmable 16-bit analog output.
- Ready to use with many industrial processes such as filling, dossing, batch type loss in weight applications, material test machines, overloading etc.
- Easy to use and user-friendly interface
- Isolated power supply and opto-isolated digital inputs and outputs.
- Access to all parameters via Modbus protocol

### **TECHNICAL SPECIFICATIONS**

| Power Supply              | 18 – 32 VDC or 230 VAC 50-60 Hz.                         |
|---------------------------|----------------------------------------------------------|
| Inputs                    | 2 Opto İsoleted Digital                                  |
|                           | 1 Analog Load Cell                                       |
| Outputs                   | 2 Relay Out (Max.1 Amper )                               |
|                           | RS-485 Modbus RTU                                        |
|                           | 16 Bit (65535 Count) Analog Out (0-10V / 4-20mA /0-20mA) |
| Protection Class          | IP 54                                                    |
| A/D CONVERTOR             |                                                          |
| Display                   | 6 Digit 7 mm 7 Segment LED Display                       |
| Display Step              | 1-2-5-10-20-50                                           |
| Decimal Display           | 0.1/0.01/0.001/0.0001/0.00001                            |
| Keypad                    | 6 Membrane Type                                          |
| A / D Convert             | 16.000.000 Count                                         |
| Туре                      | 24 Bit Sigma Delta ADC                                   |
| Converting Speed          | 100 Hz                                                   |
| Display Precision         | 1/1.000.000                                              |
| FILTER AND CALIBRATION    |                                                          |
| Digital Signal Filter     | internal filter of ADC.                                  |
| Anti-vibration Filter     | Special Filter for harsh Environments                    |
| Parametric Calibration    | According to load cell calibration data                  |
| Deadweight Calibration    | With standard weights.                                   |
| LOAD CELL                 |                                                          |
| Power Supply              | 10 VDC                                                   |
| Number of Load Cells      | 4 Pcs. 350 Ohm veya 8 Pcs. 700 Ohm                       |
| Maximum input range       | +- 40 mV (4mV/V)                                         |
| Minimum Input Resistance  | 85 Ohm                                                   |
| Connection                | Connection with 4 core cable.                            |
| COMMUNICATION INTERFACE   |                                                          |
| Serial Port -Modbus RTU   | RS-485                                                   |
| ENVIRONMENT AND ENCLOSURE |                                                          |
| Operating Temperature     | 10 ' / +40 '                                             |
| Humidity                  | 85%                                                      |
| Enclosure                 | 72 X 72 mm Panel Mounting Special Plastic Box            |

#### **TYPES AND SELECTION GUIDE**

Hgx-1300 indicator has 14 different types according to the supply voltage and hardware characteristics.

#### 24 VDC Supply Models

- 24 VDC ANALOG OUT
- 24 VDC MODBUS OUT
- 24 VDC 3 RELAY OUT
- 24 VDC ANALOG + 3 RELAY OUT
- 24 VDC MODBUS + 3 RELAY OUT
- 24 VDC ANALOG + MODBUS OUT
- 24 VDC ANALOG + MODBUS + 3 RELAY OUT

#### **230 VAC Supply Models**

- 230 VAC ANALOG OUT
- 230 VAC MODBUS OUT
- 230 VAC 3 RELAY OUT
- 230 VAC ANALOG + 3 RELAY OUT
- 230 VAC MODBUS + 3 RELAY OUT
- 230 VAC ANALOG + MODBUS OUT
- 230 VAC ANALOG + MODBUS + 3 RELAY OUT

#### **DIMENSIONS and VIEWS**

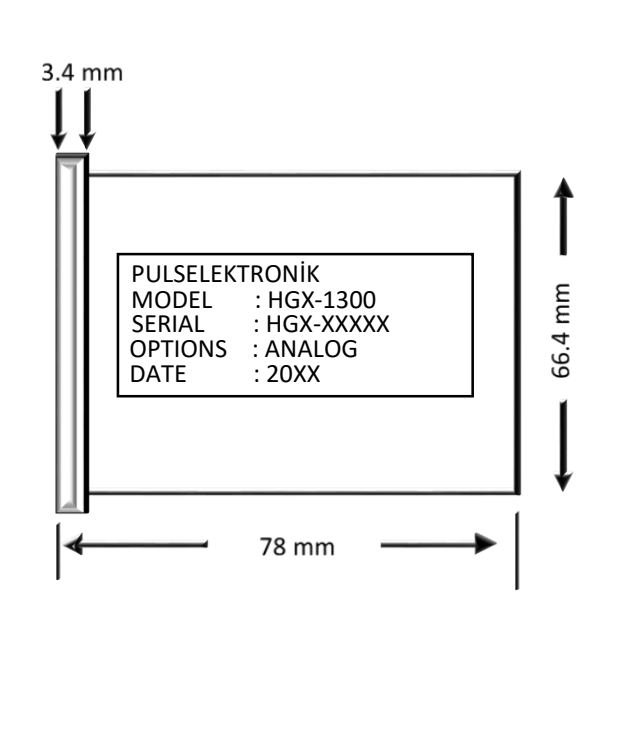

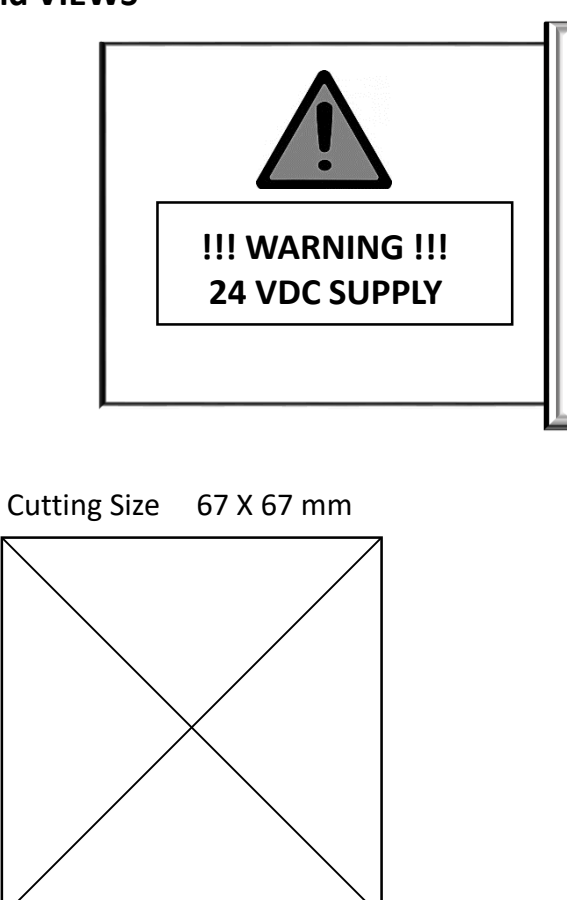

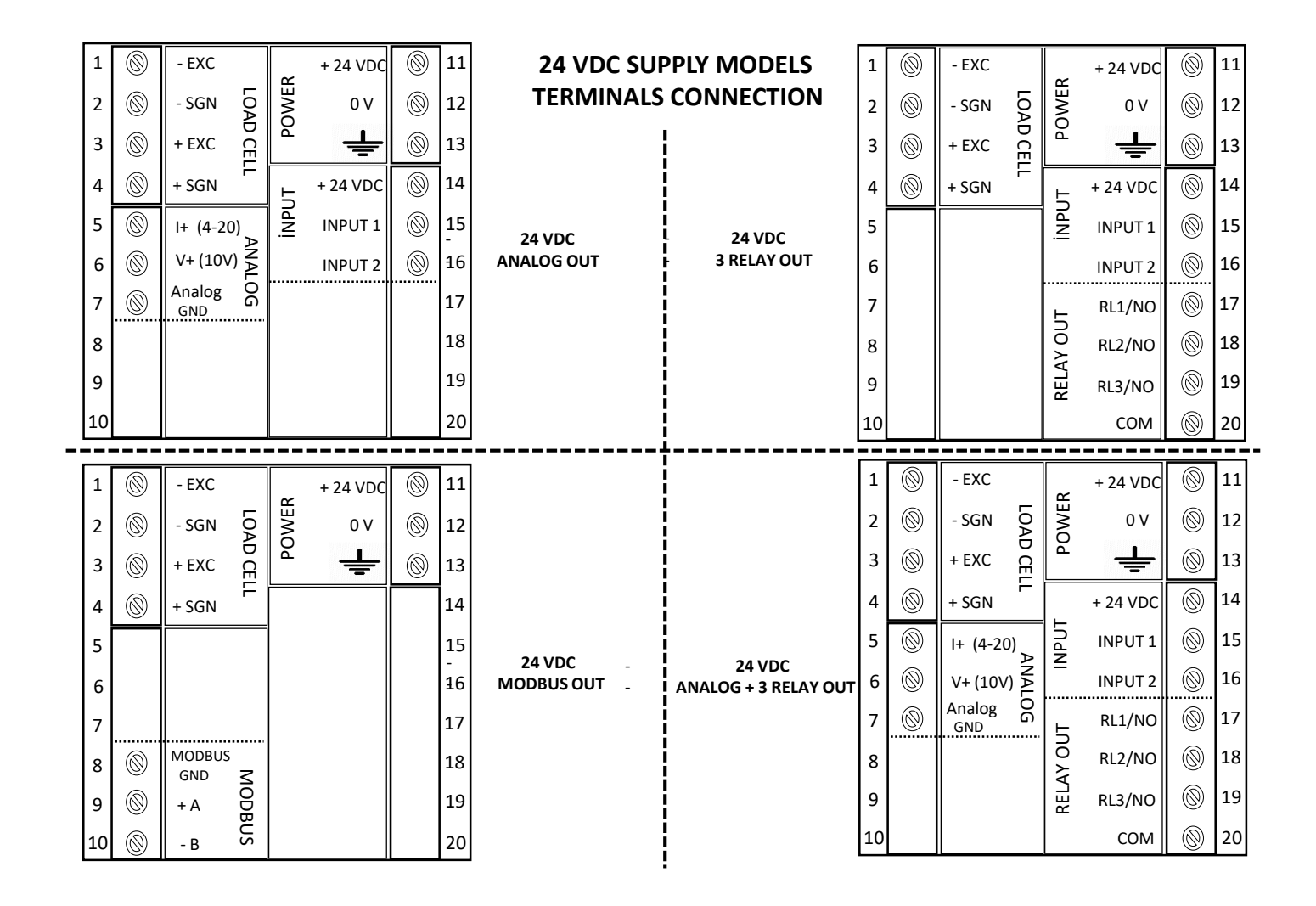

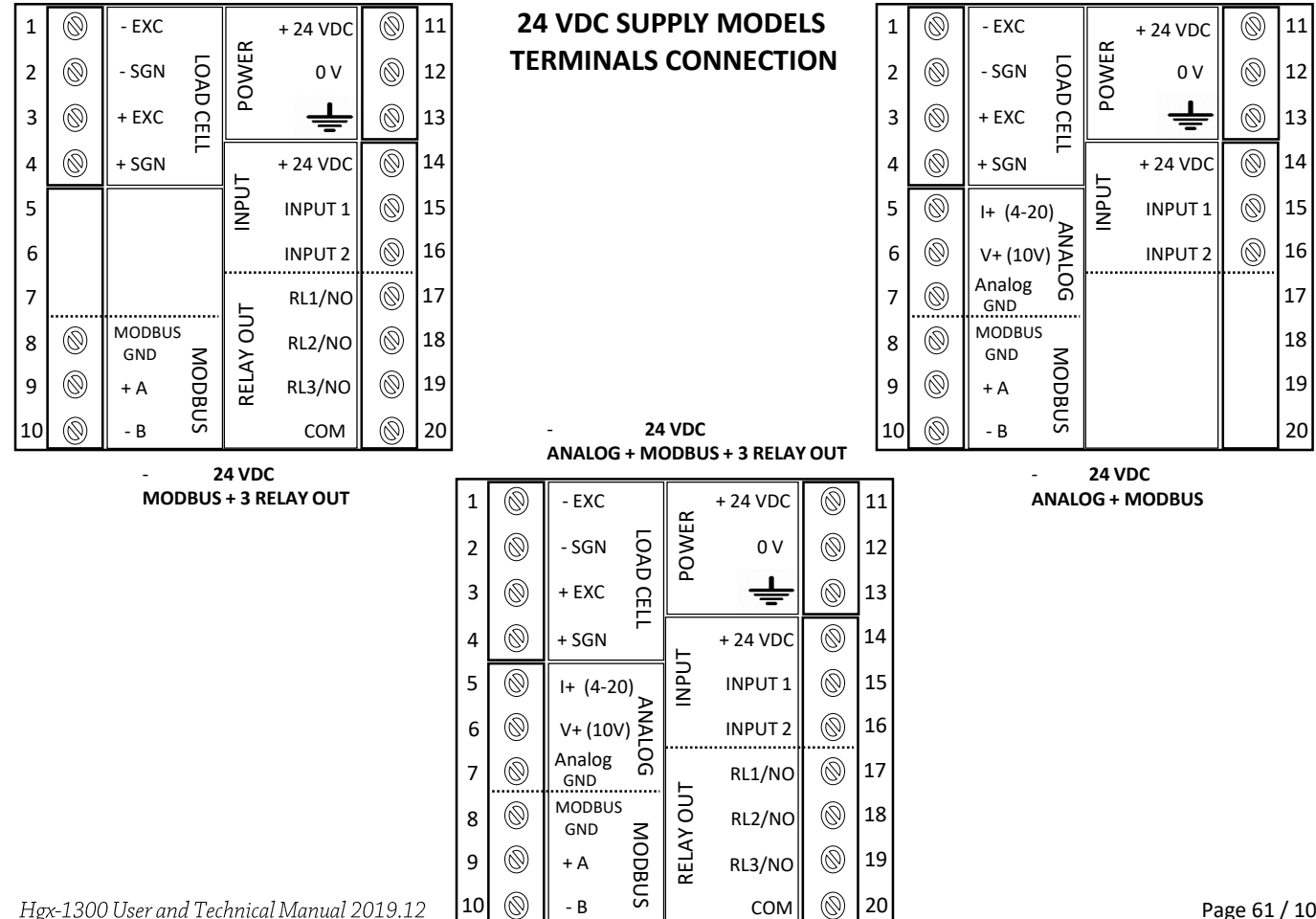

Page 61 / 100

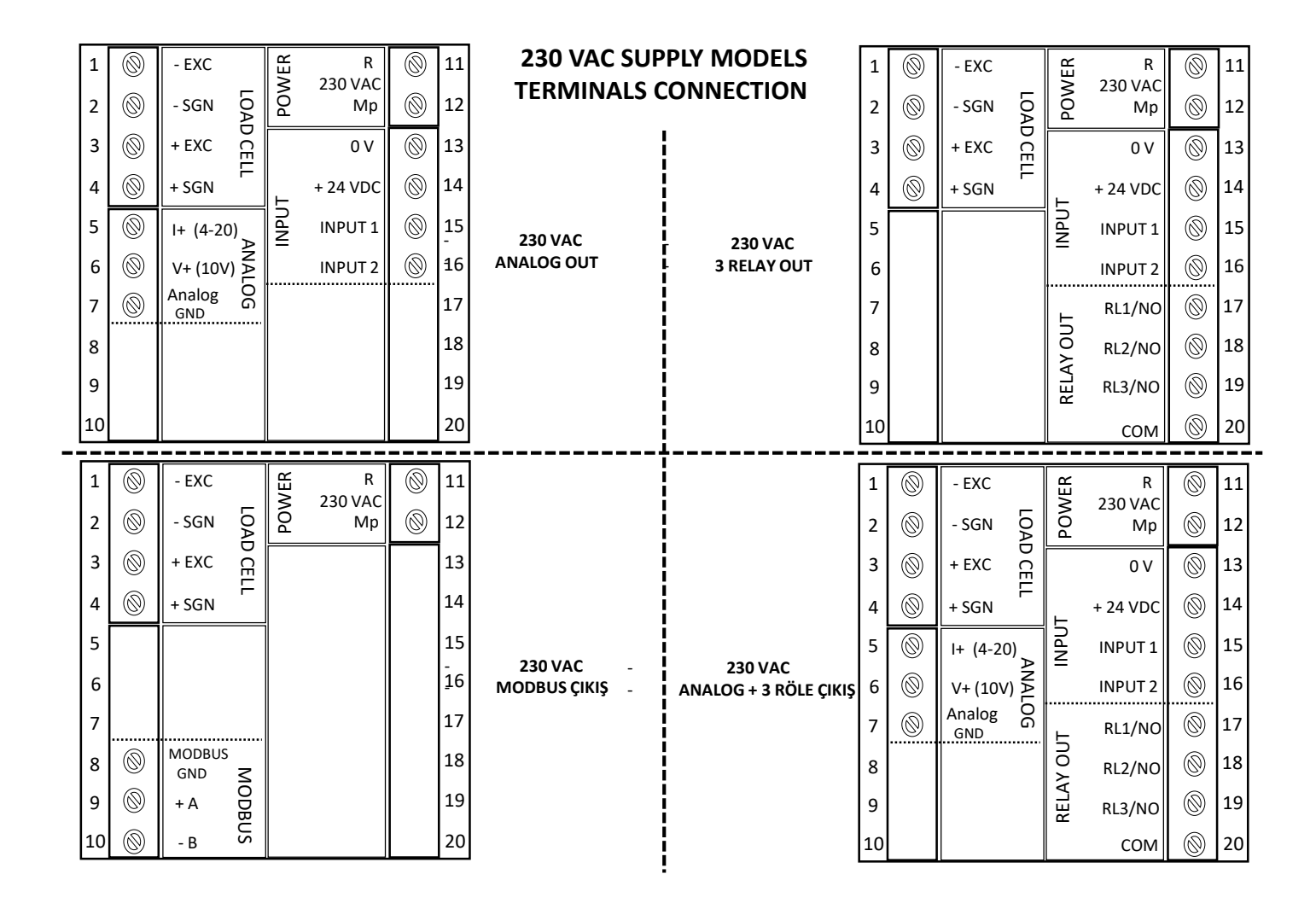

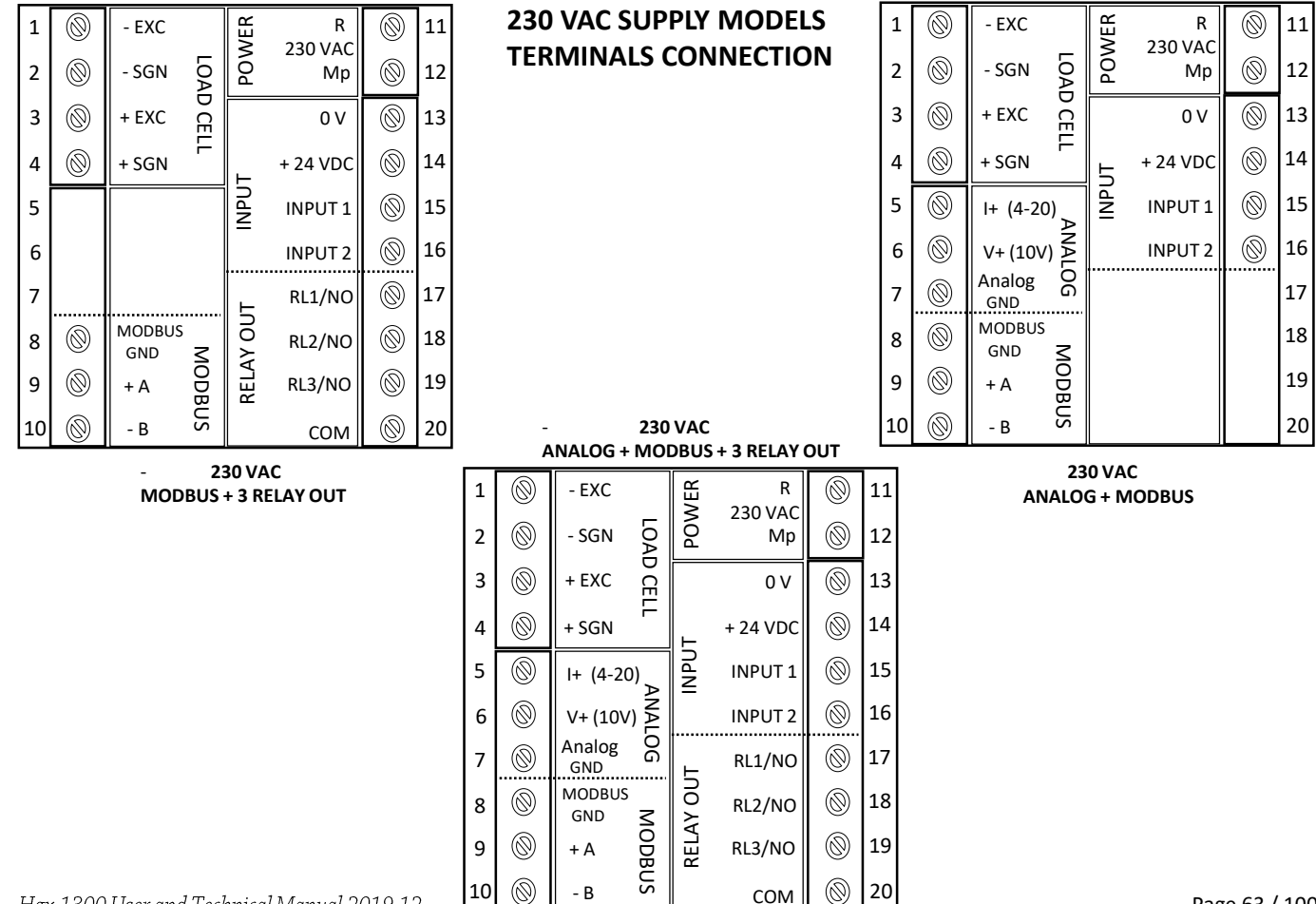

Hgx-1300 User and Technical Manual 2019.12

Page 63 / 100

#### **DISPLAY and KEYPAD**

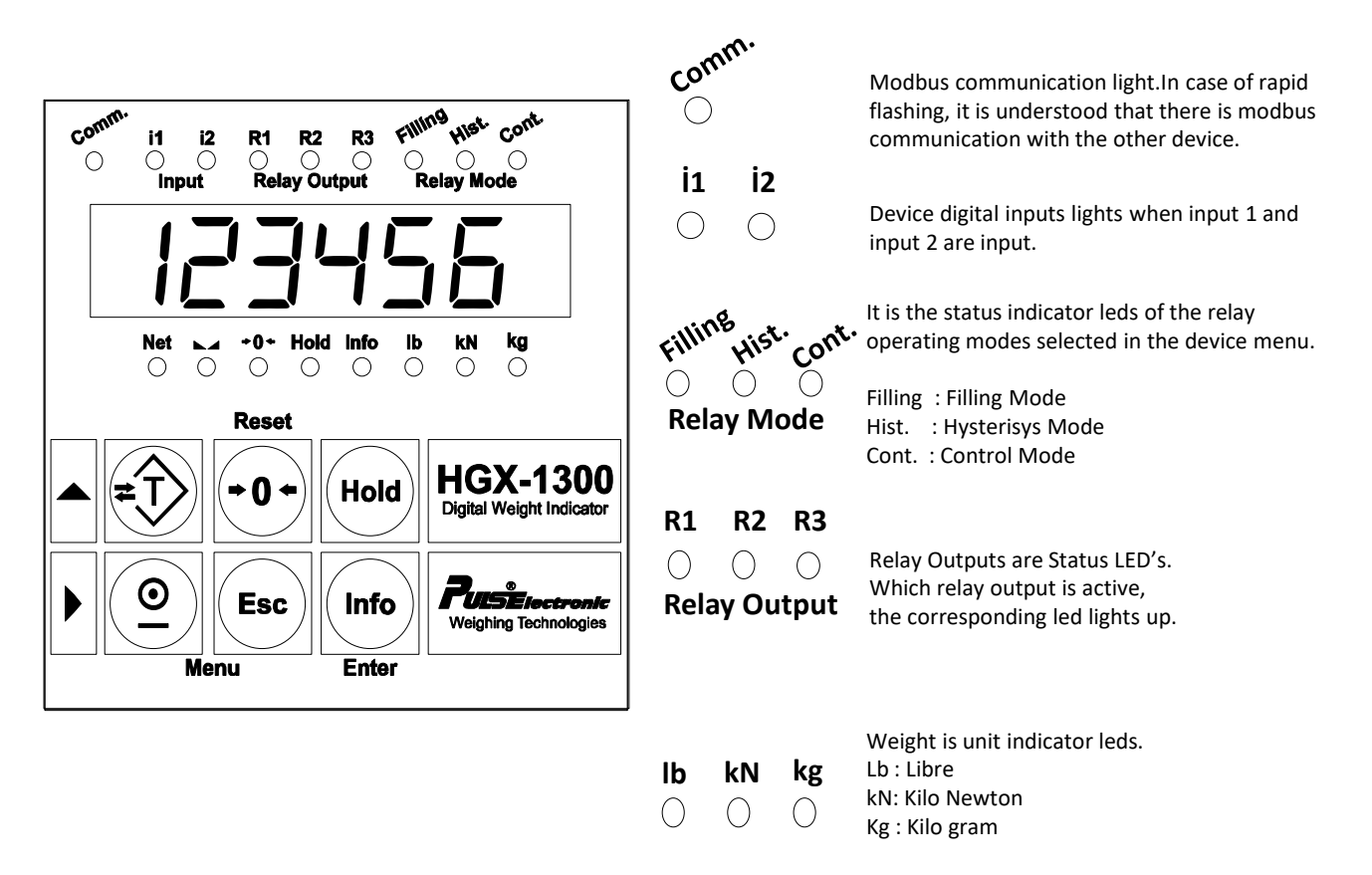

### **DISPLAY and KEYPAD**

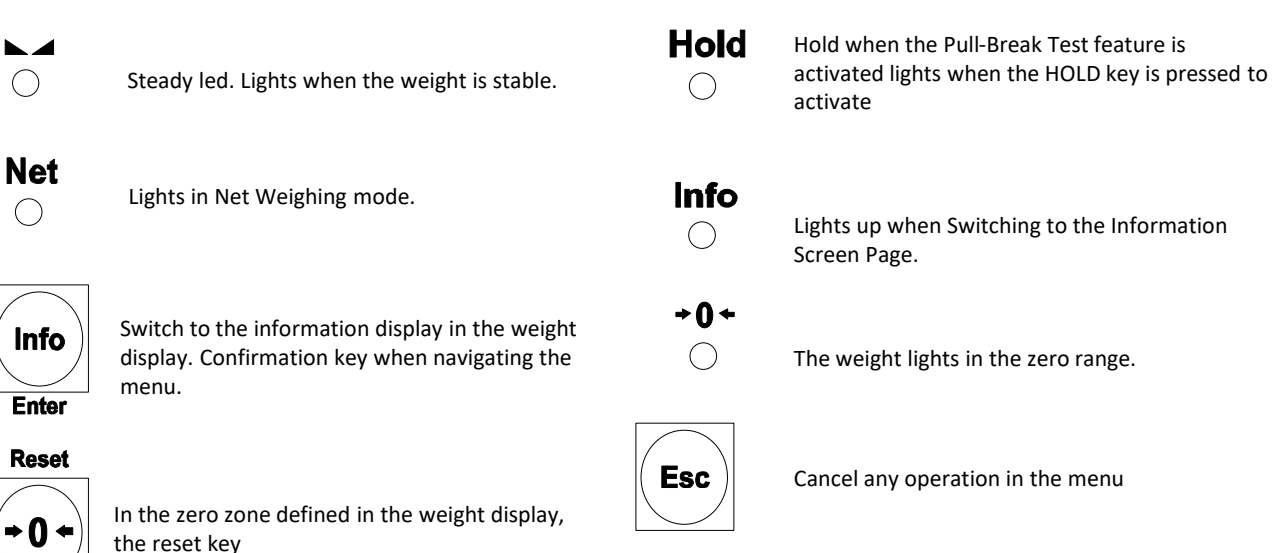

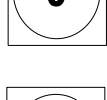

Hold

Peak value hold test start button

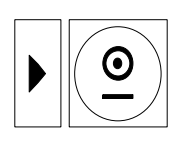

Right arrow key in the menu, digit change key

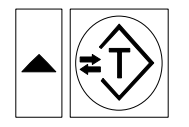

Tare key in the weight display. The up arrow is the increase key when navigating through the menu.

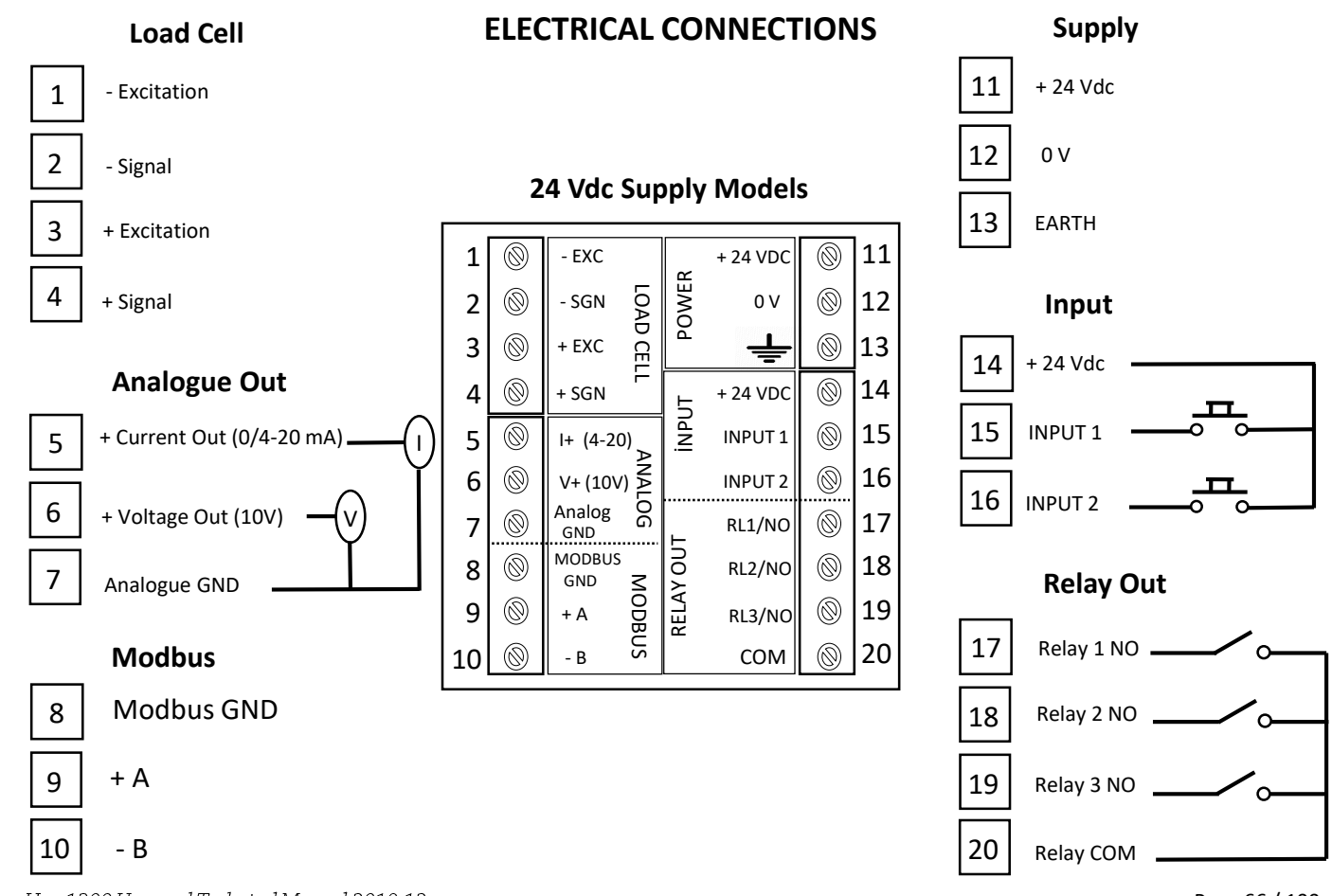

Hgx-1300 User and Technical Manual 2019.12

Page 66 / 100

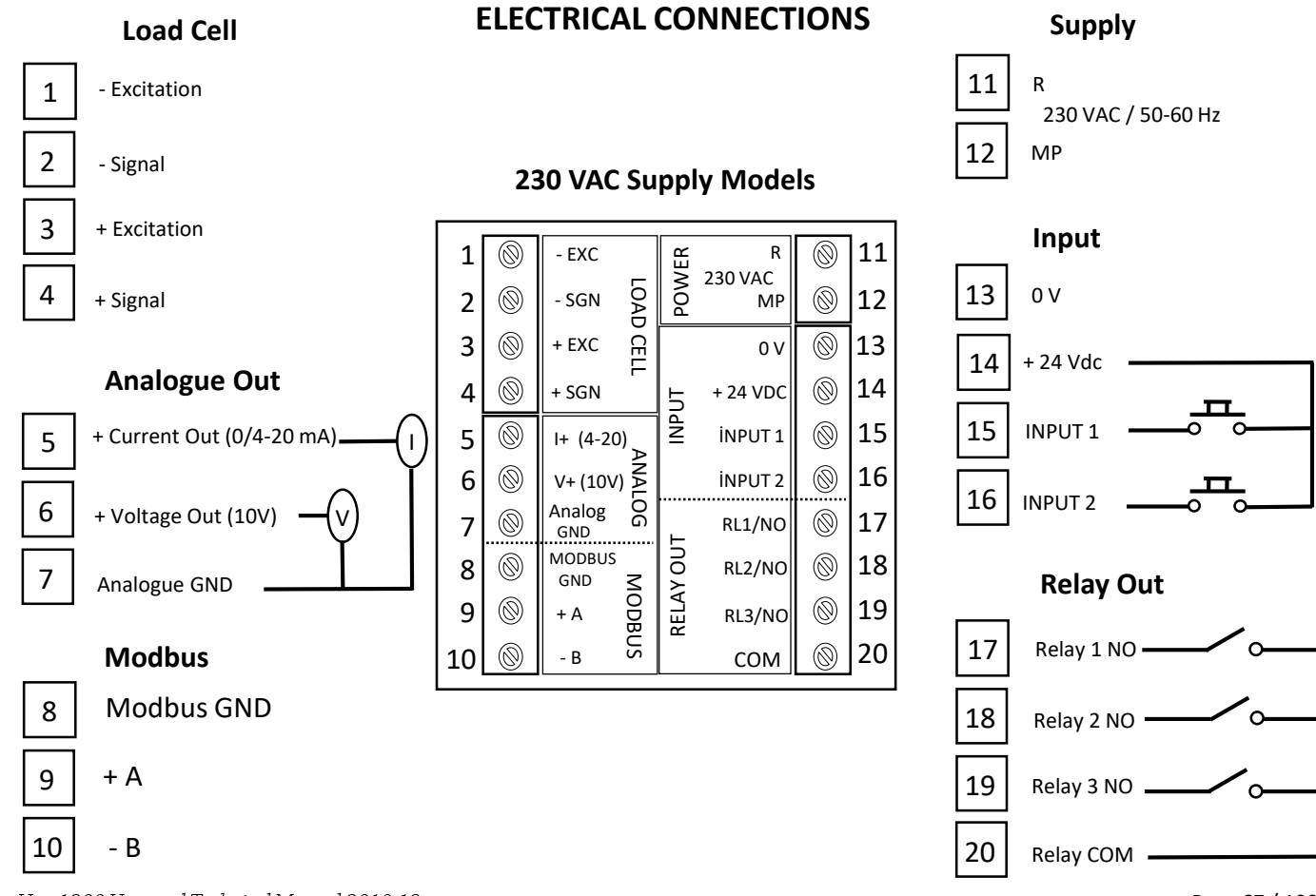

Hgx-1300 User and Technical Manual 2019.12

Page 67 / 100

### **DEVICE MENU STRUCTURE**

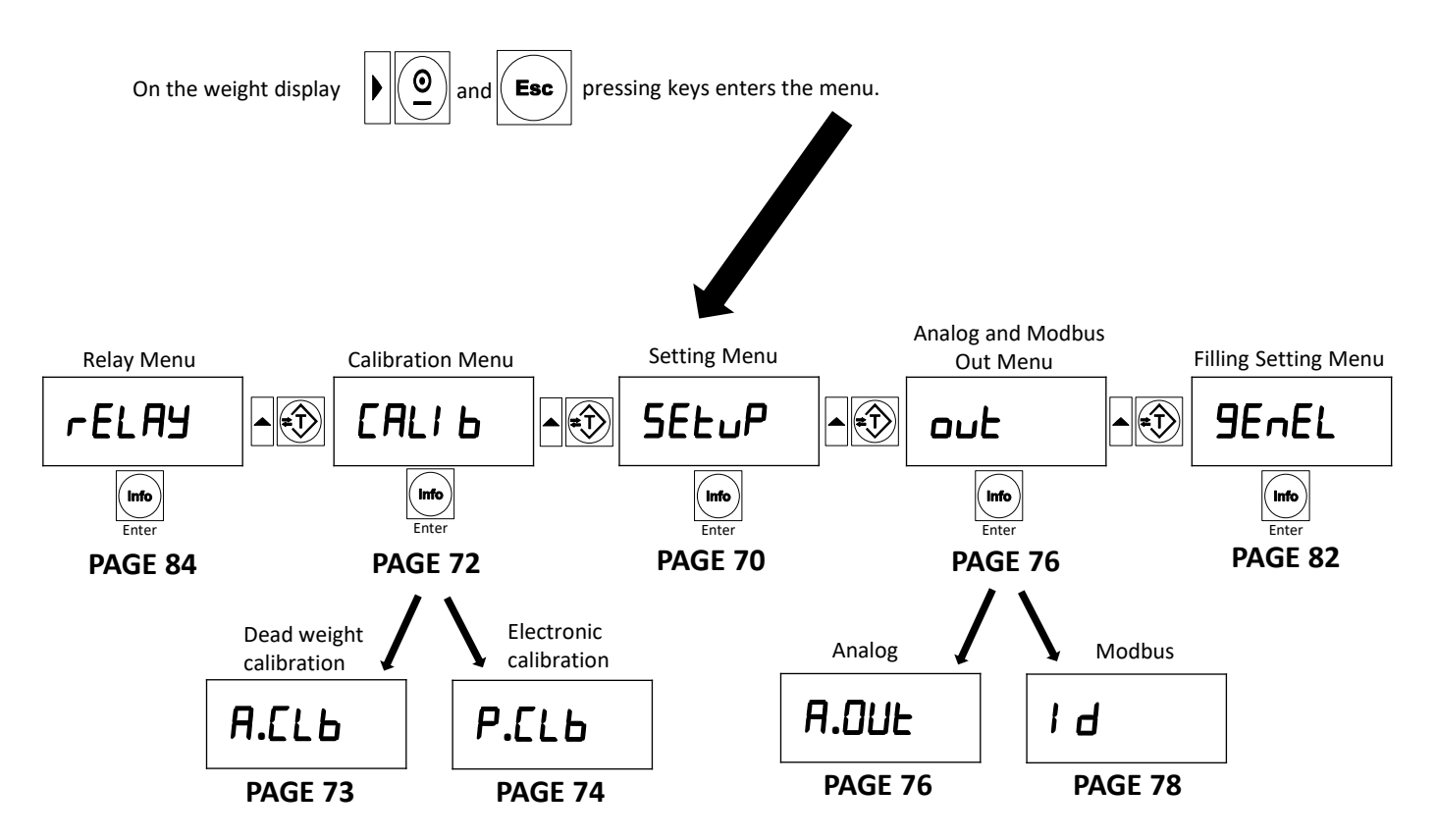

### NOTES

| <br> |
|------|
|      |
|      |
| <br> |
|      |
|      |
| <br> |
|      |
| <br> |
|      |
|      |
| <br> |
|      |
|      |
|      |
|      |
|      |
| <br> |
|      |
| <br> |
|      |
|      |
| <br> |
|      |
|      |
|      |
|      |
| <br> |
|      |
|      |
| <br> |
|      |
|      |
| <br> |
|      |

### **SETUP MENU**

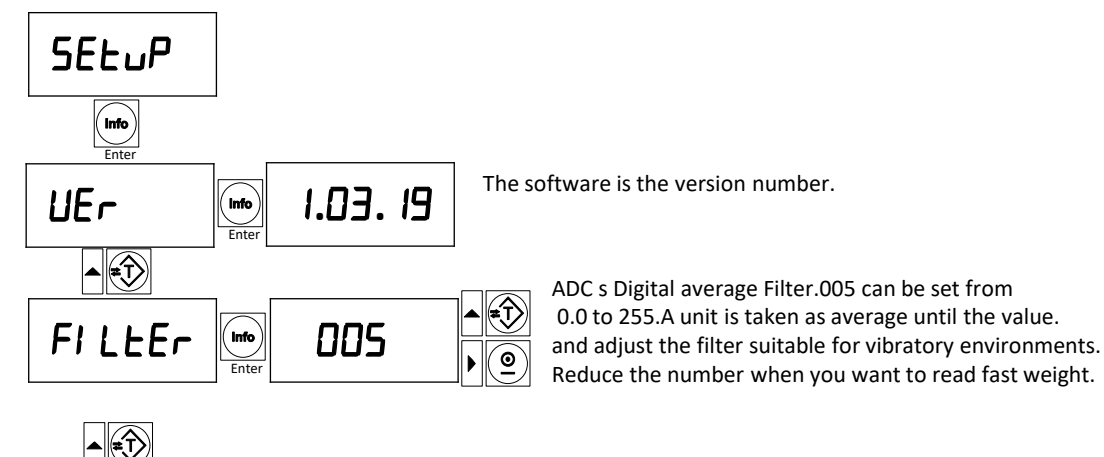

Esc

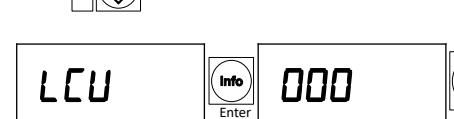

It is the value of milivolt measured from the load cell. Maximum 20mV for 2mV / V load cell Maximum 30mV for 3mV / V load cell Maximum 4mV / V Load cell should be 40mV. If the value is constantly navigating, your load cell cable is not connected to the device, or the load cell is faulty.

Sample ; If the signal from the load cell is 2 mV, you can display the number 200 on this screen when you enter the  $L \Gamma U$  parameter.

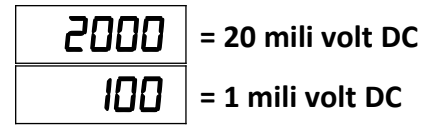
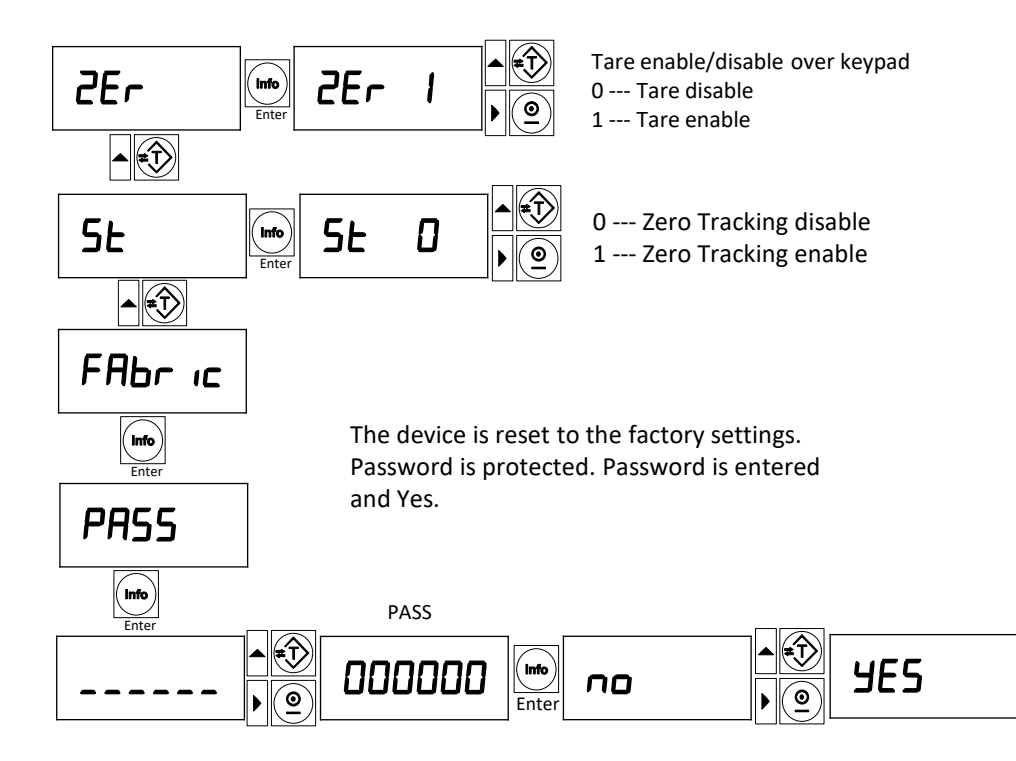

WHEN THE DEVICE IS RETURNED TO THE FACTORY SETTINGS, ALL SETTINGS TO YOURSELF WILL BE LOST. YOU MUST MAKE ALL THE SETTINGS, INCLUDING THE DEVICE CALIBRATION.

Info

Enter

# **CALIBRATION MENU**

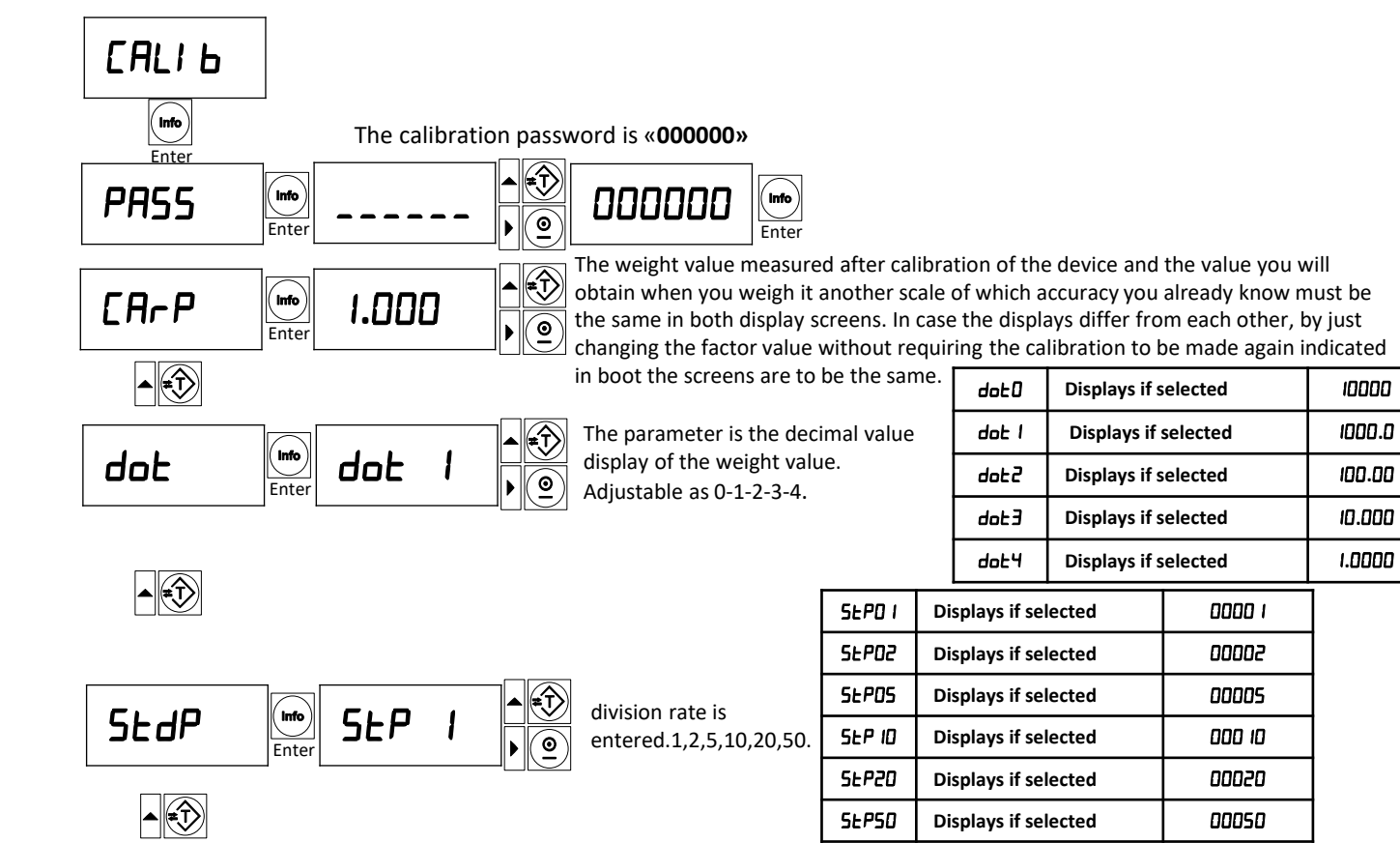

Hgx-1300 User and Technical Manual 2019.12

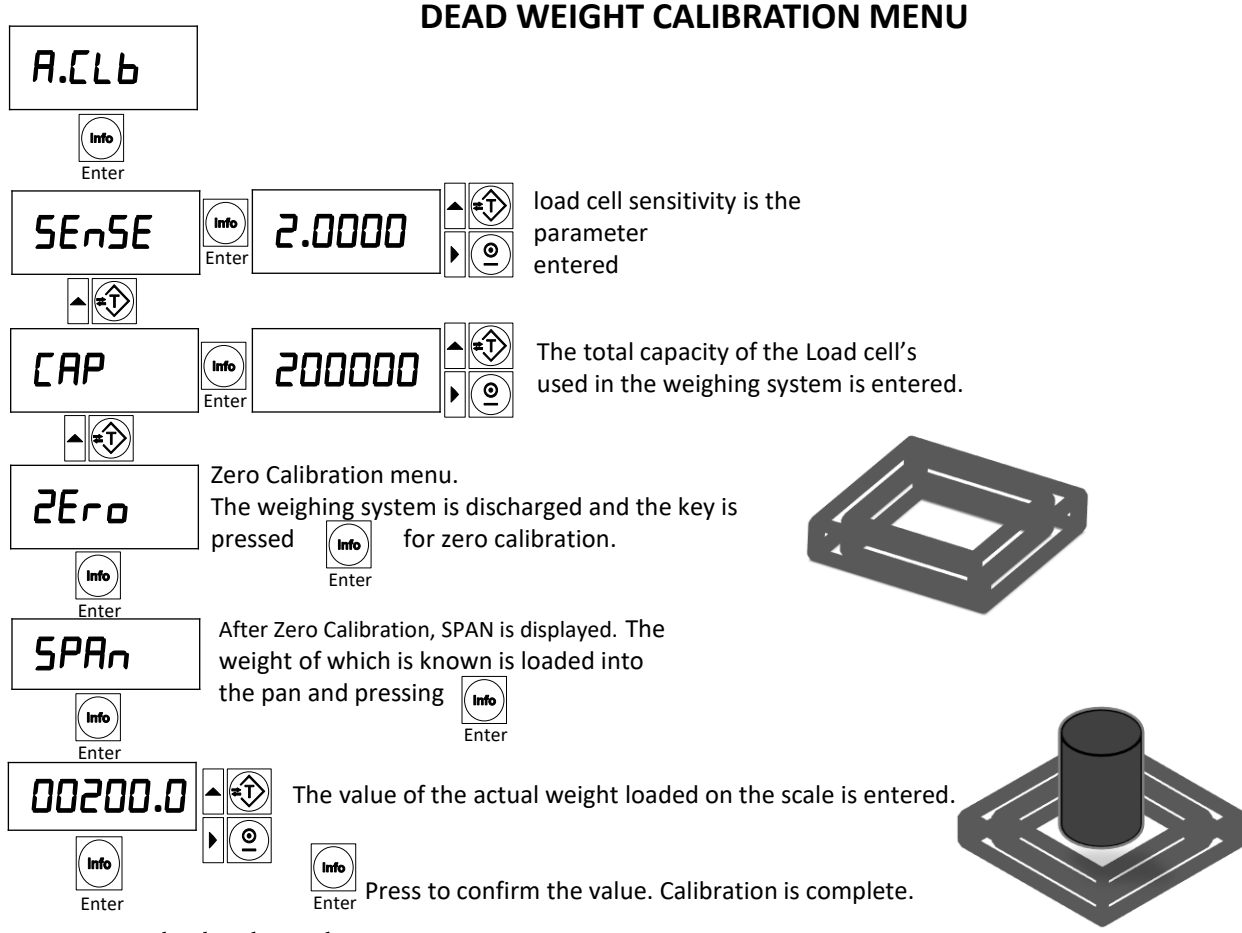

Hgx-1300 User and Technical Manual 2019.12

Page 73 / 100

# **PARAMETRIC ( ELECTRONIC ) CALIBRATION MENU**

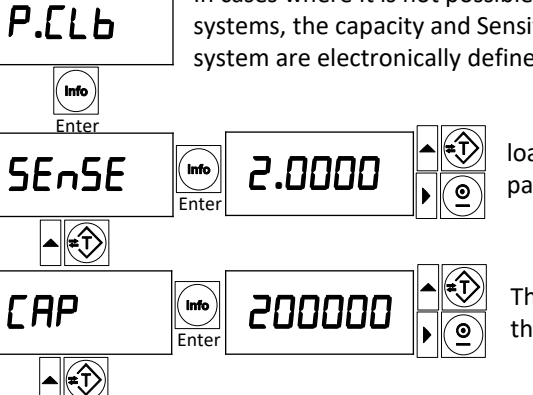

In cases where it is not possible to calibrate with dead weight in weighing systems, the capacity and Sensitivity values of the load cells used in the system are electronically defined to the device.

> load cell sensitivity is the parameter entered

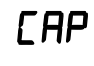

The total capacity of the Load cell's used in the weighing system is entered.

Enter

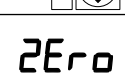

Zero Calibration menu.

( Info)

Enter

The weighing system is discharged and the key is pressed for zero calibration. When the zero calibration is performed, the device will complete the calibration electronically according to the **ERP** and **SEnSE** values.

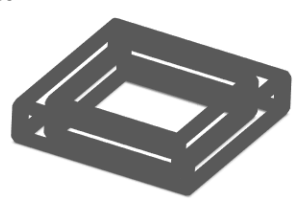

# **EXAMPLE CALIBRATION TABLE**

| TOTAL LOAD CELL |     | CALI 6 MENU |                  |
|-----------------|-----|-------------|------------------|
| CAPACITY        | dot | SEP         | CAP              |
| 6 Kg            | Э   | 01          | 006.000          |
| 10 Kg           | Э   | 01          | 0 10.000         |
| 20 Kg           | 3   | 02/05       | 020.000          |
| 30 Kg           | Э   | 05          | 030.000          |
| 50 Kg           | Э   | 10          | 050.000          |
| 100 Kg          | 2   | 50          | 0 100.00         |
| 200 Kg          | 2   | 05          | 0200.00          |
| 300 Kg          | 2   | 05/10       | 0300.00          |
| 500 Kg          |     |             | 00500.0          |
| 1.000 Kg        | 1   | 02/05       | 0 1000.0         |
| 2.000 Kg        | 0/1 | 0 1/05      | 0.00050 / 000500 |
| 3.000 Kg        | 0   | 01          | 003000           |
| 5.000 Kg        | ٥   | 0 1/02      | 005000           |
| 6.000 Kg        | 0   | 50          | 006000           |
| 10.000 Kg       | 0   | 02/05       | 0 10000          |
| 12.000 Kg       | 0   | 05          | 0 12000          |
| 15.000 Kg       | 0   | 05          | 0 15000          |
| 20.000 Kg       | 0   | 05          | 020000           |
| 30.000 Kg       | 0   | 05/10       | 030000           |
| 40.000 Kg       | 0   | 10          | 040000           |
| 50.000 Kg       | 0   | 10/20       | 050000           |
| 60.000 Kg       | ٥   | 20          | 060000           |
| 80.000 Kg       | ٥   | 20          | 080000           |
| 100.000 Kg      | ٥   | 50          | 100000           |

# ANALOG MENU

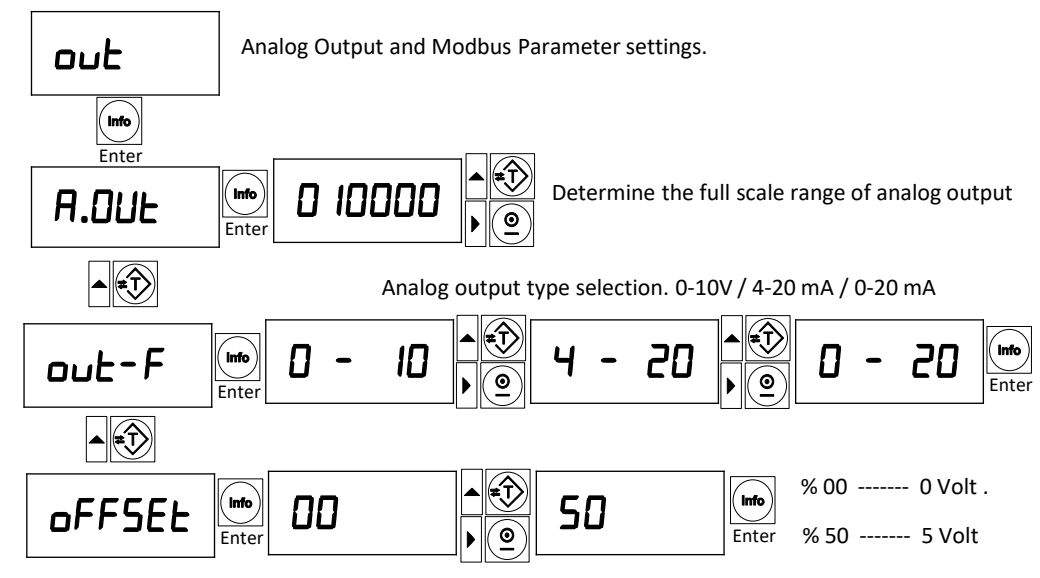

The offset value at which the zero value starts according to the weight of the analog output is entered. The factory setting is defined as zero. It can be used in applications where you want to measure the weight value in two directions to understand that the weight is minus for any reason. The value is entered as a percentage. Set to a maximum of 50%. 50% corresponds to 5 Volts.

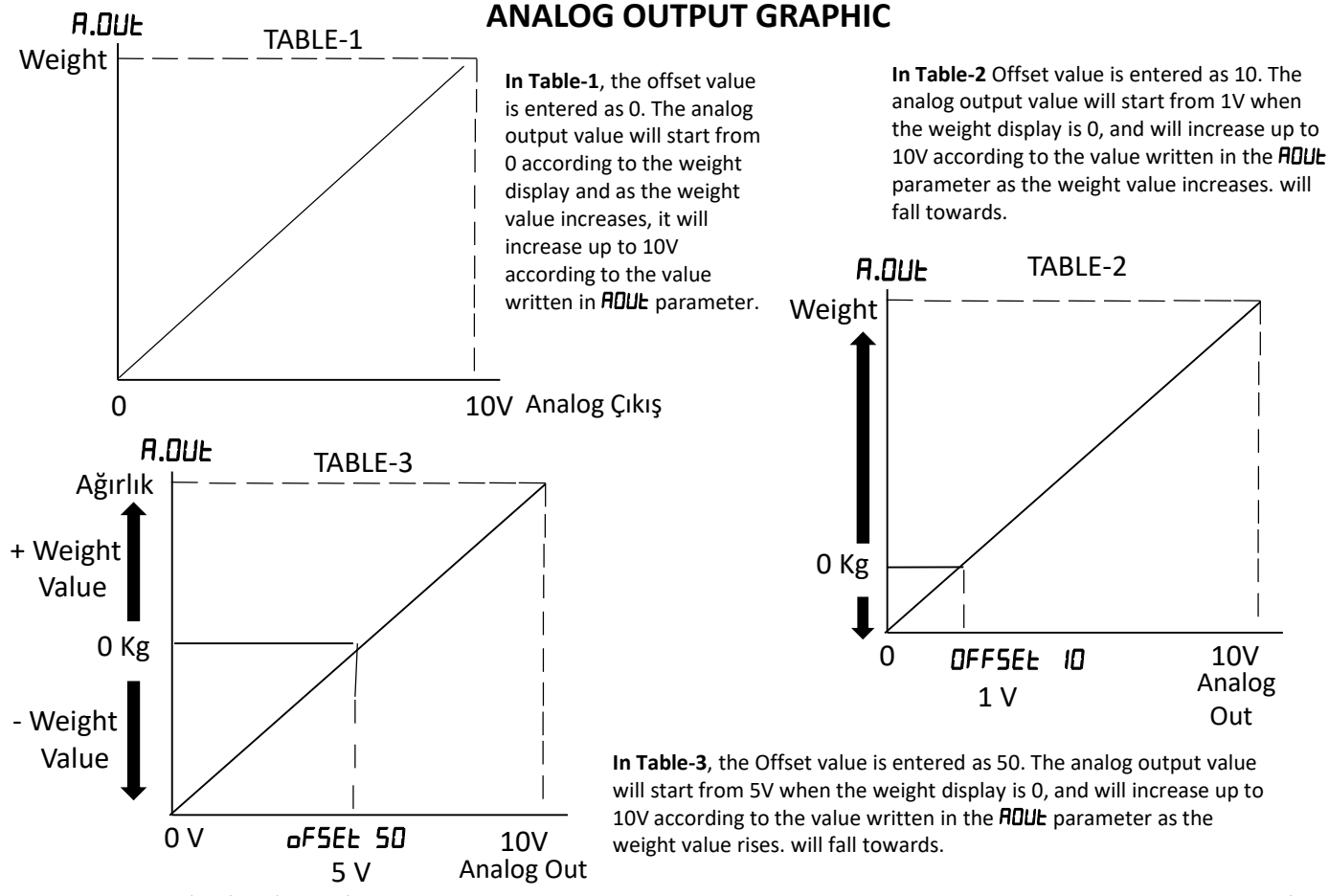

Hgx-1300 User and Technical Manual 2019.12

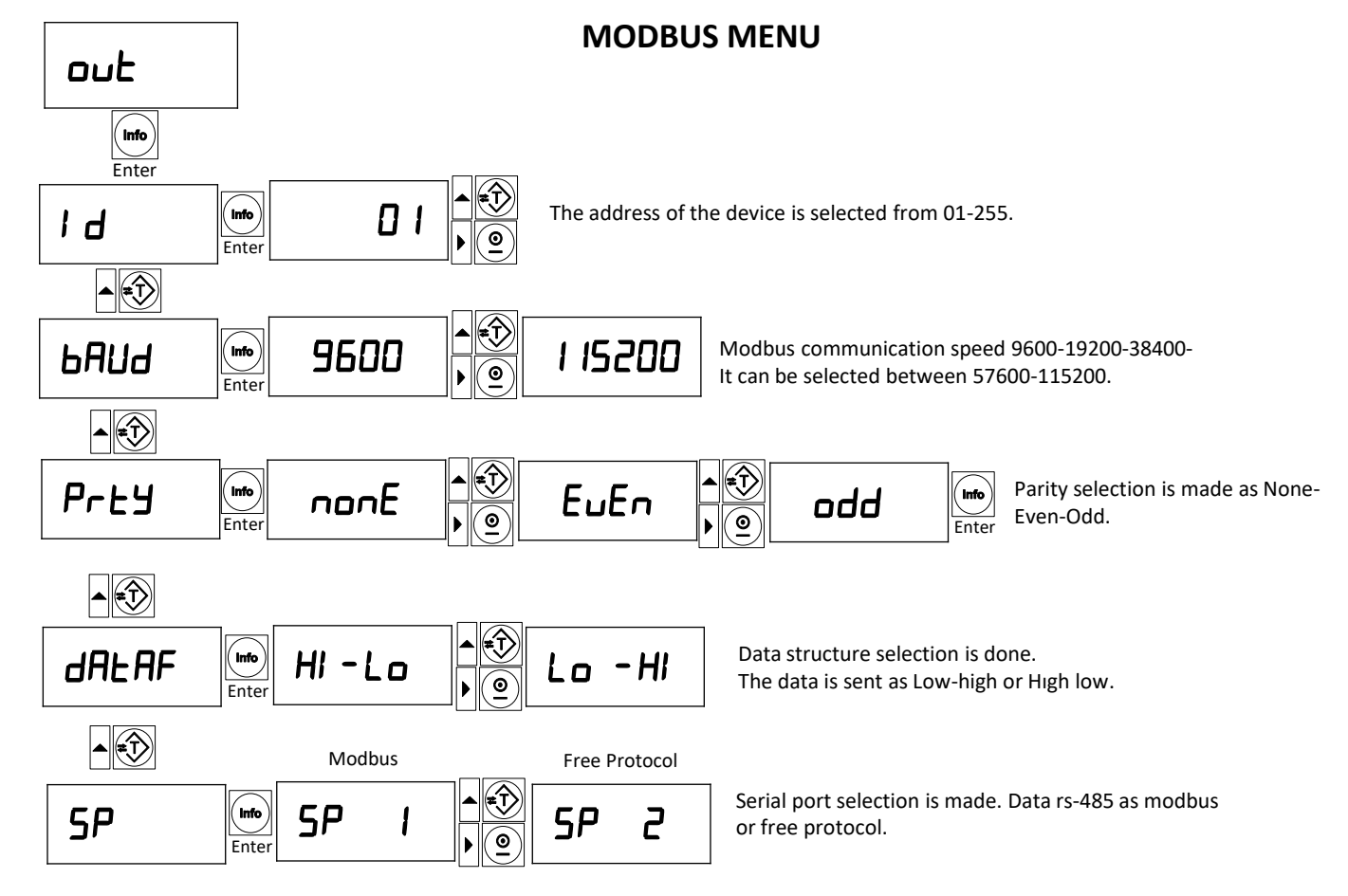

Hgx-1300 User and Technical Manual 2019.12

Modbus RTU High-Low: In two word fields, information is kept in the 'big-endian: format. The low meaningful word is kept in the high address area and the High meaning word is is held in the area.

Modbus RTU Low-High: In two word fields, information is kept in the 'little-endian: format. The low meaningful word is kept in the area with low address and High meaning is held in the area.

RS-485 Modbus RTU interface of the device on Modbus RTU network

Can be used as slave.

0x03 (Read Holding Register)

0x06 (Single Write Register)

0x10 (Preset Multiple Registers)

0x17 (Read / Write Multiple Registers) Function codes are supported on the device.

For more information please visit http://www.modbus.org.

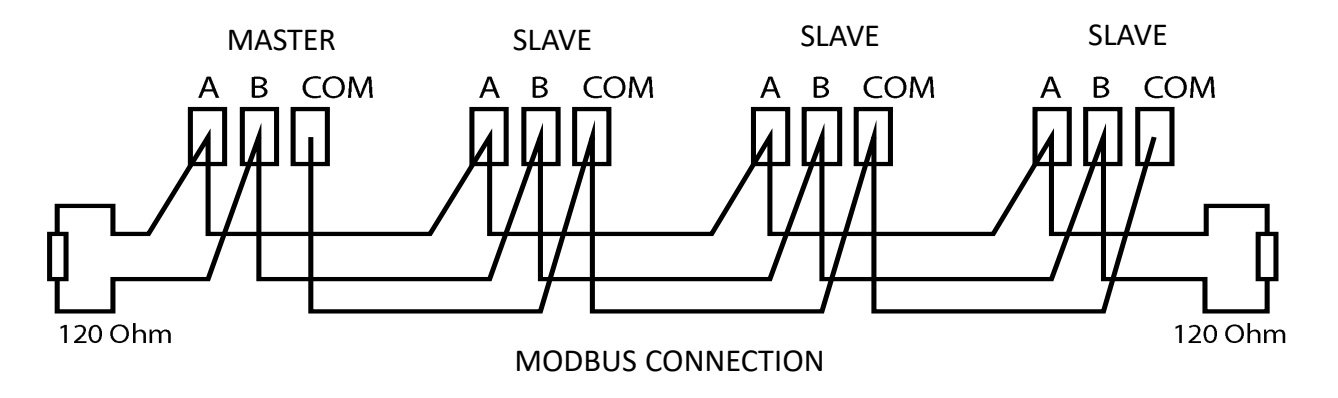

# MODBUS ADRESS TABLE

| Adress | INSTRUCTION                              |       |            | BIT INSTRUCTION      | Funcsion       | Default | Range |
|--------|------------------------------------------|-------|------------|----------------------|----------------|---------|-------|
| 40001  | WEIGHT (DISPLAY) (HI BYTE)               |       | Read       | Signed               | 0x03-0x04      |         | 99999 |
|        | WEIGHT (DISPLAY) (LO BYTE)               |       | Read       |                      | 0x03-0x04      |         |       |
| 40003  | STATUS WORD                              |       | Read       |                      | 0x03-0x04      |         |       |
|        |                                          |       |            | D0: TEST             |                |         | 500mS |
|        |                                          |       |            | D1: OVERLOAD         |                |         |       |
|        |                                          |       |            | D2: ERROR            |                |         |       |
|        | Set1 , Out1                              |       |            | D3: ROL1             |                |         |       |
|        | Set2 , Out2                              |       |            | D4: ROL2             |                |         |       |
|        |                                          |       |            | D5: STABILITY        |                |         |       |
|        |                                          |       |            | D6: INP              |                |         |       |
|        | NEGATIVE =1 / POSITIVE =0                |       |            | D7: SIGN             |                |         |       |
|        | LOADCELL CONNECTION ERBOR                |       |            | D8: ERROR-1          |                |         |       |
|        | CALIBRATION WEIGHT <= LOADCELL CAPACITY  |       |            | D9: ERROR- 2         |                |         |       |
|        | UNLOADED SCALE                           |       |            | D10: ERROR- 3        |                |         |       |
|        | CALIBRATION WEIGHT HIGH                  |       |            | D11: ERROR- 4        |                |         |       |
|        | VIBRATION ERROR (CALIBRATION ISN'T DONE) |       |            | D12: ERROR- 5        |                |         |       |
|        | VIBRATION ERROR (RESET ISN'T DONE)       |       |            | D13: ERROR- 6        |                |         |       |
|        | WACHDOG ERROR                            |       |            | D14: ERROR- 7        |                |         |       |
|        | TARE TAKEN = 1 / TARE LEAVE = 0          |       |            | D15: ZERO            |                |         |       |
| 40004  | CONTROL WORD                             |       | Read/Write |                      | 0x03-0x04-0x06 |         |       |
|        | TEMPORARY TARE                           |       |            | D0: RESET            |                |         |       |
|        |                                          |       |            | D1: FILLING START    |                |         |       |
|        |                                          |       |            | D2: ERROR RESET      |                |         |       |
|        | The Weight Calibration                   |       |            | D3: ZERO CALIBRATION |                |         |       |
|        | The Weight Calibration                   |       |            | D4: SPAN CALIBRATIO  |                |         |       |
|        | THE PARAMETRIC CALIBRATION               |       |            | D5: P.CALIB          |                |         |       |
|        | RESETTING ON =1 / RESETTING OFF =0       | Setup |            | D6: RESET CANCEL     |                | 1       |       |
|        |                                          |       |            | D7: FILLING STOP     |                |         |       |
|        |                                          |       |            | D8: TARE TAKE        |                |         |       |
|        |                                          |       |            | D9: TARE LEAVE       |                |         |       |
|        |                                          |       |            | D10:                 |                |         |       |
|        |                                          |       |            | D11:                 |                |         |       |
| L      |                                          |       |            | D12:                 |                |         |       |
| L      |                                          |       |            | D13:                 |                |         |       |
| L      |                                          |       |            | D14:                 |                |         |       |
|        |                                          |       |            | D15:                 |                | 1       |       |

# MODBUS ADRESS TABLE

| Adress |                                  |       |             |            | BIT INSTRUCTION       | Funcsion            | Default | Range         |
|--------|----------------------------------|-------|-------------|------------|-----------------------|---------------------|---------|---------------|
| 40005  | ZERO COUNT (HI BYTE)             |       | Calibration | Read       | 32 Bit Int Read       | 0x03-0x04           |         | +/- 8.000.000 |
|        | ZERO COUNT (LO BYTE)             |       | Calibration | Read       | 32 Bit Int Read       | 0x03-0x04           |         | +/- 8.000.000 |
| 40007  | SPAN COUNT (HI BYTE)             |       | Calibration | Read       | 32 Bit Int Read       | 0x03-0x04           |         | +/- 8.000.000 |
|        | SPAN COUNT (LO BYTE)             |       | Calibration | Read       | 32 Bit Int Read       | 0x03-0x04           |         | +/- 8.000.000 |
| 40009  | CALIBRATION WEIGHT (HI BYTE)     | SPAN  | Calibration | Read/Write | 32 Bit Int Read/Write | 0x03-0x04-0x10      | 0       | 99999         |
|        | CALIBRATION WEIGHT (HI BYTE)     | SPAN  | Calibration | Read/Write | 32 Bit Int Read/Write | 0x03-0x04-0x10      | 1000    |               |
| 40011  | DIGITAL FILTER                   | FS    |             | Read       |                       | 0x03-0x04           | 100     |               |
| 40012  | AVARAGE FILTER                   | FTR   | Setup       | Read/Write |                       | 0x03-0x04-0x10-0x06 | 5       | 0255          |
| 40013  | LOADCELL CAPACITY (HI BYTE)      | CAP   | Calibration | Read/Write | 32 Bit Int Read/Write | 0x03-0x04-0x10      | 0       | 99999         |
|        | LOADCELL CAPACITY (LO BYTE)      | CAP   | Calibration | Read/Write | 32 Bit Int Read/Write | 0x03-0x04-0x10      | 5000.0  |               |
| 40015  | LOADCELL SENSITIV mV             | SEnS  | Calibration | Read/Write |                       | 0x03-0x04-0x10-0x06 | 2.0000  | 1.00004.0000  |
| 40016  | DOT LOCATION                     | DOT   | Calibration | Read/Write |                       | 0x03-0x04-0x10-0x06 | 1       | 14            |
| 40017  | DIVISION                         | STEP  | Calibration | Read/Write |                       | 0x03-0x04-0x10-0x06 | 1       | 1-2-5-10-50   |
| 40018  | FACTOR                           | CArP  | Calibration | Read/Write |                       | 0x03-0x04-0x10-0x06 | 1.000   | 8001.200      |
| 40019  | TARE                             | TARE  | Setup       | Read/Write |                       | 0x03-0x04-0x10-0x06 | 0       |               |
| 40020  | TARE TOLERANCE                   | TARET | Setup       | Read/Write |                       | 0x03-0x04-0x10-0x06 | 10      |               |
| 40021  |                                  |       |             |            |                       |                     |         |               |
| 40022  |                                  |       |             |            |                       |                     |         |               |
| 40023  | SET1                             | SEt1  | Rec         | Read/Write |                       | 0x03-0x04-0x10-0x06 |         | 065535        |
| 40024  | SET2                             | SEt2  | Rec         | Read/Write |                       | 0x03-0x04-0x10-0x06 |         | 065535        |
| 40025  | OUT1 ON                          | o1on  | Rec         | Read/Write |                       | 0x03-0x04-0x10-0x06 |         | 065535        |
| 40026  | OUT1 OFF                         | o1off | Rec         | Read/Write |                       | 0x03-0x04-0x10-0x06 |         | 065535        |
| 40027  | OUT2 ON                          | o2on  | Rec         | Read/Write |                       | 0x03-0x04-0x10-0x06 |         | 065535        |
| 40028  | OUT2 OFF                         | o2off | Rec         | Read/Write |                       | 0x03-0x04-0x10-0x06 |         | 065535        |
| 40029  | 0029 VERSION REVISION            |       | Setup       | Read       |                       | 0x03-0x04           |         | 20112         |
| 40030  | USER SERIAL NO                   |       |             | Read/Write |                       | 0x03-0x04-0x10      |         | 065535        |
| 40031  | DO31 DAC WRITE                   |       |             | Read/Write |                       | 0x03-0x04-0x10-0x06 |         | 065535        |
| 40032  | GROSS (HI BYTE )                 |       |             | READ       | 32 Bit Int Read       | 0x03-0x04-0x10-0x06 |         |               |
|        | GROSS (LO BYTE )                 |       |             |            | 32 Bit Int Read       | 0x03-0x04-0x10-0x06 |         |               |
| 40034  | TARE (HI BYTE )                  |       |             | READ       | 32 Bit Int Read       | 0x03-0x04-0x10-0x06 |         |               |
|        | TARE (LO BYTE)                   |       |             |            | 32 Bit Int Read       | 0x03-0x04-0x10-0x06 |         |               |
| 40036  | COUNT (ADC RAW VALUE) (HI BYTE ) |       |             | READ       | 32 Bit Int Read       | 0x03-0x04-0x10-0x06 |         |               |
|        | COUNT (ADC RAW VALUE) (LO BYTE ) |       |             |            | 32 Bit Int Read       | 0x03-0x04-0x10-0x06 |         |               |

# **GENEL MENU**

#### This menu is only for devices with relay output.

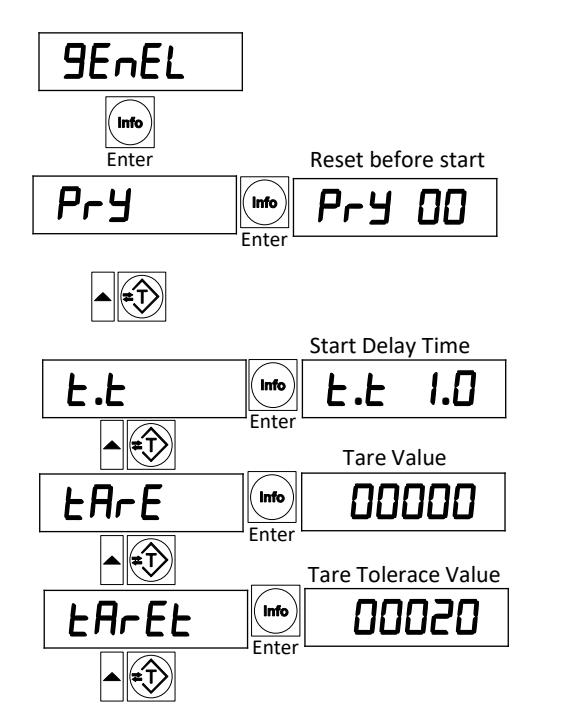

The parameters in the menu are used in MOD-2 filling mode.

Automatic tare parameter. 01 is filled in the tarar at the beginning of each filling. The value entered in Pr J refers to the number of process counts for the automatic tare cycle. After the value is until the value is entered, the value of the scale is automatically reset at the end of the time entered in the *L*.*L* parameter. device will not start within *L*.*L* time. Wait until t.t time to stop the vibration in the scale. *L*.*L* parameter if the vibration is greater than the large, the smaller value should be selected.

The start delay time can be entered in seconds.

If tare is to be done, tare value of the empty package is entered.

Tare tolerance value when filling into the container.

When there is no tare, it is the empty value of the scale when net filling is done.

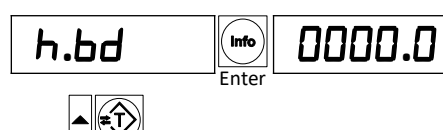

Material is the control band value. If **h.bd** does not flow to the scale within the period of **h.b**, the device will close the RELAY-1 and RELAY-2 output and give an **Err B** error. Available when filling from nDdE = 2 mode.

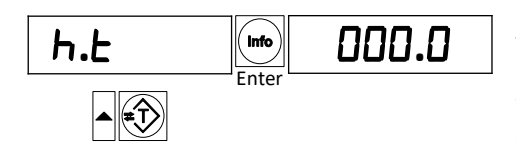

Material control time is entered. Available when filling from **inDdE** 2 mode. The material control band and time are used to check whether the filling is in progress during filling. When relay RELAY-1 or RELAY-2 outputs are active, if the material does not flow to the scale within **h.** time, the device will close RELAY-1 and RELAY-2 outputs and give **Err B** error. In order for this feature to be active, non-zero values must be entered in **h.** and **h.** bd parameters.

This page is used for information purposes. When filling in MODE 2 mode, it is used to indicate how long the filling is performed in seconds.

- **R\_ D =** Active time of Output 1
- **b. 0 =** Active time of Output 2

# **RELAY OUTPUTS MENU**

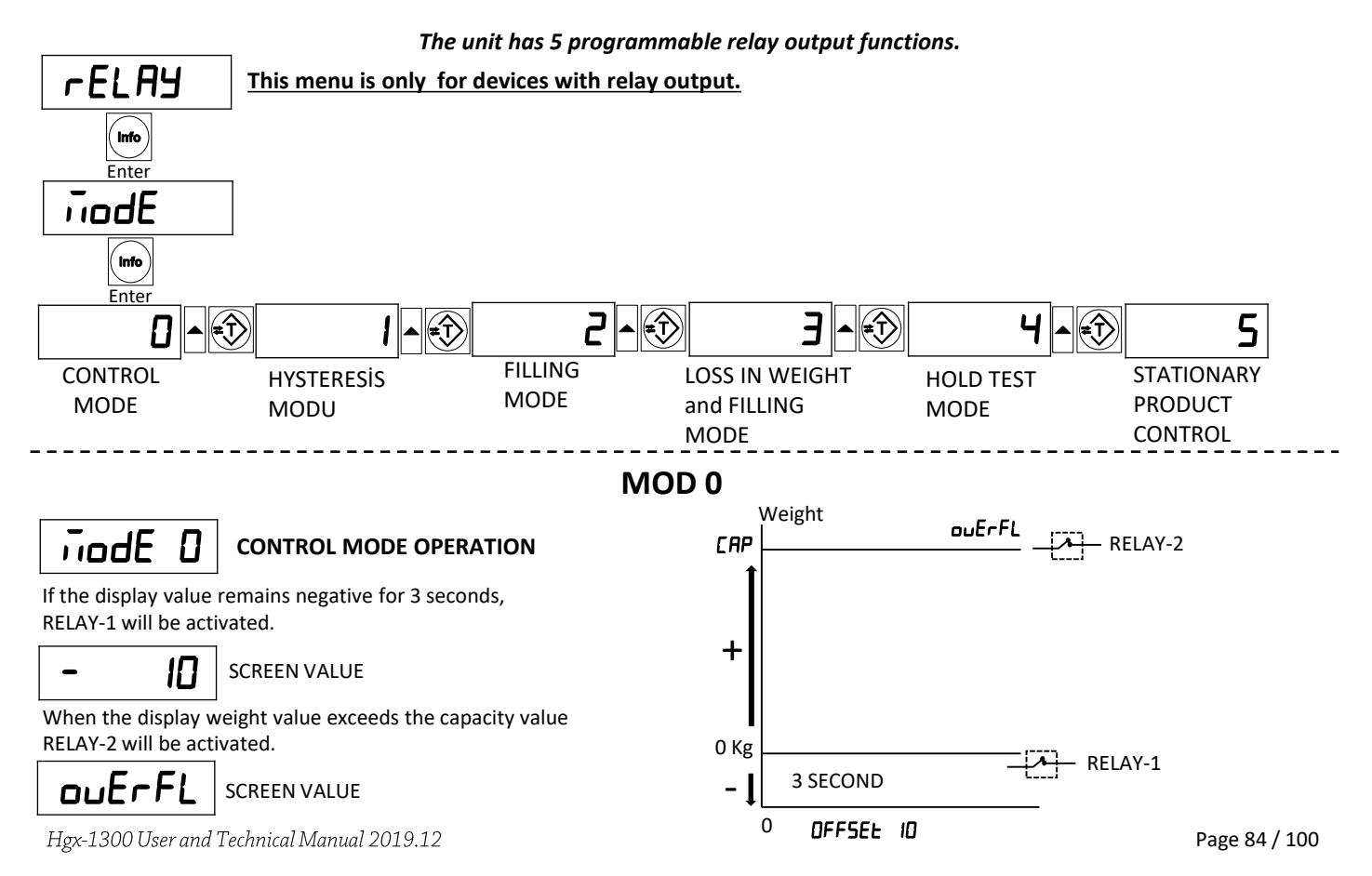

MODE 1

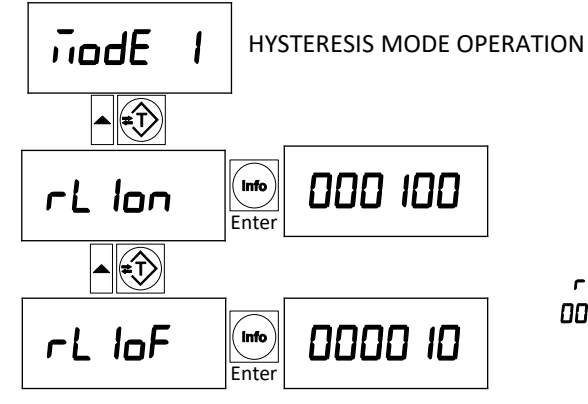

The table on the right shows the weight values for the *rL* lon and *rL* loF parameters. The graph shows how RELAY-1 works

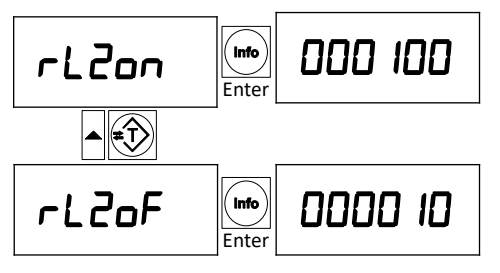

The table on the right shows the weight values for the *rL2on* and *rL2oF* parameters. The graph shows how RELAY-2 works

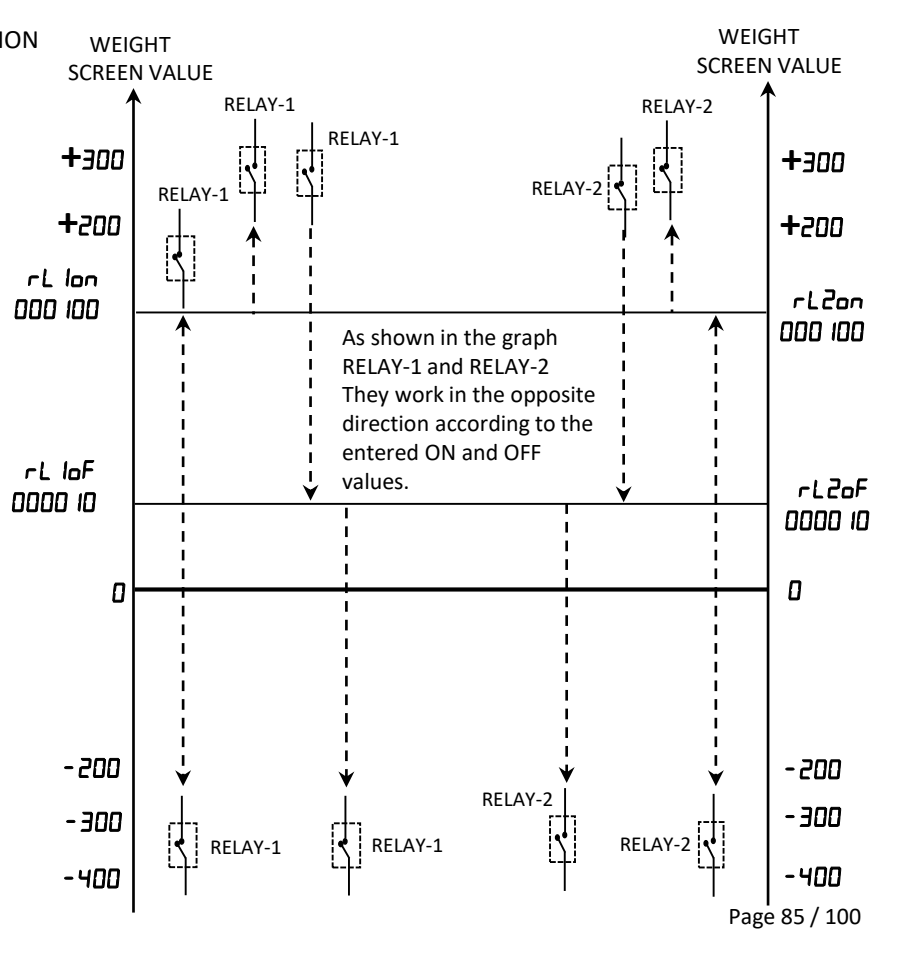

# **MOD-2 FILLING MODE**

You can use the MOD-2 filling mode in two different ways, tare and no tare.

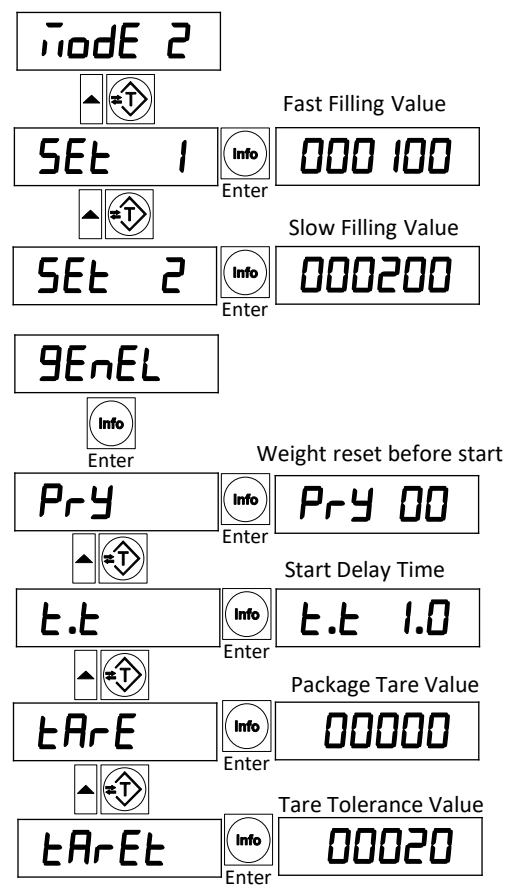

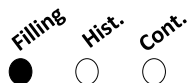

MODE 2 When selected, the Filling Light is on.

**Relay Mode** 

#### **NET FILLING (NO TARE):**

When Start is with Input-1, Relay-1 and Relay-2 (Fast and Slow Filling) become active at the same time. When SET-1 is reached, Relay-1 is closed. When SET-2 is reached, filling is terminated Relay-2 is closed and Relay-3 is activated. After the scale is emptied, the device is ready to start again.

When you want to make continuous filling; You must input Input-1 continuously. SET-1 and SET-2 relays in case of continuous start when the weight value is reduced to indicator "Empty" *LArEL* value defined to the device, SET-1 and SET-2 will be active again and new filling will start.

NOTE: Use SET-2 relay when filling with single output Enter the value in parameter SET-2.

Zero is entered when net filling is made.

When net filling is done, the pan runs as empty value

# MOD-2 FILLING MODE GRAPHICS (Net Filling.No tare)

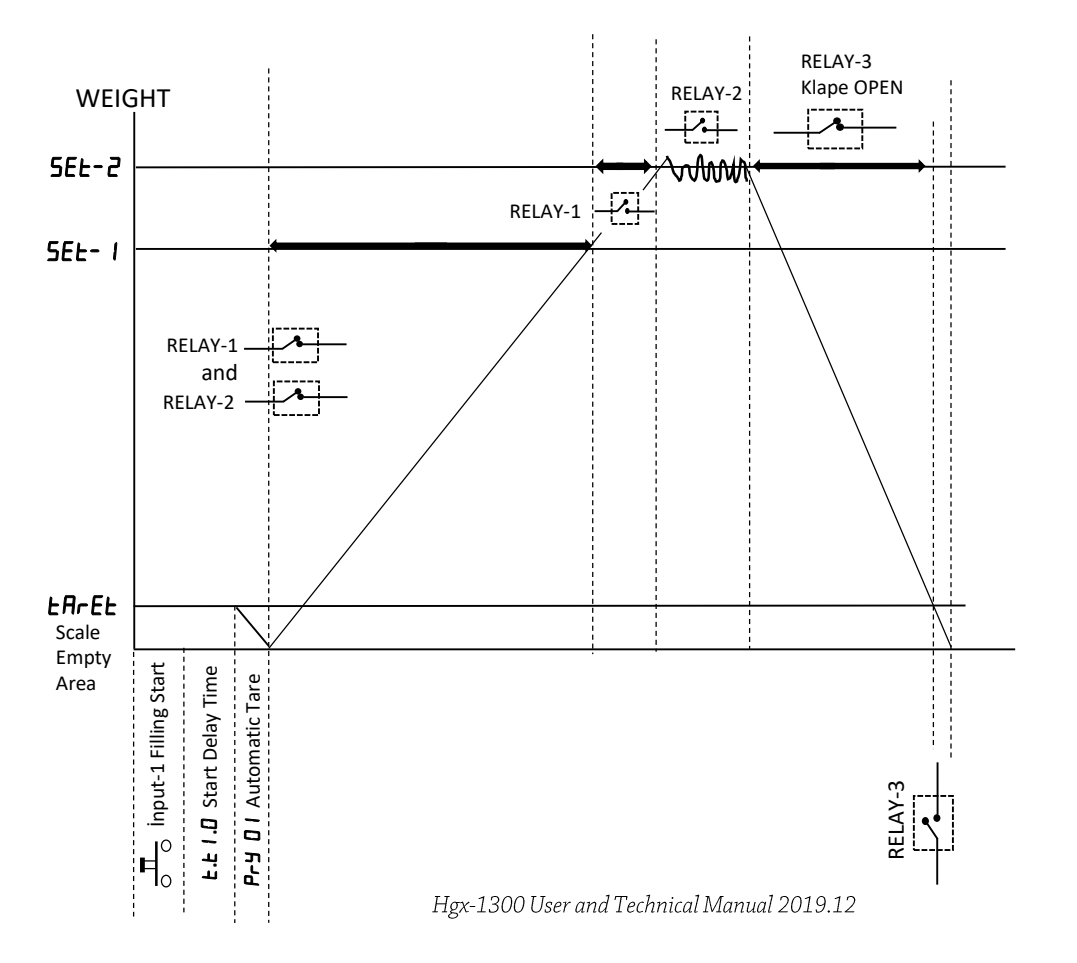

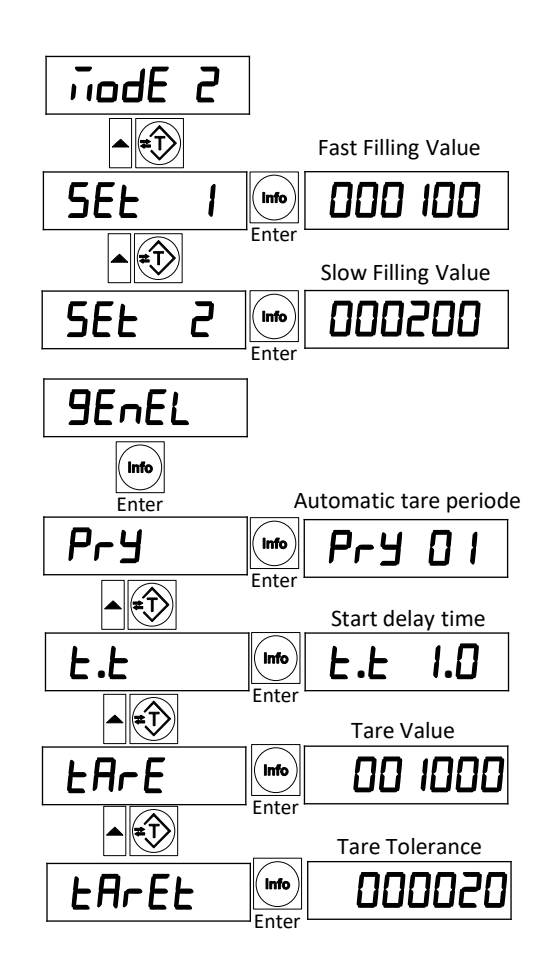

# FILLING INTO THE CONTAINER (WITH TARE)

Before filling into the container, the container is placed on the scale. The value of the container is defined in the *LArE* parameter. In addition, the tolerance value of the container is entered in the *LArEL* parameter. If the container placed on the scale is within the *LArEL* or *LArEL* or

# MOD-2 FILLING MODE GRAPHICS (Filling into the container – with tare)

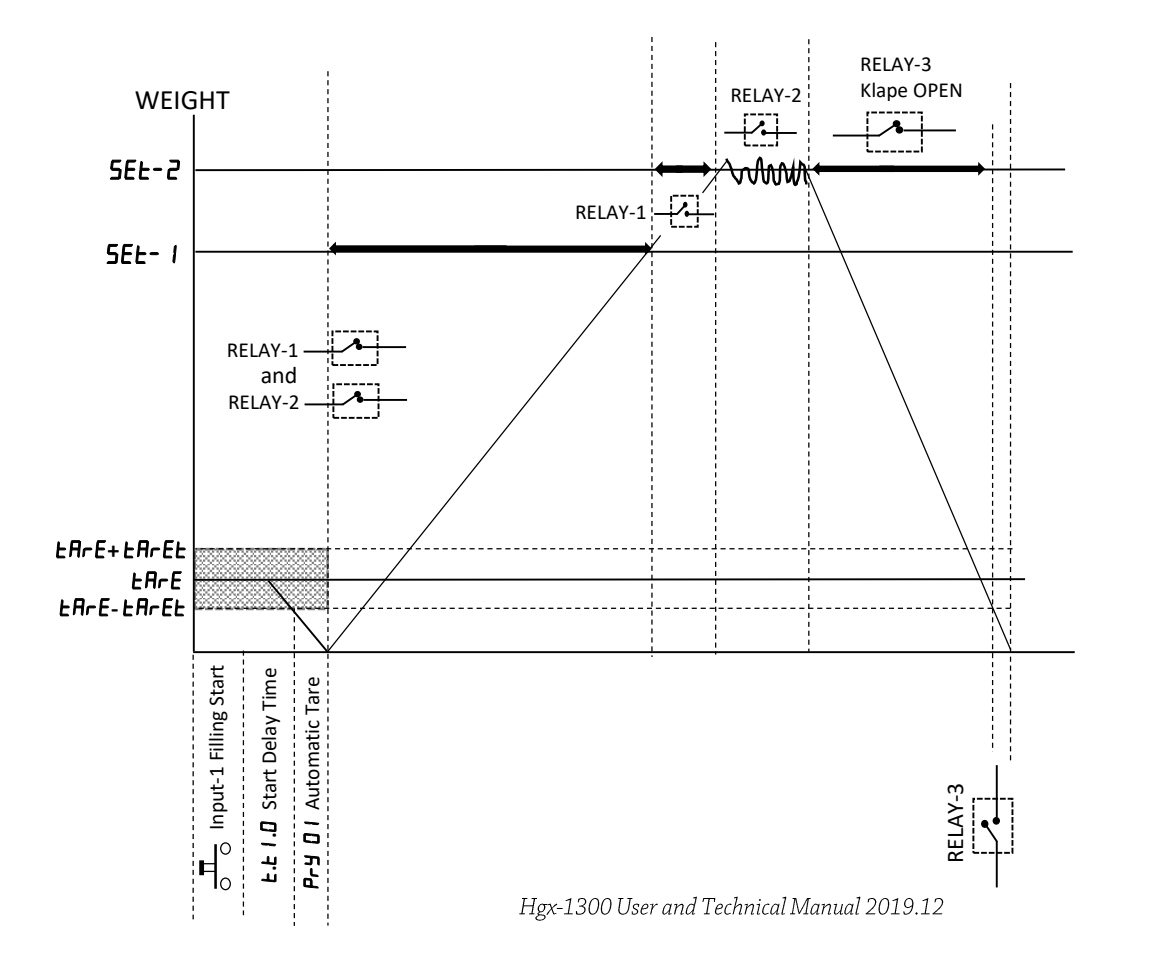

### **MOD-2 FILLING MODE**

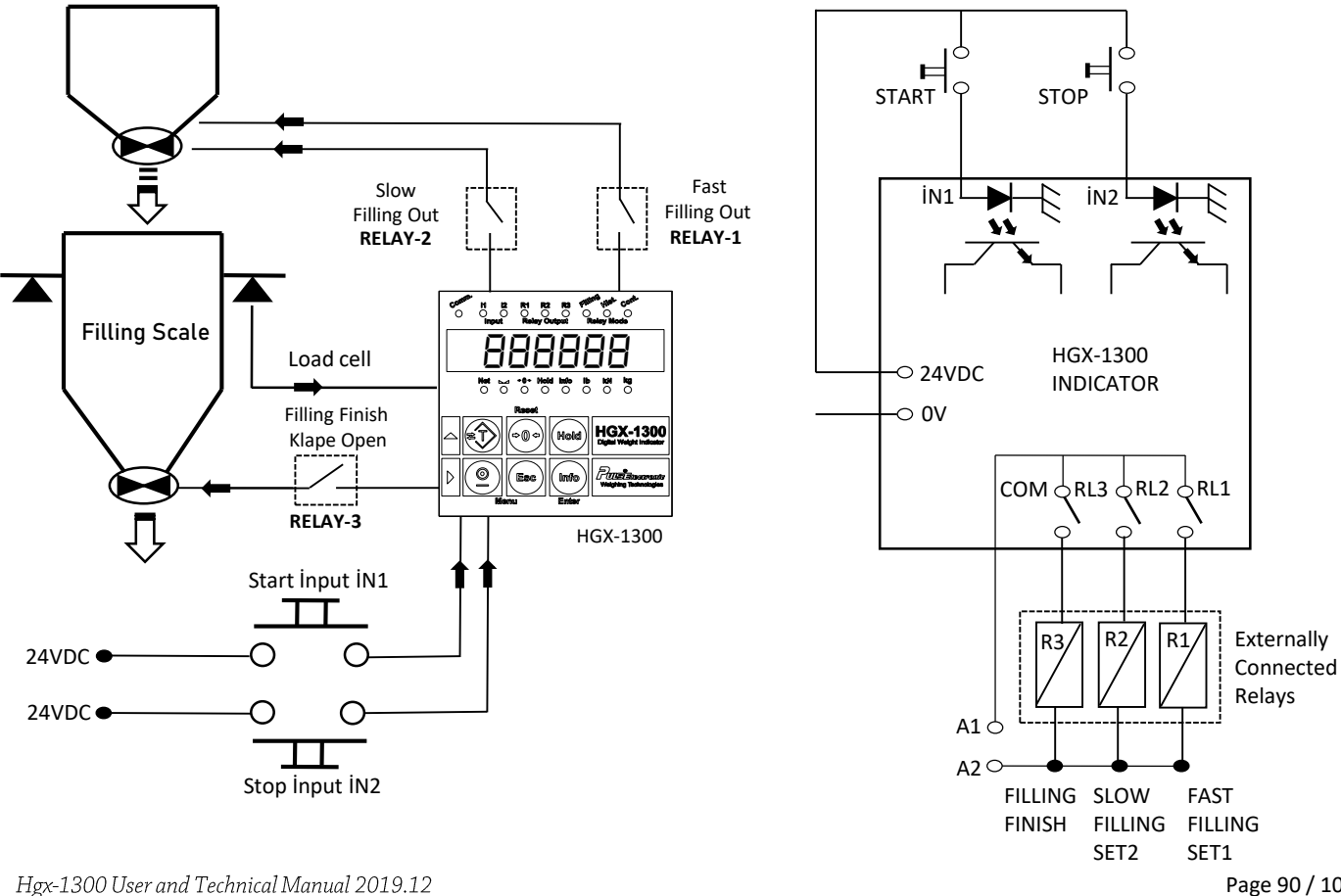

Page 90 / 100

# NOTES

| <br> |
|------|
|      |
|      |
| <br> |
|      |
|      |
| <br> |
|      |
| <br> |
|      |
|      |
| <br> |
|      |
|      |
|      |
|      |
|      |
| <br> |
|      |
| <br> |
|      |
|      |
| <br> |
|      |
|      |
|      |
|      |
| <br> |
|      |
|      |
| <br> |
|      |
|      |
| <br> |
|      |

# **MOD-3 BATCH TYPE LOSS IN WEIGHT**

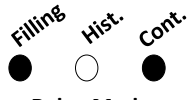

MODE 3 When selected, Filling and Cont. Lights on.

**Relay Mode** 

It is used in applications where a desired amount of product is drawn from a full tank. In addition, the tank can be filled automatically by entering the Full and Empty values of the discharged tank.

#### **DEVICE OPERATION:**

First, the tank to be drawn from the product is filled.

The value of the amount to be discharged from the 5EL parameter is entered.

Relay-1 becomes active when discharge start is given with input 1.

Unloading starts.Relay-1 turns off when the amount of **5EL** value is discharged.

You can empty the tank until the **5EL** value remains in the tank.

Activate input I2 to fill the empty tank to FULL.

Relay-2 will be active and when FULL is reached, Relay-2 will close.

If Input I2 is given continuously for 10 seconds, the tank will automatically be filled to the value filled with Relay-2 when it reaches the **EPLY** value.

NOTE: Relay-3 is activated when there is a problem with the load cell or the cable breaks. Relay-3 is a fault relay.

Do NOT fill manually from the top while emptying with Start from inside the tank.

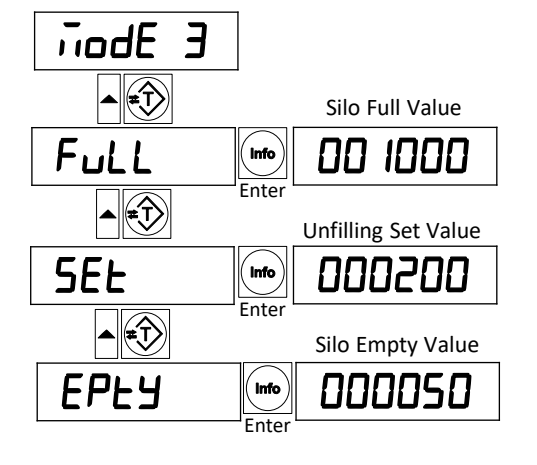

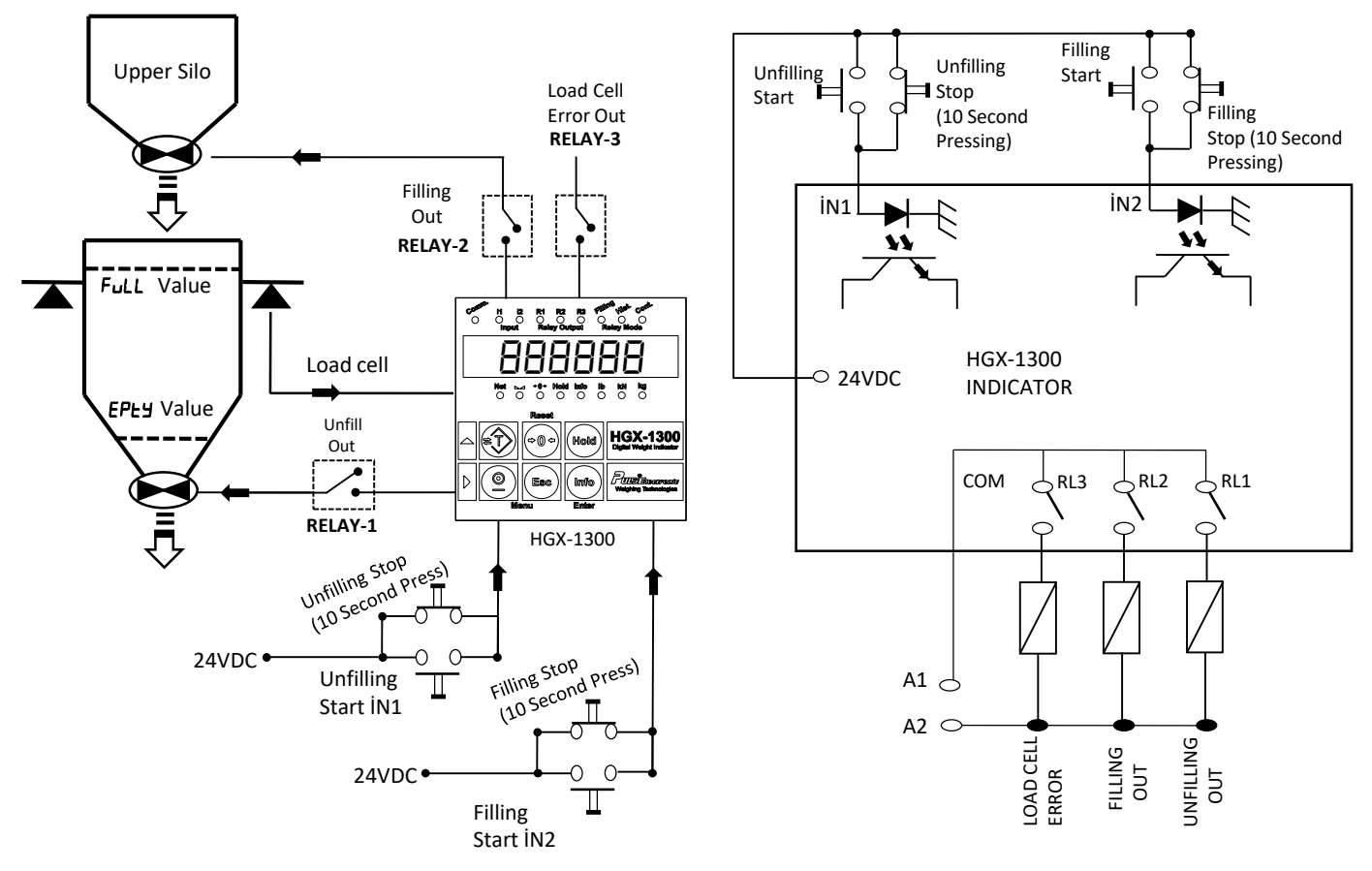

# **MOD 4 PEAK FORCE HOLDING TEST MACHINES**

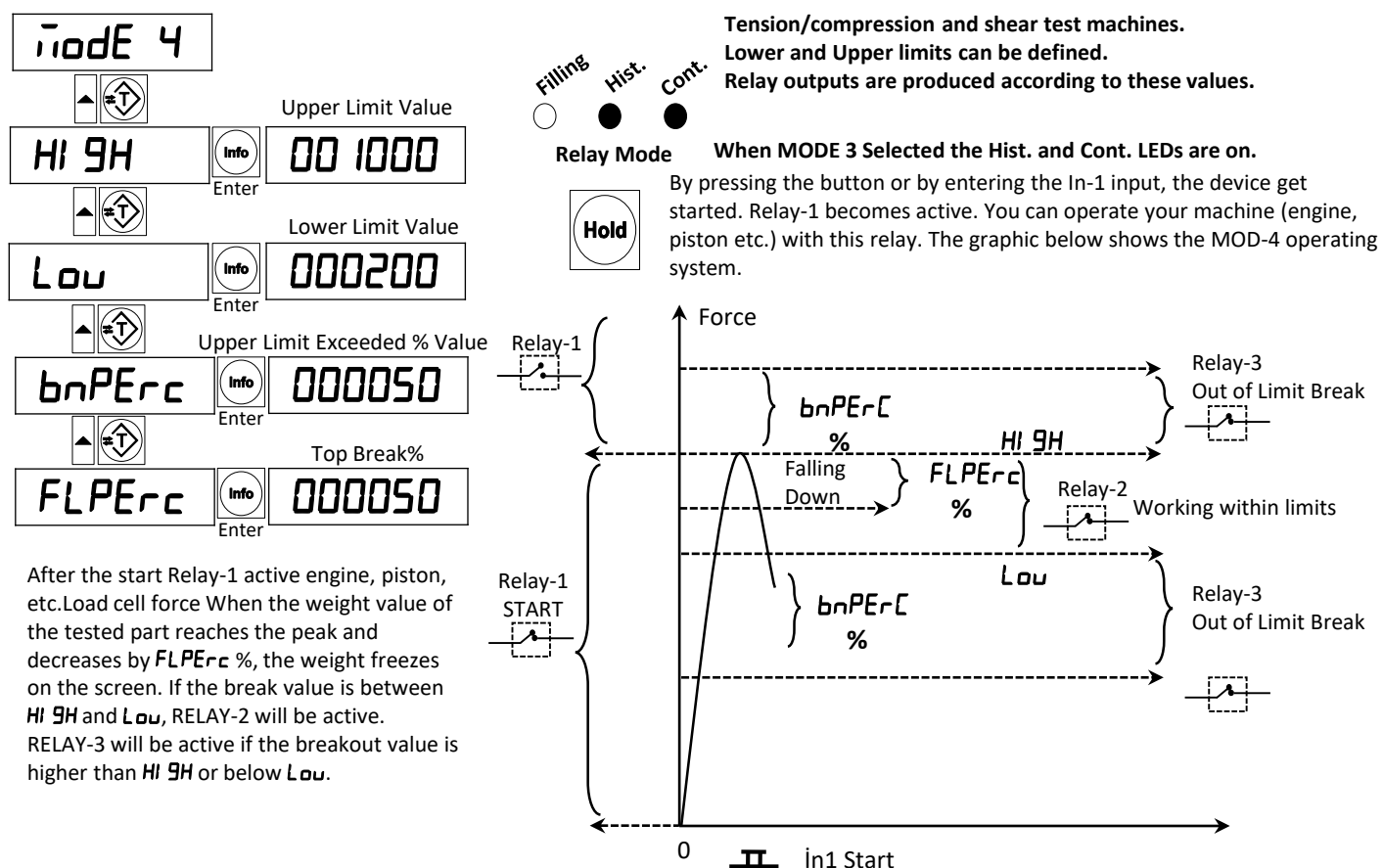

### **MOD 4 PEAK IN VALUE HOLDING TEST MACHINES**

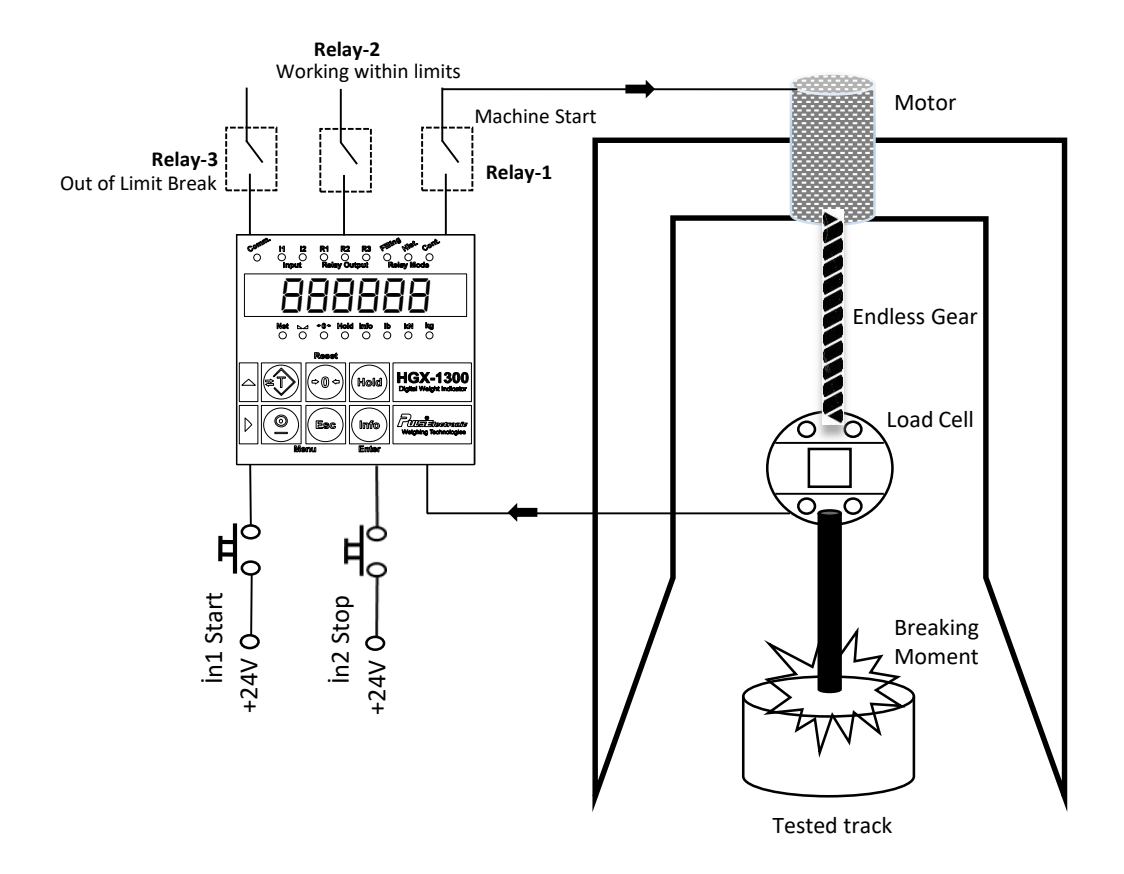

# MOD-5 PRODUCT WEIGHT CONTROL

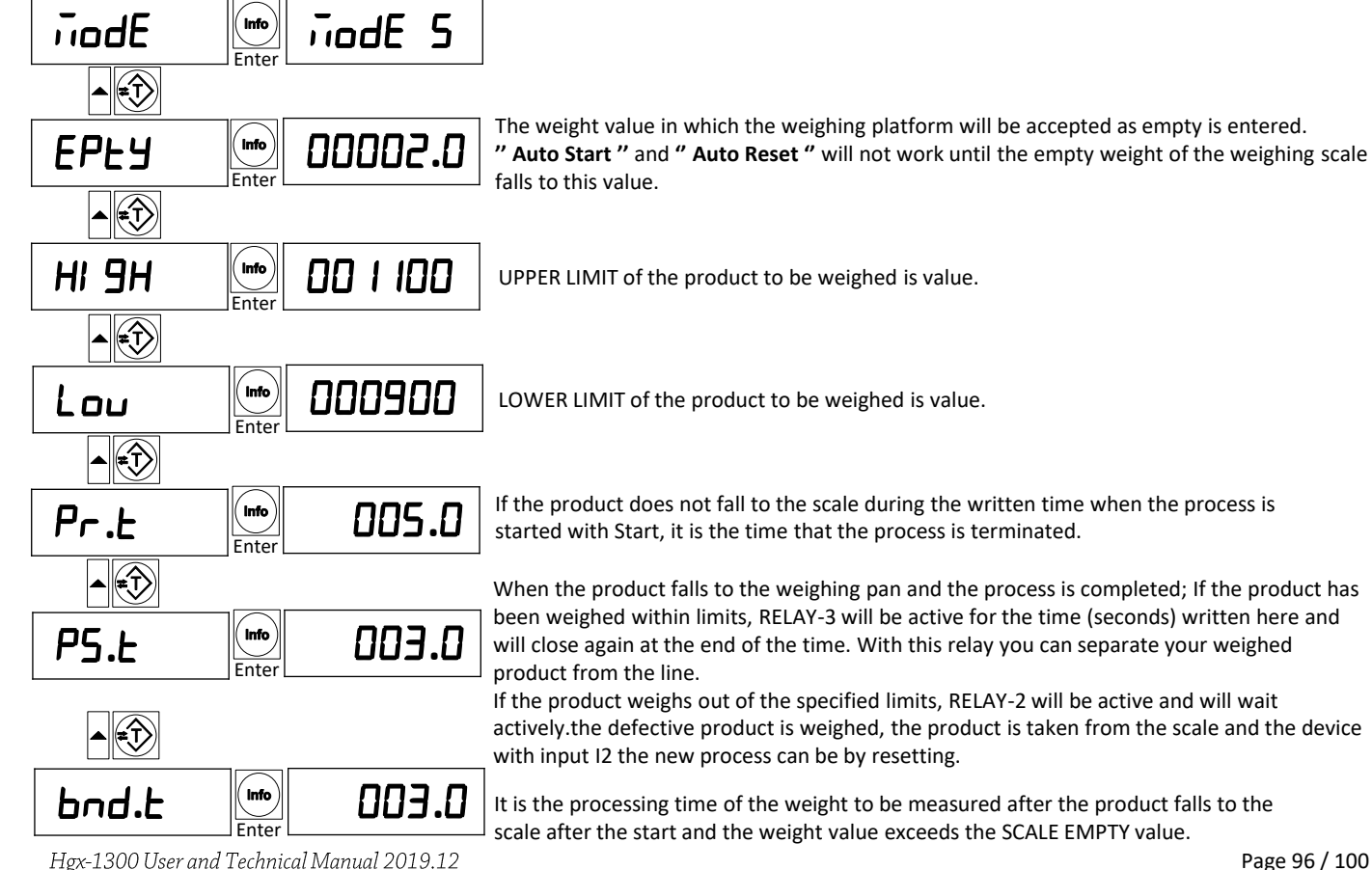

# **MOD-5 PRODUCT WEIGHT CONTROL**

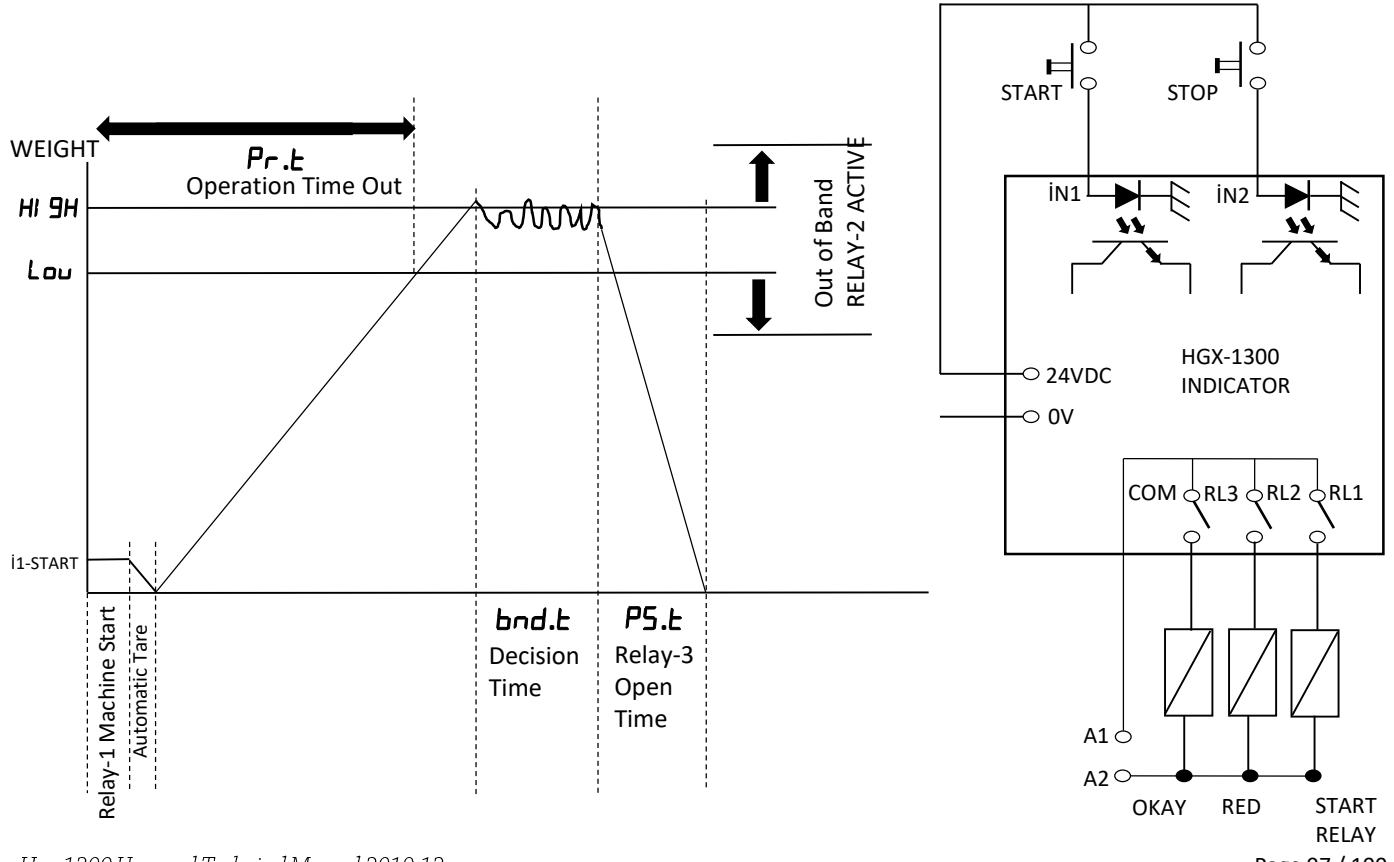

Hgx-1300 User and Technical Manual 2019.12

Page 97 / 100

# **DEFAULT SETTING LIST**

| MENU<br>NAME | DEFAULT<br>VALUE | LOW/HIGH<br>LIMIT | EXPLANATION                             | MENU<br>NAME | DEFAULT<br>VALUE | low/high<br>limit                       | EXPLANATION                             |  |
|--------------|------------------|-------------------|-----------------------------------------|--------------|------------------|-----------------------------------------|-----------------------------------------|--|
| SELUP        |                  |                   |                                         | <u>OUE</u>   |                  |                                         | Analog and Modbus Out setting menu      |  |
| UEr          |                  | 1.03. 19          | Software version number.                | A.DUF        | 1000.0           |                                         | Maximum Analog Output Weight            |  |
| Ftr          | 005              | 000-255           | Average Filter Value                    | oFFSEt       | 00               | 00-50                                   | Analog output Offset Value% (Analog     |  |
| LCU          |                  |                   | Millivolt value measured from load cell |              |                  |                                         |                                         |  |
| 2Er          | 1                | 0-1               | Reset via keypad                        | outh         | <u>u- iu</u>     | 0-10 0-20 4-20                          | Analog Out Select                       |  |
| 56           | 0                | 0-1               | zero tracking                           | 14           | 01               | 01 99                                   | Modbus ID number (Adress)               |  |
| FAbr c       | 00000            | 00000             | Factory Setting                         | ьяид         | 57600            | 9600- 19200-<br>38400-57600-<br>1 15200 | Communication Speed                     |  |
| CALI 6       |                  |                   | Calibration Menu                        |              |                  |                                         |                                         |  |
| P855         | nnnn             | попоп             | Calibration Pass                        | Prty         | nonE             | nonE-EuEn-odd                           | Modbus Parity Select                    |  |
| ГАсР         | 1000             | 0 800- 1 200      | Multiplier Value of Measured            | dAFBE        | HI -Lo           | Hi Lo Lo - Hi                           | Data Format Structure                   |  |
|              |                  | 0.000             | Weight                                  | 5.P          | 1                | 1-2                                     | Serial Port Data Transmission Structure |  |
| dot          | 1                | 0- 1-2-3-4        | Dotted Notation.                        |              |                  |                                         | (1 modbus)                              |  |
| SEdP         | 01               | 0 1-02-05-        | Division                                | <u>9EnEL</u> |                  |                                         |                                         |  |
|              |                  | 10-20-50          |                                         | Pry          | 00               | 00-99                                   | Filling Begin Reset Period              |  |
| A.CLB        |                  |                   | Dead Weight Calibration                 | Ł.Ł          | 1.0              | 0.0-9.9                                 | Rol-2 Start Delay Time                  |  |
| SEnSE        | 2.0000           |                   | Load cell Sensitivity Value             | ŁArE         | 0000.0           | 0000.0-9999.9                           | Tare Filling Tare Value                 |  |
| CAP          | 5000.0           |                   | Load cell Capasity Value                | EArE.E       | 000 1.0          |                                         | Tare Filling Tare Tolerance             |  |
| 2Ero         |                  |                   | Zero Calibration                        | H.6d         | 0000             |                                         | Product Flow Control Tape               |  |
| SPAn         |                  |                   | Span Calibration                        | H.E          | 000              |                                         | Product Flow Control Tolerance          |  |
|              |                  |                   |                                         | d.SUrE       |                  |                                         | Filling Time                            |  |

# ERROR CODE

| DUErF       | If measured value exceeds the load cell capacity, then DUErF appears on the screen. check if CAP parameter is entered correctly in the menu CAL Ib and no overload is placed on the weighing system.                                                                                                    |
|-------------|----------------------------------------------------------------------------------------------------|
| Err I       | Load Cell connection error. Check the load cell connection.                                                                                                    |
| Err2        | During span calibration, if no 5PAn value is entered or very small span value<br>is selected then this error appears. 5PAn value cannot be lower than %1 of the Load<br>Cell Capacity (CAP) value. Enter a correct value to the 5PAn calibration.                                                                                                    |
| Errð        | After zero calibration is made, while 5P用n calibration is set, if scale is not loaded, then this error is produced. Place a suitable weight on the scale, try again.                                                                                                    |
| Еггч        | If the value entered for span calibration is very high, then this error is produced. Enter smaller value or increase parameter 5とP in the menu CAL ル                                                                                                    |
| ErrS        | This error will occur if the vibration caused by the medium or the weighing system is not stopped for 25 seconds after the load is applied to the scale during calibration. Ensure that vibration is low in the weighing system.                                                                                                    |
| Errb        | This error is produced when the vibration due to environment or weighing system cannot be stopped during the resetting via the keys and or resetting through input entering. Try again by increasing the FLr parameter through SELUP menu or increasing the parameter t.bd from the menu [AL Ib Maintain that vibration being at low levels in weighing system. |
| Errl        | Watchdog error. Device is reset due to a unknown reason (such as noise).                                                                                                    |
| <u>Err8</u> | When material control feature is active (If H.Ł ve H.bd parameters are different than zero), if material at an amount of H.bd during the duration H.t does not flow to the scale, this error appears and S1 and S2 outputs are off. Ensure that filling system runs correctly.                                                                                  |
| <u>Err9</u> | In FILING mode (node 2), the 5EE / value used should be greater than bo5. Otherwise device Err9 error gives. Increase the value of 5EE 1.                                                                                                    |

# NOTES

| <br> | <br> |
|------|------|
|      |      |
| <br> | <br> |
|      |      |
|      |      |
| <br> | <br> |
|      |      |
| <br> | <br> |
|      |      |
|      |      |
| <br> | <br> |
|      |      |
|      |      |
| <br> | <br> |
|      |      |
|      |      |
|      |      |
|      |      |
| <br> | <br> |
|      |      |
|      |      |
|      |      |
|      |      |
| <br> | <br> |
|      |      |
|      |      |
| <br> | <br> |
|      |      |
| <br> | <br> |
|      |      |
|      |      |
| <br> | <br> |
|      |      |
|      |      |
| <br> | <br> |

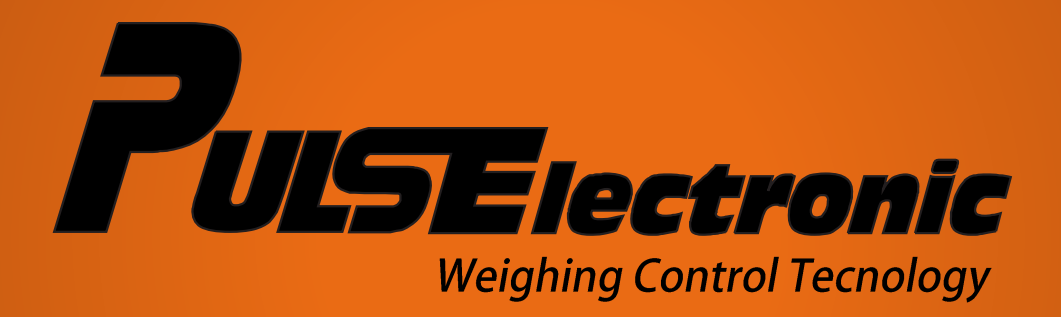